# ProtEX-MAX PD8-6310-WM Explosion-Proof NTEP Certified Batch Controller Instruction Manual

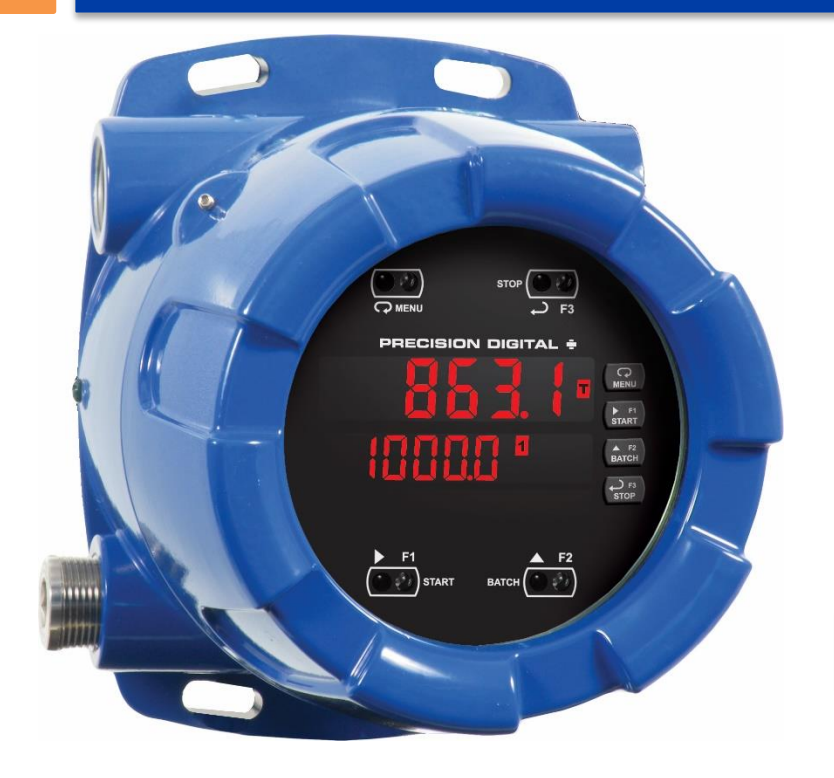

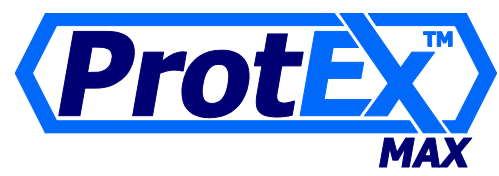

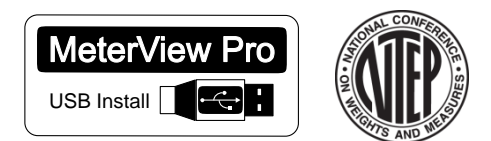

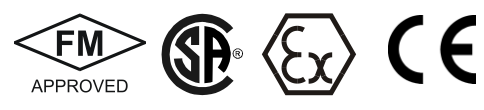

# Weights & Measures

- NTEP Certified Weighing and Measuring Device
- Mechanically Secured Programming Lockout
- Pulse, Open Collector, NPN, PNP, TTL, Switch Contact, Sine Wave (Coil), Square Wave Inputs
- 5, 10, or 24 V Flowmeter Power Supply
- K-Factor, Internal Scaling, or External Calibration
- Start, Batch, Pause, & Stop with Front Panel Buttons
- Display Batch Total + Rate, Grand Total, Batch Count or Preset
- Single or Multi-Stage Batching with up to 4 Relays
- Automatic Overflow Protection
- Manual Control or Automatic Batching
- Modern, Sleek and Practical Enclosure
- Display Mountable at 0°, 90°, 180°, & 270° Degrees
- Explosion-Proof, IP68, NEMA 4X Enclosure
- SafeTouch® Through-Glass Button Programming
- Flanges for Wall or Pipe Mounting
- Superluminous Sunlight Readable Display
- Free USB Programming Software & Cable
- 4 Relays + Isolated 4-20 mA Output

### **PRECISION DIGITAL CORPORATION**

233 South Street • Hopkinton MA 01748 USA Tel (800) 343-1001 • Fax (508) 655-8990

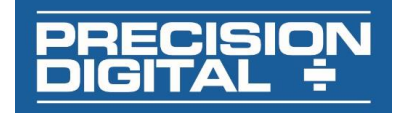

www.predig.com

#### Disclaimer

The information contained in this document is subject to change without notice. Precision Digital makes no representations or warranties with respect to the contents hereof; and specifically disclaims any implied warranties of merchantability or fitness for a particular purpose.

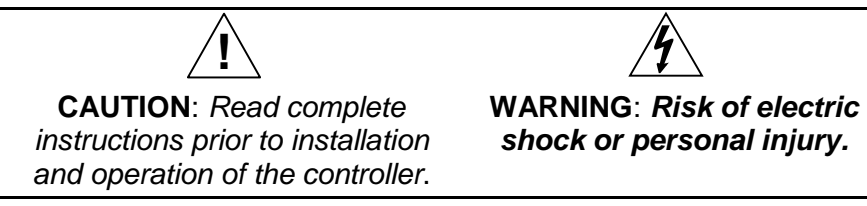

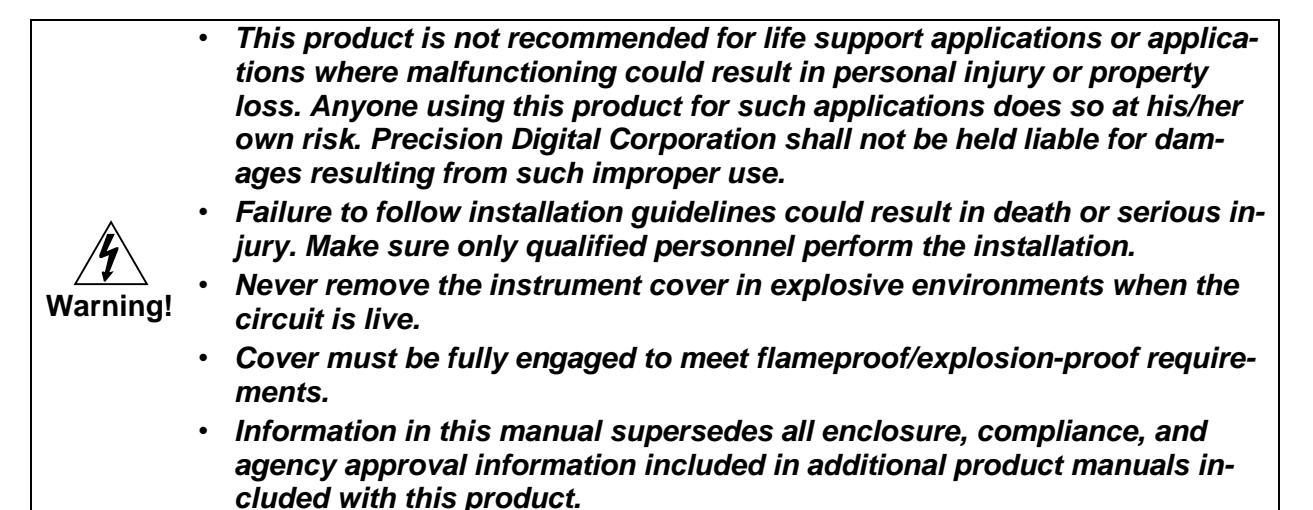

#### **Limited Warranty**

Precision Digital Corporation warrants this product against defects in material or workmanship for the specified period under "Specifications" from the date of shipment from the factory. Precision Digital's liability under this limited warranty shall not exceed the purchase value, repair, or replacement of the defective unit.

#### **Registered Trademarks**

MeterView<sup>®</sup> Pro is a registered trademark of Precision Digital Corporation. NTEP<sup>®</sup> name and logo are registered trademarks of the National Conference on Weights and Measures (NCWM). Modbus<sup>®</sup> is a Registered Trademark of Schneider Automation Inc. All other trademarks mentioned in this document are the property of their respective owners.

© 2018 Precision Digital Corporation. All rights reserved.

### www.predig.com

# **Table of Contents**

| Table of Contents                                                                                                    | 3                                                                                                    |
|----------------------------------------------------------------------------------------------------|----------------------------------------------------------------------------------------------------|
| Table of Figures                                                                                                    | 4                                                                                                    |
| Introduction                                                                                                    | 5                                                                                                    |
| Ordering Information                                                                                                    | 6                                                                                                    |
| Specifications                                                                                                    | 6                                                                                                    |
| General                                                                                                    | 6                                                                                                    |
| Pulse Input                                                                                                    | 7                                                                                                    |
| Batch Controller Rate/Totalizer Display                                                                                                    | 7                                                                                                    |
| Relays                                                                                                    | 8                                                                                                    |
| Isolated 4-20 mA Transmitter Output                                                                                                    | 8                                                                                                    |
| Serial Communications                                                                                                    | 9                                                                                                    |
| MeterView Pro                                                                                                    | 9                                                                                                    |
| Product Ratings and Approvals;                                                                                                    | -10                                                                                                    |
| Compliance Information                                                                                                    | · 11                                                                                                    |
| Safety                                                                                                    | -11                                                                                                    |
| NTEP Weights and Measures Certification                                                                                                    | -11                                                                                                    |
| Electromagnetic Compatibility                                                                                                    | -11                                                                                                    |
| Safety Information                                                                                                    | · 12                                                                                                    |
| Installation                                                                                                    | · 12                                                                                                    |
|                                                                                                    | -13                                                                                                    |
| Pre-Installed Conduit/Stopping Plug                                                                                                    | -13                                                                                                    |
| Mounting                                                                                                    | -13                                                                                                    |
| Cover Jam Screw                                                                                                    | -13                                                                                                    |
| Transmitter Supply Voltage Selection (P+, P-)                                                                                                    | -14                                                                                                    |
| Programming Lockout Jumper (NTEP Lockout)-                                                                                                    | - 15                                                                                                    |
| Wire Security Seal Installation (NTEP Seal)                                                                                                    | -16                                                                                                    |
| Connections                                                                                                    | 47                                                                                                    |
| Connections                                                                                                    | -17                                                                                                    |
| Required & Factory Wired Connection                                                                                                    | -17<br>-17                                                                                                    |
| Required & Factory Wired Connection<br>Connectors Labeling                                                                                                    | -17<br>-17<br>-18                                                                                                    |
| Required & Factory Wired Connection<br>Connectors Labeling<br>Power Connections                                                                                                    | - 17<br>- 17<br>- 18<br>- 18                                                                                                    |
| Required & Factory Wired Connection<br>Connectors Labeling<br>Power Connections<br>Pulse Input Signal Connections                                                                                                    | - 17<br>- 17<br>- 18<br>- 18<br>- 19                                                                                                    |
| Required & Factory Wired Connection<br>Connectors Labeling<br>Power Connections<br>Pulse Input Signal Connections<br>Serial Communication Connections                                                                                                    | - 17<br>- 17<br>- 18<br>- 18<br>- 19<br>- 19                                                                                                    |
| Required & Factory Wired Connection<br>Connectors Labeling<br>Power Connections<br>Pulse Input Signal Connections<br>Serial Communication Connections<br>Three Wire Connections                                                                                                    | - 17<br>- 18<br>- 18<br>- 19<br>- 19<br>- 20                                                                                                    |
| Required & Factory Wired Connection<br>Connectors Labeling<br>Power Connections<br>Pulse Input Signal Connections<br>Serial Communication Connections<br>Three Wire Connections<br>Using PROVU Serial Adapters                                                                                                    | - 17<br>- 17<br>- 18<br>- 18<br>- 19<br>- 19<br>- 20<br>- 21                                                                                                    |
| Required & Factory Wired Connection<br>Connectors Labeling<br>Power Connections<br>Pulse Input Signal Connections<br>Serial Communication Connections<br>Three Wire Connections<br>Using PROVU Serial Adapters<br>Relay Connections                                                                                                    | - 17<br>- 18<br>- 18<br>- 19<br>- 19<br>- 20<br>- 21<br>- 22                                                                                                    |
| Required & Factory Wired Connection<br>Connectors Labeling<br>Power Connections<br>Pulse Input Signal Connections<br>Serial Communication Connections<br>Three Wire Connections<br>Using PROVU Serial Adapters<br>Relay Connections<br>Switching Inductive Loads                                                                                                    | - 17<br>- 18<br>- 18<br>- 19<br>- 19<br>- 20<br>- 21<br>- 22                                                                                                    |
| Required & Factory Wired Connection<br>Connectors Labeling<br>Power Connections<br>Pulse Input Signal Connections<br>Serial Communication Connections<br>Three Wire Connections<br>Using PROVU Serial Adapters<br>Relay Connections<br>Switching Inductive Loads<br>F4 Digital Input Connections                                                                                                    | - 17<br>- 18<br>- 18<br>- 19<br>- 20<br>- 21<br>- 22<br>- 22<br>- 23                                                                                                    |
| Required & Factory Wired Connection<br>Connectors Labeling<br>Power Connections<br>Pulse Input Signal Connections<br>Serial Communication Connections<br>Three Wire Connections<br>Using PROVU Serial Adapters<br>Relay Connections<br>Switching Inductive Loads<br>F4 Digital Input Connections<br>4-20 mA Output Connections                                                                                                    | - 17<br>- 18<br>- 18<br>- 19<br>- 20<br>- 21<br>- 22<br>- 22<br>- 23<br>- 23                                                                                                    |
| Required & Factory Wired Connection<br>Connectors Labeling<br>Power Connections<br>Pulse Input Signal Connections<br>Serial Communication Connections<br>Three Wire Connections<br>Using PROVU Serial Adapters<br>Relay Connections<br>Switching Inductive Loads<br>F4 Digital Input Connections<br>F4 Digital Input Connections<br>Analog Output Transmitter Power Supply                                                                                                    | - 17<br>- 17<br>- 18<br>- 18<br>- 19<br>- 20<br>- 21<br>- 22<br>- 22<br>- 23<br>- 23<br>- 23<br>- 23                                                                                                    |
| Required & Factory Wired Connection<br>Connectors Labeling<br>Power Connections<br>Pulse Input Signal Connections<br>Serial Communication Connections<br>Three Wire Connections<br>Using PRoVU Serial Adapters<br>Relay Connections<br>Switching Inductive Loads<br>Switching Inductive Loads                                                                                                    | - 17<br>- 17<br>- 18<br>- 18<br>- 19<br>- 20<br>- 21<br>- 22<br>- 23<br>- 23<br>- 23<br>- 23<br>- 23                                                                                                    |
| Required & Factory Wired Connection<br>Connectors Labeling<br>Power Connections<br>Pulse Input Signal Connections<br>Serial Communication Connections<br>Using PROVU Serial Adapters<br>Relay Connections<br>Switching Inductive Loads<br>F4 Digital Input Connections                                                                                                    | - 17<br>- 17<br>- 18<br>- 18<br>- 19<br>- 19<br>- 20<br>- 21<br>- 22<br>- 22<br>- 23<br>- 23<br>- 23<br>- 23<br>- 23                                                                                                    |
| Required & Factory Wired Connection<br>Connectors Labeling<br>Power Connections<br>Pulse Input Signal Connections<br>Serial Communication Connections<br>Three Wire Connections<br>Using PROVU Serial Adapters<br>Relay Connections<br>Switching Inductive Loads<br>F4 Digital Input Connections<br>4-20 mA Output Connections<br>Analog Output Transmitter Power Supply<br>Interlock Relay Feature<br>SafeTouch® Buttons                                                                                                    | - 17<br>- 17<br>- 18<br>- 19<br>- 20<br>- 21<br>- 22<br>- 23<br>- 23<br>- 23<br>- 23<br>- 23<br>- 23<br>- 23                                                                                                    |
| Required & Factory Wired Connection<br>Connectors Labeling<br>Power Connections<br>Pulse Input Signal Connections<br>Serial Communication Connections<br>Three Wire Connections<br>Using PROVU Serial Adapters<br>Relay Connections<br>Switching Inductive Loads<br>F4 Digital Input Connections<br>4-20 mA Output Connections<br>Analog Output Transmitter Power Supply<br>Interlock Relay Feature<br><b>Basic Operation and Programming</b><br>SafeTouch <sup>®</sup> Buttons and Status LED Indicators -                                                                                                    | - 17<br>- 17<br>- 18<br>- 19<br>- 20<br>- 21<br>- 22<br>- 23<br>- 23<br>- 23<br>- 23<br>- 23<br>- 23<br>- 23                                                                                                    |
| Required & Factory Wired Connection<br>Connectors Labeling<br>Power Connections<br>Pulse Input Signal Connections<br>Serial Communication Connections<br>Three Wire Connections<br>Using PROVU Serial Adapters<br>Relay Connections<br>Switching Inductive Loads<br>F4 Digital Input Connections<br>4-20 mA Output Connections<br>Analog Output Transmitter Power Supply<br>Interlock Relay Feature<br>Basic Operation and Programming<br>SafeTouch <sup>®</sup> Buttons and Status LED Indicators -<br>Controller Operation<br>Batch Control Operation                                                                                                    | - 17<br>- 17<br>- 18<br>- 18<br>- 19<br>- 20<br>- 21<br>- 22<br>- 23<br>- 23<br>- 23<br>- 23<br>- 23<br>- 23<br>- 23                                                                                                    |
| Required & Factory Wired Connection<br>Connectors Labeling<br>Power Connections<br>Pulse Input Signal Connections<br>Serial Communication Connections<br>Three Wire Connections<br>Using PROVU Serial Adapters<br>Relay Connections<br>Switching Inductive Loads<br>F4 Digital Input Connections<br>4-20 mA Output Connections<br>Analog Output Transmitter Power Supply<br>Interlock Relay Feature<br>Basic Operation and Programming<br>SafeTouch® Buttons                                                                                                    | - 17<br>- 17<br>- 18<br>- 18<br>- 19<br>- 20<br>- 21<br>- 22<br>- 23<br>- 23<br>- 23<br>- 23<br>- 23<br>- 23<br>- 23                                                                                                    |
| Required & Factory Wired Connection<br>Connectors Labeling<br>Power Connections<br>Pulse Input Signal Connections<br>Serial Communication Connections<br>Three Wire Connections<br>Using PROVU Serial Adapters<br>Relay Connections<br>Switching Inductive Loads<br>F4 Digital Input Connections<br>4-20 mA Output Connections<br>Analog Output Transmitter Power Supply<br>Interlock Relay Feature<br>SafeTouch® Buttons<br>Front Panel Buttons and Status LED Indicators<br>Controller Operation<br>Batch Control Operation Example                                                                                                    | - 17<br>- 17<br>- 18<br>- 18<br>- 19<br>- 20<br>- 21<br>- 22<br>- 23<br>- 23<br>- 23<br>- 23<br>- 23<br>- 23<br>- 23                                                                                                    |
| Required & Factory Wired Connection<br>Connectors Labeling<br>Power Connections<br>Pulse Input Signal Connections<br>Serial Communication Connections<br>Three Wire Connections<br>Using PROVU Serial Adapters<br>Relay Connections<br>Switching Inductive Loads<br>F4 Digital Input Connections<br>4-20 mA Output Connections<br>Analog Output Transmitter Power Supply<br>Interlock Relay Feature<br>Interlock Relay Feature<br>SafeTouch <sup>®</sup> Buttons<br>Front Panel Buttons and Status LED Indicators -<br>Controller Operation<br>Batch Control Operation Example<br>MeterView Pro Installation<br>Display Functions and Messages                                                                                                    | - 17<br>- 17<br>- 18<br>- 18<br>- 19<br>- 20<br>- 21<br>- 22<br>- 23<br>- 23<br>- 23<br>- 23<br>- 23<br>- 23<br>- 23                                                                                                    |
| Required & Factory Wired Connection<br>Connectors Labeling<br>Power Connections<br>Pulse Input Signal Connections<br>Serial Communication Connections<br>Three Wire Connections<br>Using PROVU Serial Adapters<br>Relay Connections<br>Switching Inductive Loads<br>F4 Digital Input Connections<br>4-20 mA Output Connections<br>Analog Output Transmitter Power Supply<br>Interlock Relay Feature<br>Basic Operation and Programming<br>SafeTouch <sup>®</sup> Buttons<br>Front Panel Buttons and Status LED Indicators -<br>Controller Operation<br>Batch Control Operation Example<br>MeterView Pro Installation<br>Display Functions and Messages                                                                                                    | - 17<br>- 17<br>- 18<br>- 18<br>- 19<br>- 20<br>- 21<br>- 22<br>- 23<br>- 23<br>- 23<br>- 23<br>- 23<br>- 23<br>- 23                                                                                                    |
| Required & Factory Wired Connection<br>Connectors Labeling<br>Power Connections<br>Pulse Input Signal Connections<br>Serial Communication Connections<br>Three Wire Connections<br>Using PROVU Serial Adapters<br>Relay Connections<br>Switching Inductive Loads<br>F4 Digital Input Connections<br>4-20 mA Output Connections<br>Analog Output Transmitter Power Supply<br>Interlock Relay Feature<br>Interlock Relay Feature<br>SafeTouch® Buttons<br>Front Panel Buttons and Status LED Indicators -<br>Controller Operation<br>Batch Control Operation Example-<br>MeterView Pro Installation<br>Display Functions and Messages<br>Setting Numeric Values<br>Setting Un the Batch Controller (5Eb.,P)                                                                                  | - 17<br>- 17<br>- 18<br>- 18<br>- 19<br>- 20<br>- 21<br>- 22<br>- 23<br>- 23<br>- 23<br>- 23<br>- 23<br>- 23<br>- 23<br>- 24<br>- 27<br>- 29<br>- 29<br>- 29<br>- 29<br>- 30<br>- 32<br>- 33<br>- 33<br>- 35<br>- 35 |
| Required & Factory Wired Connection<br>Connectors Labeling<br>Power Connections<br>Pulse Input Signal Connections<br>Serial Communication Connections<br>Three Wire Connections<br>Using PROVU Serial Adapters<br>Relay Connections<br>Switching Inductive Loads<br>F4 Digital Input Connections<br>4-20 mA Output Connections<br>Analog Output Transmitter Power Supply<br>Interlock Relay Feature<br><b>Basic Operation and Programming</b><br><b>SafeTouch® Buttons</b><br><b>Front Panel Buttons and Status LED Indicators</b><br><b>Controller Operation</b><br>Batch Control Operation Example<br>MeterView® Pro Software<br>MeterView Pro Installation<br>Display Functions and Messages<br>Setting Numeric Values                                                                  | - 17<br>- 17<br>- 18<br>- 18<br>- 19<br>- 20<br>- 21<br>- 22<br>- 23<br>- 23<br>- 33<br>- 33<br>- 35<br>- 35 |
| Required & Factory Wired Connection<br>Connectors Labeling<br>Power Connections<br>Pulse Input Signal Connections<br>Serial Communication Connections<br>Three Wire Connections<br>Using PROVU Serial Adapters<br>Relay Connections<br>Switching Inductive Loads<br>F4 Digital Input Connections<br>4-20 mA Output Connections<br>Analog Output Transmitter Power Supply<br>Interlock Relay Feature<br><b>Basic Operation and Programming</b><br>SafeTouch® Buttons<br>Front Panel Buttons and Status LED Indicators -<br>Controller Operation<br>Batch Control Operation Example<br>MeterView® Pro Software<br>MeterView Pro Installation<br>Display Functions and Messages<br>Setting Numeric Values<br>Scaling and Calibration<br>Scaling and Calibration                               | - 17<br>- 17<br>- 18<br>- 18<br>- 19<br>- 20<br>- 21<br>- 22<br>- 23<br>- 23<br>- 33<br>- 33<br>- 33<br>- 33<br>- 34<br>- 33<br>- 34<br>- 34 |
| Required & Factory Wired Connection<br>Connectors Labeling<br>Power Connections<br>Pulse Input Signal Connections<br>Serial Communication Connections<br>Three Wire Connections<br>Using PROVU Serial Adapters<br>Relay Connections<br>Switching Inductive Loads<br>F4 Digital Input Connections<br>4-20 mA Output Connections<br>Analog Output Transmitter Power Supply<br>Interlock Relay Feature<br><b>Basic Operation and Programming</b><br><b>SafeTouch® Buttons and Status LED Indicators -</b><br><b>Controller Operation</b><br>Batch Control Operation Example<br>MeterView® Pro Software<br>MeterView Pro Installation<br>Display Functions and Messages<br>Setting Numeric Values<br>Setting the Input Signal (Input)                                                          | - 17<br>- 17<br>- 18<br>- 18<br>- 19<br>- 20<br>- 21<br>- 22<br>- 23<br>- 23<br>- 23<br>- 23<br>- 23<br>- 23<br>- 24<br>- 25<br>- 26<br>- 27<br>- 29<br>- 30<br>- 32<br>- 33<br>- 34<br>- 34<br>- 34                                                                                                    |
| Required & Factory Wired Connection<br>Connectors Labeling<br>Power Connections<br>Pulse Input Signal Connections<br>Serial Communication Connections<br>Three Wire Connections<br>Using PROVU Serial Adapters<br>Relay Connections<br>Switching Inductive Loads<br>F4 Digital Input Connections<br>4-20 mA Output Connections<br>Analog Output Transmitter Power Supply<br>Interlock Relay Feature<br><b>Basic Operation and Programming</b><br>SafeTouch® Buttons and Status LED Indicators -<br>Controller Operation<br>Batch Control Operation Example-<br>MeterView® Pro Software<br>MeterView Pro Installation<br>Display Functions and Messages<br>Setting Numeric Values<br>Setting Up the Batch Controller (5ELuP)<br>Scaling and Calibration<br>Setting the Input Signal (Input) | - 17<br>- 17<br>- 18<br>- 18<br>- 19<br>- 20<br>- 21<br>- 22<br>- 23<br>- 23<br>- 23<br>- 23<br>- 23<br>- 23<br>- 23                                                                                                    |

| Setting the Decimal Point (dEc Pt)                                                                                                    | 35                                                                                                    |
|----------------------------------------------------------------------------------------------------|----------------------------------------------------------------------------------------------------|
| Programming the Batch Controller (Ρεαδ)                                                                                                    | 35                                                                                                    |
| Input Calibration Method ( InERL)                                                                                                    | 36                                                                                                    |
| K-Factor Calibration (FRckor)                                                                                                    | 36                                                                                                    |
| Scaling the Controller (558LE)                                                                                                    | 37                                                                                                    |
| Time Base, Total Conversion Factor & Total                                                                                                    | 0.                                                                                                    |
| Reset                                                                                                    | 37                                                                                                    |
| Batch Start Mode (מה מלב)                                                                                                    | 38                                                                                                    |
| Calibrating the Controller with External Source                                                                                                    | э                                                                                                    |
| (ERL)                                                                                                    | 38                                                                                                    |
| Setting the Display Parameter & Intensity (d5PLF                                                                                                    | 7Y)                                                                                                    |
|                                                                                                    | 39                                                                                                    |
| Setting the Relay Operation (rELRY)                                                                                                    | 40                                                                                                    |
| Relay Assignment (855 ມົດ)                                                                                                    | 41                                                                                                    |
| Setting the Relay Action                                                                                                    | 41                                                                                                    |
| Setting Batch Control Relays                                                                                                    | 41                                                                                                    |
| Programming Alarm Set and Reset Points                                                                                                    | 42                                                                                                    |
| Setting Fail-Safe Operation                                                                                                    | - 42                                                                                                    |
| Programming Time Delay                                                                                                    | - 42                                                                                                    |
| Relay Operation Details                                                                                                    | - 43                                                                                                    |
|                                                                                                    |                                                                                                    |
| Diverview                                                                                                    | 43<br>12                                                                                                    |
| Fail-Safe Operation                                                                                                    | - 43                                                                                                    |
| Front Panel I EDs                                                                                                    | - 43                                                                                                    |
| Automatic Peset (Buba)                                                                                                    | - 43                                                                                                    |
| Pump Alternation Control                                                                                                    | - 11                                                                                                    |
| Setting up the Interlock Relay (Force Op) Featur                                                                                                    | <del>- 1</del>                                                                                                    |
| Sample Relay Operation                                                                                                    | - 15                                                                                                    |
| Polay and Alarm Operation Diagrams                                                                                                    | - 45                                                                                                    |
| High Alorm Operation (Set & Deset)                                                                                                    | 4J                                                                                                    |
|                                                                                                    | /1                                                                                                    |
| Low Alarm Operation (Set - Reset)                                                                                                    | <del>4</del> 5<br>45                                                                                                    |
| Low Alarm Operation (Set < Reset)                                                                                                    | 45                                                                                                    |
| Low Alarm Operation (Set < Reset)                                                                                                    | 45<br>45<br>et)                                                                                                    |
| Low Alarm Operation (Set < Reset)                                                                                                    | 45<br>45<br>et)<br>45<br>t) 45                                                                                                    |
| Low Alarm Operation (Set < Reset)                                                                                                    | 45<br>et)<br>45<br>t) 45<br>46                                                                                                    |
| Low Alarm Operation (Set < Reset)                                                                                                    | 45<br>et)<br>45<br>t) 45<br>46                                                                                                    |
| Low Alarm Operation (Set < Reset)                                                                                                    | 45<br>et)<br>t) 45<br>t) 45<br>46<br>46<br>47                                                                                                    |
| Low Alarm Operation (Set < Reset)                                                                                                    | 45<br>45<br>t) 45<br>46<br>46<br>47                                                                                                    |
| Low Alarm Operation (Set < Reset)<br>High Alarm with Fail-Safe Operation (Set < Reset<br>Low Alarm with Fail-Safe Operation (Set < Reset<br>Rate Relay Sampling Operation                                                                                                    | 45<br>et)<br>45<br>t) 45<br>46<br>46<br>47<br><b>47</b>                                                                                                    |
| Low Alarm Operation (Set < Reset)<br>High Alarm with Fail-Safe Operation (Set < Reset<br>Low Alarm with Fail-Safe Operation (Set < Reset<br>Rate Relay Sampling Operation<br>Total Relay Sampling Operation<br>Time Delay Operation<br>Scaling the 4-20 mA Analog Output (Rout)<br>Reset Menu (rESEt)<br>Control Menu (Facts) | 45<br>et)<br>45<br>t) 45<br>46<br>46<br>47<br>47<br>48                                                                                                    |
| Low Alarm Operation (Set < Reset)<br>High Alarm with Fail-Safe Operation (Set < Reset<br>Low Alarm with Fail-Safe Operation (Set < Reset<br>Rate Relay Sampling Operation                                                                                                    | 45<br>et)<br>45<br>t) 45<br>46<br>46<br>47<br>47<br>47<br>48                                                                                                    |
| Low Alarm Operation (Set < Reset)<br>High Alarm with Fail-Safe Operation (Set > Reset<br>Low Alarm with Fail-Safe Operation (Set > Reset<br>Rate Relay Sampling Operation                                                                                                    | 45<br>et)<br>45<br>t) 45<br>46<br>46<br>47<br>47<br>48<br>48<br>48                                                                                                    |
| Low Alarm Operation (Set < Reset)<br>High Alarm with Fail-Safe Operation (Set < Reset<br>Low Alarm with Fail-Safe Operation (Set < Reset<br>Rate Relay Sampling Operation                                                                                                    | 45<br>et)<br>45<br>t) 45<br>46<br>46<br>46<br>47<br>47<br>48<br>48<br>48                                                                                                    |
| Low Alarm Operation (Set < Reset)                                                                                                    | 45<br>et)<br>45<br>t) 45<br>46<br>46<br>46<br>47<br>47<br>48<br>48<br>48<br>48                                                                                                    |
| Low Alarm Operation (Set < Reset)                                                                                                    | 45<br>et)<br>45<br>t) 45<br>46<br>46<br>47<br>47<br>47<br>48<br>48<br>48<br>48                                                                                                    |
| Low Alarm Operation (Set < Reset)                                                                                                    | 45<br>45<br>45<br>45<br>45<br>45<br>45<br>46<br>46<br>47<br>48<br>48<br>48<br>48<br>48<br>48<br>48<br>48<br>48<br>48<br>48<br>48<br>48<br>46<br>46<br>46<br>46<br>46<br>46<br>46<br>46<br>46<br>47<br>48<br>48<br>48<br>46<br>46<br>47<br>48<br>48                                                                                                    |
| Low Alarm Operation (Set < Reset)<br>High Alarm With Fail-Safe Operation (Set > Reset<br>Low Alarm with Fail-Safe Operation (Set > Reset<br>Rate Relay Sampling Operation                                                                                                    | 45<br>45<br>45<br>45<br>45<br>45<br>45<br>45<br>45<br>45<br>45<br>45<br>45<br>45<br>45<br>45<br>45<br>45<br>45<br>45<br>45<br>45<br>46<br>46<br>46<br>46<br>46<br>46<br>46<br>46<br>46<br>46<br>46<br>46<br>47<br>48<br>48<br>49<br>49<br>                                                                                                    |
| Low Alarm Operation (Set < Reset)<br>High Alarm with Fail-Safe Operation (Set > Reset<br>Low Alarm with Fail-Safe Operation (Set > Reset<br>Rate Relay Sampling Operation                                                                                                    | 45<br>et)<br>45<br>et) 45<br>45<br>t) 45<br>45<br>t) 45<br>45<br>46<br>47<br>48<br>48<br>48<br>48<br>48<br>48<br>49<br>49<br>49<br>49<br>49<br>49<br>49<br>49<br>49<br>49<br>49<br>49<br>49<br>49<br>40<br>40<br>- |
| Low Alarm Operation (Set < Reset)<br>High Alarm with Fail-Safe Operation (Set > Reset<br>Low Alarm with Fail-Safe Operation (Set > Reset<br>Rate Relay Sampling Operation                                                                                                    | 45<br>tt)<br>45<br>tt)<br>45<br>tt)<br>45<br>tt)<br>45<br>45<br>tt)<br>45<br>45<br>45<br>45<br>45<br>45<br>45<br>45<br>45<br>45<br>45<br>45<br>45<br>45<br>45<br>45<br>45<br>45<br>45<br>45<br>45<br>45<br>45<br>46<br>46<br>47<br>47<br>48<br>48<br>48<br>48<br>48<br>48<br>48<br>48<br>48<br>48<br>48<br>48<br>48<br>48<br>48<br>48<br>48<br>48<br>48<br>48<br>48<br>48<br>48<br>48<br>48<br>48<br>48<br>48<br>48<br>48<br>48<br>48<br>48<br>48<br>48<br>48<br>48<br>48<br>48<br>48<br>48<br>48<br>48<br>48<br>48<br>48<br>48<br>48<br>49<br>49<br>                                                                                                    |
| Low Alarm Operation (Set < Reset)<br>High Alarm with Fail-Safe Operation (Set > Reset<br>Low Alarm with Fail-Safe Operation (Set > Reset<br>Rate Relay Sampling Operation                                                                                                    | 45<br>et)<br>45<br>et)<br>45<br>et)<br>45<br>e- 45<br>e- 45<br>e- 46<br>e- 47<br>e- 47<br>e- 47<br>e- 48<br>e- 48<br>e- 48<br>e- 48<br>e- 48<br>e- 49<br>e- 49<br>e- 50<br>e- 50<br>e<br>50<br>e<br>50<br>e<br>50<br>e<br>50<br>e<br>50<br>e<br>50<br>e<br>50<br>e |
| Low Alarm Operation (Set < Reset)<br>High Alarm with Fail-Safe Operation (Set > Reset<br>Low Alarm with Fail-Safe Operation (Set > Reset<br>Rate Relay Sampling Operation                                                                                                    | 45<br>t)<br>45<br>t)<br>45<br>t)<br>45<br>45<br>t)<br>45<br>45<br>45<br>45<br>45<br>46<br>47<br>47<br>47<br>48<br>48<br>49<br>50<br>50                                                                                                    |
| Low Alarm Operation (Set < Reset)<br>High Alarm with Fail-Safe Operation (Set > Reset<br>Low Alarm with Fail-Safe Operation (Set > Reset<br>Rate Relay Sampling Operation                                                                                                    | 45<br>t) 45<br>45<br>t) 45<br>45<br>t) 45<br>45<br>45<br>45<br>46<br>47<br>47<br>48<br>48<br>48<br>48<br>48<br>48<br>49<br>49<br>49<br>49<br>50<br>52<br>52<br>                                                                                                    |
| Low Alarm Operation (Set < Reset)<br>High Alarm with Fail-Safe Operation (Set > Reset<br>Low Alarm with Fail-Safe Operation (Set > Reset<br>Rate Relay Sampling Operation                                                                                                    | 45<br>t) 45<br>45<br>t) 45<br>45<br>t) 45<br>45<br>t) 45<br>45<br>46<br>47<br>47<br>48<br>48<br>48<br>48<br>48<br>48<br>48<br>49<br>49<br>50<br>52<br>52<br>                                                                                                    |
| Low Alarm Operation (Set < Reset)<br>High Alarm with Fail-Safe Operation (Set > Reset<br>Low Alarm with Fail-Safe Operation (Set > Reset<br>Rate Relay Sampling Operation                                                                                                    |                                                                                                    |
| Low Alarm Operation (Set < Reset)<br>High Alarm with Fail-Safe Operation (Set > Reset<br>Low Alarm with Fail-Safe Operation (Set > Reset<br>Rate Relay Sampling Operation                                                                                                    |                                                                                                    |
| Low Alarm Operation (Set < Reset)<br>High Alarm with Fail-Safe Operation (Set > Reset<br>Low Alarm with Fail-Safe Operation (Set > Reset<br>Rate Relay Sampling Operation                                                                                                    | 45<br>45<br>45<br>45<br>45<br>45<br>45<br>45<br>45<br>46<br>47<br>47<br>48<br>48<br>49<br>50<br>52<br>52<br>52<br>52<br>53<br>53<br>                                                                                                    |
| Low Alarm Operation (Set < Reset)<br>High Alarm With Fail-Safe Operation (Set > Reset<br>Low Alarm With Fail-Safe Operation (Set > Reset<br>Rate Relay Sampling Operation                                                                                                    | 45<br>45<br>45<br>45<br>45<br>45<br>45<br>45<br>45<br>45<br>46<br>47<br>48<br>48<br>49<br>50<br>52<br>52<br>53<br>53<br>                                                                                                    |
| Low Alarm Operation (Set < Reset)                                                                                                    | 45<br>45<br>45<br>45<br>45<br>45<br>45<br>45<br>45<br>45<br>46<br>47<br>48<br>48<br>49<br>50<br>52<br>53<br>53<br>54<br>54<br>                                                                                                    |
| Low Alarm Operation (Set < Reset)                                                                                                    | 45<br>45<br>45<br>45<br>45<br>45<br>45<br>45<br>45<br>46<br>47<br>48<br>48<br>50<br>52<br>53<br>53<br>53<br>55<br>55<br>                                                                                                    |

| Low-Flow Cutoff (۲۵۲۵۴۶)55                       | Reset Controller to Factory Defaults 58 |
|--------------------------------------------------|-----------------------------------------|
| Total and Grand Total Count Direction (Loune) 55 | Factory Defaults & User Settings 59     |
| Analog Output Programming (المصلح Pr) 56         | Troubleshooting Tips 60                 |
| Programmable Function Keys User Menu (ه2٤٢)-56   | Service62                               |
| Troubleshooting 58                               | Mounting Dimensions63                   |
| Diagnostics Menu (ፊ ،ዳር)58                       | Ell Doclaration of Conformity           |
| Determining Software Version58                   | EO Deciaration of Comolinity 05         |

# **Table of Figures**

| •                                                                                                    |
|----------------------------------------------------------------------------------------------------|
| Figure 1: Transmitter Supply Voltage Selection 14<br>Figure 2: Programming Lockout Jumper Selection . 15<br>Figure 3: Wire Security Seal |
| Figure 4: Wire Loop through Rear Case Pass-                                                                                              |
| Through16                                                                                                    |
| Figure 5: Wire Loop through Second Case Pass-                                                                                            |
| Through16                                                                                                    |
| Figure 6: Close and Crimp Seal Wire Security Loop16                                                                                      |
| Figure 7: Integrated ProVu Required Connections 17                                                                                       |
| Figure 8: Connector Labeling for Fully Loaded                                                                                            |
| PD631018                                                                                                    |
| Figure 9: Power Connections                                                                                                    |
| Figure 10: Flowmeter Powered by Internal Power                                                                                           |
| Supply 19                                                                                                    |
| Figure 11: Flowmeter Powered by External Supply. 19                                                                                      |
| Figure 12: Self-Powered Magnetic Pickup Coil                                                                                             |
| Flowmeter 19                                                                                                    |
| Figure 13: NPN open Collector Input                                                                                                    |
|                                                                                                    |

| Figure 14: PNP Sensor Powered by Internal Supply 19 | ) |
|-----------------------------------------------------|---|
| Figure 15: Switch Input Connections19               | ) |
| Figure 16: ProtEX-MAX Connections to a Serial       |   |
| Converter19                                         | ) |
| Figure 17. Three-Wire RS485 Connection              | ) |
| Figure 18: RS-485 Wiring20                          | ) |
| Figure 19: RS-485 Two-Wire Multi-Drop Wiring21      |   |
| Figure 20: Relay Connections22                      | 2 |
| Figure 21: AC and DC Loads Protection               | ) |
| Figure 22: Low Voltage DC Loads Protection22        | ) |
| Figure 23: F4 Digital Input Connections             | 3 |
| Figure 24: 4-20 mA Output Connections               | 3 |
| Figure 25: Interlock Connection23                   | 3 |
| Figure 26: General Four-Wire Network Connection54   | ŀ |
| Figure 27: General Two-Wire Network Connection54    | ŀ |
| Figure 28: Enclosure Dimensions – Front View63      | 3 |
| Figure 29: Enclosure Dimensions – Side Cross        |   |
| Section View63                                      | 3 |
|                                                     |   |

### Introduction

The ProtEX-MAX PD8-6310-WM offers all the functionality of the ProVu PD6310-WM as a fully FM, CSA, ATEX, and IECEx approved explosion-proof product. It is an NTEP certified, pulse input (NPN, PNP, TTL, switch contact, sine wave, etc.) digital batch controller specifically designed for single and multi-stage batching applications which has been certified as a Weighing and Measuring device. These versatile NTEP certified batch controllers provide excellent but simple batch control capabilities with features such as preclose relays and automatic overrun correction for more accurate batches and convenient SafeTouch® through-glass buttons for simple operation and menu navigation without having to remove the cover. The Weights and Measures approved controller is equipped with a mechanically secured, tamper-proof, programming lockout feature. This consists of a cable with a compression seal that is used to prevent access to a programming lockout jumper. The PD8-6310 includes a 24 VDC power supply to drive the flowmeter and can be equipped with up to four internal relays and a 4-20 mA analog output.

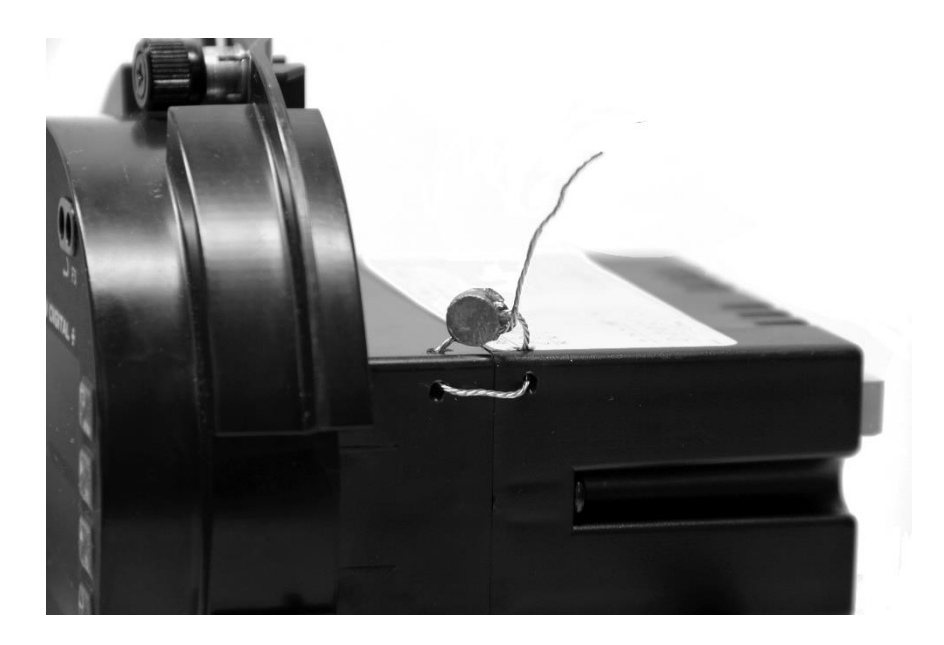

# **Ordering Information**

| 85-265 VAC Model | 12-24 VDC Model | Options Installed         |
|------------------|-----------------|---------------------------|
| PD8-6310-6H7-WM  | PD8-6310-7H7-WM | 4 relays & 4-20 mA output |

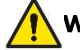

WARNING - Cancer and Reproductive Harm - www.P65Warnings.ca.gov

#### Accessories

| Model     | Description                                               |
|-----------|-----------------------------------------------------------|
| PDA1232   | RS-232 PROVU serial adapter                               |
| PDA1485   | RS-485 PROVU serial adapter serial adapter                |
| PDA7485-I | RS-232 to RS-422/485 isolated converter                   |
| PDA8232-N | USB to RS-232 non-isolated converter                      |
| PDA8485-I | USB to RS-422/485 isolated converter                      |
| PDA2811   | 1 Meter Plastic NEMA 4X Enclosure                         |
| PDA2812   | 2 Meter Plastic NEMA 4X Enclosure                         |
| PDX6901   | Suppressor (snubber): 0.01 $\mu$ F/470 $\Omega$ , 250 VAC |

# **Specifications**

Except where noted all specifications apply to operation at +25°C.

#### General

| Display                          | Line 1: 0.6" (15 mm) high, red LEDs<br>Line 2: 0.46" (12 mm) high, red LEDs<br>6 digits: each (-99999 to 999999), with lead<br>zero blanking.                                                                                                    |
|----------------------------------|----------------------------------------------------------------------------------------------------|
| Default<br>Display<br>Assignment | The Upper display shows batch total. The<br>Lower display shows rate with alternating<br>units, and can be switched to show grand<br>total, batch count, or preset with the STOP<br>key.                                                                                                    |
| Custom<br>Display<br>Assignment  | The Upper and Lower displays may be<br>assigned to rate, total, grand total, batch<br>count, preset, set points, units (lower<br>display only), alternating R & T, R & GT,<br>preset & rate, max & min, or a Modbus<br>display register. Any rate/total/grand total<br>display may be programmed to alternate<br>with a custom unit or tag. |
| Alternating<br>Display           | Displays alternate every 10 seconds when display is selected or the batch is paused.                                                                                                    |
| Display<br>Intensity             | Eight user selectable intensity levels                                                                                                    |
| Display<br>Update Rate           | 5/second (200 ms)                                                                                                    |
| Overrange                        | Display flashes 999999                                                                                                    |
| Underrange                       | Display flashes -99999                                                                                                    |
| Front Panel                      | NEMA 4X, IP65                                                                                                    |
| Programming<br>Methods           | Four front panel buttons, digital inputs, PC<br>and MeterView Pro software, or cloning<br>using Copy function.                                                                                                    |
| Programming<br>Lockout           | Programming lockout jumper. Seal loop and<br>loop attachment features to prevent access<br>to the lockout jumper.                                                                                                    |
|                                  |                                                                                                    |

| 120 0.                                  |                                                                                                    |
|-----------------------------------------|----------------------------------------------------------------------------------------------------|
| Recalibration                           | All ranges are calibrated at the factory.<br>Recalibration is recommended at least<br>every 12 months.                                                                                                    |
| Max/Min<br>Display                      | Max/min readings reached by the process<br>are stored until reset by the user or until<br>power to the controller is cycled.                                                                                                    |
| Password                                | Three programmable passwords restrict<br>modification of programmed settings and<br>two prevent resetting the totals.<br>Pass 1: Allows use of function keys and<br>digital inputs<br>Pass 2: Allows use of function keys, digital<br>inputs and editing set/reset points<br>Pass 3: Restricts all programming, function<br>keys, and digital inputs.<br>Total Password: Prevents resetting the total<br>manually<br>Gtotal Password: Prevents resetting the<br>grand total manually |
| Non-Volatile<br>Memory                  | All programmed settings are stored in non-<br>volatile memory for a minimum of ten years<br>if power is lost.                                                                                                    |
| Power<br>Options                        | 85-265 VAC 50/60 Hz, 90-265 VDC, 20 W max or 12-24 VDC $\pm$ 10%, 15 W max Powered over USB for configuration only                                                                                                    |
| Fuse                                    | Required external fuse: UL Recognized, 5<br>A max, slow blow; up to 6 controllers may<br>share one 5 A fuse                                                                                                    |
| Isolated<br>Transmitter<br>Power Supply | Terminals P+ & P-: 24 VDC $\pm$ 10%. selectable<br>for 24, 10, or 5VDC supply (internal jumper J4).<br>All models transmitter supply rated @ 25mA<br>max.                                                                                                    |
| Normal Mode<br>Rejection                | Greater than 60 dB at 50/60 Hz                                                                                                    |
| Isolation                               | 4 kV input/output-to-power line<br>500 V input-to-output or output-to-P+ supply                                                                                                    |

### ProtEX-MAX PD8-6310-WM Explosion-Proof NTEP Certified Batch Controller Instruction Manual

| Overvoltage<br>Category  | Installation Overvoltage Category II:<br>Local level with smaller transient<br>overvoltages than Installation Overvoltage<br>Category III.                                                                                                    |
|--------------------------|----------------------------------------------------------------------------------------------------|
| Environmental            | T6 Class operating temperature range Ta = -40 to 60°C                                                                                                    |
|                          | T5 Class operating temperature range Ta = $-40$ to $65^{\circ}$ C                                                                                                    |
| Max Power<br>Dissipation | Maximum power dissipation limited to 15.1 W.                                                                                                    |
| Connections              | Screw terminals accept 12 to 22 AWG wire                                                                                                    |
| Enclosure                | Explosion-proof die cast aluminum with<br>glass window, corrosion resistant epoxy<br>coating, color: blue.<br>NEMA 4X, 7, & 9, IP68.<br>Default conduit connections: Four ¾" NPT<br>threaded conduit openings and two ¾" NPT<br>metal conduit plugs with 12 mm hex key<br>fitting installed. Additional conduit opening<br>configurations may be available; verify<br>quantity and sizes on specific device<br>labeling during installation. |
| Mounting                 | Four slotted flanges for wall mounting or NPS $1\frac{1}{2}$ " to $2\frac{1}{2}$ " or DN 40 to 65 mm pipe mounting. See Mounting Dimensions on page <b>63</b> .                                                                                                    |
| Tightening<br>Torque     | Screw terminal connectors: 5 lb-in (0.56 Nm)                                                                                                    |
| Overall<br>Dimensions    | 6.42" x 7.97" x 8.47" (W x H x D)<br>(163 mm x 202 mm x 215 mm)                                                                                                    |
| Weight                   | 16.0 lbs (7.26 kg)                                                                                                    |
| Warranty                 | 3 years parts & labor                                                                                                    |

#### **Pulse Input**

| Inputs                                  | Field selectable: Pulse or square wave 0-5 V, 0-12 V, or 0-24 V @ 30 kHz; TTL; open collector 4.7 k $\Omega$ pull-up to 5 V @ 30 kHz; NPN or PNP transistor, switch contact 4.7 k $\Omega$ pull-up to 5 V @ 40 Hz; Modbus PV (Slave) |
|-----------------------------------------|----------------------------------------------------------------------------------------------------|
| Low Voltage<br>Mag Pickup<br>(Isolated) | Sensitivity: 40 mVp-p to 8Vp-p                                                                                                    |
| Minimum<br>Input<br>Frequency           | 0.001 Hz<br>Minimum frequency is dependent on high<br>gate setting.                                                                                                    |
| Maximum<br>Input<br>Frequency           | 30,000 Hz (10,000 for low voltage mag pickup)                                                                                                    |
| Input<br>Impedance                      | Pulse input: Greater than 300 k $\Omega$ @ 1 kHz.<br>Open collector/switch input: 4.7 k $\Omega$ pull-up to 5 V.                                                                                                    |
| Accuracy                                | ±0.03% of calibrated span ±1 count                                                                                                    |
| Temperature<br>Drift                    | Rate display is not affected by changes in temperature.                                                                                                    |
| Multi-Point<br>Linearizatio<br>n        | 2 to 32 points                                                                                                    |
| Low-Flow<br>Cutoff                      | 0-999999 (0 disables cutoff function)                                                                                                    |
| Decimal                                 | Up to five decimal places or none:                                                                                                    |

| Point                               | d.ddddd, d.dddd, d.ddd, d.dd, d.d, or<br>dddddd                                                                                                 |
|-------------------------------------|----------------------------------------------------------------------------------------------------|
| Calibration                         | May be calibrated using K-factor, internal calibration, or by applying an external calibration signal.                                          |
| K-Factor                            | Field programmable K-factor converts input<br>pulses to rate in engineering units. May be<br>programmed from 0.00001 to 999,999<br>pulses/unit. |
| Calibration<br>Range                | Input 1 signal may be set anywhere in the<br>range of the controller; input 2 signal may<br>be set anywhere above or below input 1<br>setting.  |
|                                     | Minimum input span between any two inputs is 10 Hz.                                                                                             |
|                                     | An error message will appear if the input 1 and input 2 signals are too close together.                                                         |
| Filter                              | Programmable contact de-bounce filter: 40 to 999 Hz maximum input frequency allowed with low speed filter.                                      |
| Time Base                           | Second, minute, hour, or day                                                                                                    |
| Gate                                | Low gate: 0.1-99.9 seconds<br>High gate: 2.0-999.9 seconds                                                                                      |
| F4 Digital<br>Input<br>Contacts     | 3.3 VDC on contact. Connect normally<br>open contacts across F4 to COM.                                                                         |
| F4 Digital<br>Input<br>Logic Levels | Logic High: 3 to 5 VDC<br>Logic Low: 0 to 1.25 VDC                                                                                              |

### Batch Controller Rate/Totalizer Display

| Rate Display<br>Indication              | -99999 to 999999, lead zero blanking. "R"<br>LED illuminates while displaying rate.                                                                                                    |
|-----------------------------------------|----------------------------------------------------------------------------------------------------|
| Batch Total<br>& Grand<br>Total Display | 0 to 999,999; automatic lead zero blanking.<br>"T" LED is illuminated while displaying batch<br>total. "GT" LEDs are illuminated while<br>displaying grand total. Up to 999,999 for<br>batch total/preset. Up to 999,999,999 with<br>grand total-overflow feature. " $\sigma F$ " is<br>displayed to the left of grand total overflow<br>and $\blacktriangle$ LED is illuminated. |
| Batch Total<br>Decimal<br>Point         | Up to five decimal places or none:<br>dddddd, ddddd, ddd, ddd, dd, or<br>dddddd<br>Total decimal point is independent of rate<br>decimal point.                                                                                                    |
| Totalizer                               | Calculates total based on rate and field<br>programmable multiplier to display total in<br>engineering units. Time base must be<br>selected according to the time units in<br>which the rate is displayed.                                                                                                    |
| Grand<br>Totalizer<br>Rollover          | Grand totalizer rolls over when display exceeds 999,999,999. Relay status reflects display.                                                                                                    |
| Grand Total<br>Alarms                   | Up to seven, user selectable under setup<br>menu. Any set point can be assigned to<br>grand total and may be programmed<br>anywhere in the range of the controller for<br>grand total alarm indication. Relay 1 should<br>always be assigned to batch.                                                                                                    |

# ProtEX-MAX PD8-6310-WM Explosion-Proof NTEP Certified Batch Controller Instruction Manual

| Programmable<br>Delay<br>On Release | 0.1 and 999.9 seconds; applied to the first<br>relay assigned<br>to total or grand total.<br>If the controller is programmed to reset<br>total to zero automatically when the preset<br>is reached, then a delay will occur before<br>the total is reset. |                                                                                                    |
|-------------------------------------|----------------------------------------------------------------------------------------------------|----------------------------------------------------------------------------------------------------|
| Grand Total<br>Reset                | Via front panel button, external contact<br>closure on digital inputs, automatically via<br>user selectable preset value and time<br>delay, or through serial communications.                                                                             |                                                                                                    |
| Grand Total<br>Reset<br>Password    | Grand total passwords may be entered to prevent resetting the grand total from the front panel.                                                                                                    |                                                                                                    |
| Non-<br>Resettable<br>Grand Total   | The grand total can be programmed as a non-resettable total by entering the password "050873".                                                                                                    |                                                                                                    |
|                                     | Caution!                                                                                                    | Once the Grand Total has been<br>programmed as "non-<br>resettable" the feature <u>cannot</u><br>be disabled. |
| Polove                              |                                                                                                    |                                                                                                    |

#### Relays

| Rating               | 4 SPDT (Form C) internal and/or 4 SPST<br>(Form A) external; rated 3 A @ 30 VDC<br>and 125/250 VAC resistive load; 1/14 HP<br>(≈ 50 W) @ 125/250 VAC for inductive<br>loads                                                                                                    |
|----------------------|----------------------------------------------------------------------------------------------------|
| Noise<br>Suppression | Noise suppression is recommended for<br>each relay contact switching inductive<br>loads; see page 22 for details.                                                                                                    |
| Relay<br>Assignment  | Relays may be assigned to batch control total, sampling, rate, or grand total alarms.                                                                                                    |
| Preclose             | 0-100% of batch size, individually user<br>programmable for each additional batch<br>control relay beyond the first.                                                                                                    |
| Alarm<br>Deadband    | 0-100% of span, user programmable                                                                                                    |
| High Or Low<br>Alarm | User may program any alarm for high or<br>low trip point.<br>Unused alarm LEDs and relays may be<br>disabled (turn off).                                                                                                    |
| Relay<br>Operation   | Batch control<br>Automatic (non-latching) <sup>1</sup><br>Sampling<br>Off (disable unused relays and enable<br>Interlock feature)<br>Manual on/off control mode<br>Secondary Functions <sup>2</sup><br>Pump alternation control (2 to 4 relays)<br>Latching (requires manual acknowledge) |
| Relay Reset          | User selectable via front panel buttons, digital inputs, or PC                                                                                                    |

|                              | <ol> <li>Automatic reset only (non-latching),<br/>when the input passes the reset point<br/>or total is reset to zero.</li> <li>Automatic + manual reset at any time<br/>(non-latching)</li> <li>Manual reset only, at any time<br/>(latching)</li> <li>Manual reset only after alarm<br/>condition has cleared (L)</li> <li>Note: Digital inputs may be assigned to<br/>acknowledge relays programmed for<br/>manual reset. It is not recommended to<br/>change the functions of front panel buttons<br/>to manual reset</li> </ol> |
|------------------------------|----------------------------------------------------------------------------------------------------|
| Alarm Time<br>Delay          | 0 to 999.9 seconds, on & off relay time<br>delays<br>Programmable and independent for each<br>relay.                                                                                                    |
| Fail-Safe<br>Operation       | Programmable and independent for each<br>relay.<br>Note: Relay coil is energized in non-alarm<br>condition.<br>In case of power failure, relay will go<br>to alarm state.                                                                                                    |
| Alarm Auto<br>Initialization | When power is applied to the controller, relays will reflect the state of the input to the controller. <sup>1</sup>                                                                                                    |
| 1. Alarms are                | active only when the batch is running.                                                                                                    |

2. These functions are not functional when the unit is being used as a batch controller with total set to yes.

#### Isolated 4-20 mA Transmitter Output

| Output<br>Source                           | Rate/process,<br>set points 1-4,<br>control mode                                                                                                    | total, grand<br>Modbus re                          | l total, max, min,<br>gister, or manual              |
|--------------------------------------------|----------------------------------------------------------------------------------------------------|----------------------------------------------------|------------------------------------------------------|
| Scaling<br>Range                           | 1.000 to 23.000 mA for any display range.                                                                                                    |                                                    |                                                      |
| Calibration                                | Factory calibra<br>mA output                                                                                                    | ated: 4.000                                        | to 20.000 = 4-20                                     |
| Analog Out<br>Program-<br>ming             | 23.000 mA maximum for all parameters:<br>Overrange, underrange, max, min, and<br>break                                                               |                                                    |                                                      |
| Accuracy                                   | ± 0.1% FS ± 0                                                                                                    | .004 mA                                            |                                                      |
| Temperature<br>Drift                       | 0.4 µA/°C max<br>0.8 µA/°C max<br>Note: Analog ou<br>drift.                                                                                          | c from 0 to 6<br>c from -40 to<br>tput drift is se | 65°C ambient,<br>0 0°C ambient<br>aparate from input |
| Isolated<br>Transmitter<br>Power<br>Supply | Terminals I+ & R: 24 VDC $\pm$ 10% . May be used to power the 4-20 mA output or other devices. Refer to Figure 24 on page 23. All models @ 25mA max. |                                                    |                                                      |
| External<br>Loop Power<br>Supply           | 35 VDC maxin                                                                                                    | num                                                |                                                      |
| Output Loop                                | Power supply                                                                                                    | Minimum                                            | Maximum                                              |
| Resistance                                 | 24 VDC                                                                                                    | 10 Ω                                               | 700 Ω                                                |
|                                            | 35 VDC<br>(external)                                                                                                    | 100 Ω                                              | 1200 Ω                                               |

#### **Serial Communications**

| Compatibility           | EIA-485                                                      |
|-------------------------|--------------------------------------------------------------|
| Connectors              | Removable screw terminal connector                           |
| Max Distance            | 3,937' (1,200 m) max                                         |
| Status<br>Indication    | Separate LEDs for Power (P), Transmit (TX), and Receive (RX) |
| Slave Id                | 1 – 247 (Controller address)                                 |
| Baud Rate               | 300 - 19,200 bps                                             |
| Transmit<br>Time Delay  | Programmable between 0 and 199 ms                            |
| Data                    | 8 bit (1 start bit, 1 or 2 stop bits)                        |
| Parity                  | Even, Odd, or None with 1 or 2 stop bits                     |
| Byte-To-Byte<br>Timeout | 0.01 – 2.54 second                                           |
| Turn Around<br>Delay    | Less than 2 ms (fixed)                                       |
|                         |                                                              |

Note: Refer to the PROVU® Modbus Register Tables located at www.predig.com for details.

#### **Digital Inputs & Outputs**

| Channels                    | 4 digital inputs & 4 digital outputs |
|-----------------------------|--------------------------------------|
| Digital Input<br>Logic High | 3 to 5 VDC                           |
| Digital Input<br>Logic Low  | 0 to 1.25 VDC                        |
|                             |                                      |

| Digital Output<br>Logic High | 3.1 to 3.3 VDC                                                                                                    |                                                                              |
|------------------------------|----------------------------------------------------------------------------------------------------|------------------------------------------------------------------------------|
| Digital Output<br>Logic Low  | 0 to 0.4 VDC                                                                                                    |                                                                              |
| Source<br>Current            | 10 mA maximum output current                                                                                                    |                                                                              |
| Sink<br>Current              | 1.5 mA minimum input current                                                                                                    |                                                                              |
| +5 V<br>Terminal             | To be used as pu<br>Connect normally<br>+5 V & DI 1-4.                                                                                                    | II-up for digital inputs only.<br>open pushbuttons across                    |
|                              | WARNING                                                                                                    | <u>DO NOT</u> use +5 V termi-<br>nal (pin 1) to power exter-<br>nal devices. |
| Function<br>Assignment       | The on-board digital inputs (1-4) are designed<br>to mimic the behavior of the front panel but-<br>tons (Menu, F1, F2, & F3).<br>If you wish to change their behavior, re-as-<br>sign F1-F3 to the desired function, then<br>change the corresponding digital input to<br>match. |                                                                              |

#### **MeterView Pro**

| System Re-<br>quirements | Microsoft <sup>®</sup> Windows <sup>®</sup> XP/Vista/7/8/10 |
|--------------------------|-------------------------------------------------------------|
| Communica-<br>tions      | USB 2.0 (Standard USB A to Micro USB B)                     |
| Configura-<br>tion       | Configure device settings one at a time                     |

### **Product Ratings and Approvals;**

| FM    | Enclosure: Type 4X; IP66<br>Class I, Division 1, Groups B, C, D<br>Class II, Division 1, Groups E, F, G<br>Class III, Division 1, T5/T6<br>Class I, Zone 1, AEx d, IIC Gb T5/T6<br>Zone 21, AEx tb IIIC T90°C; Ta -40°C to +65°C<br>T6 Ta = -40°C to +60°C; T5 Ta = -40°C to +65°C<br>Certificate Number: 3047283    |
|-------|----------------------------------------------------------------------------------------------------|
| CSA   | Class I, Division 1, Groups B, C, D<br>Class II, Division 1, Groups E, F, G<br>Class III, Division 1<br>Class I Zone 1 Ex d IIC<br>Zone 21 Ex tb IIIC T90°C<br>-40°C < Tamb. < +60° C; Temperature Code T6<br>-40°C < Tamb. < +65° C; Temperature Code T5<br>Enclosure Type 4X & IP66<br>Certificate Number: 2531731 |
| ΑΤΕΧ  |                                                                                                    |
| IECEx | Ex d IIC T* Gb<br>Ex tb IIIC T90°C Db IP68<br>Ta = $-40$ °C to +*°C<br>*T6 = $-40$ °C to +60°C<br>*T5 = $-40$ °C to +65°C<br>Certificate Number: IECEx SIR 12.0073                                                                                                    |

#### Special Conditions for Safe Use:

Use suitably certified and dimensioned cable entry device and/or plug. The equipment shall be installed such that the supply cable is protected from mechanical damage. The cable shall not be subjected to tension or torque. If the cable is to be terminated within an explosive atmosphere, then appropriate protection of the free end of the cable shall be provided. Cable must be suitable for 90°C.

#### Year of Construction

This information is contained within the serial number with the first four digits representing the year and month in the YYMM format.

*For European Community:* The ProtEX-MAX must be installed in accordance with the ATEX directive 94/9/EC, and the product certificate Sira 12ATEX1182.

# **Compliance Information**

### Safety

| UL & c-UL Listed | USA & Canada<br>UL 508 Industrial Control Equipment              |
|------------------|------------------------------------------------------------------|
| UL File Number   | E160849                                                          |
| Front Panel      | UL Type 4X, NEMA 4X, IP65; panel gasket provided                 |
| Low Voltage      | EN 61010-1:2010                                                  |
| Directive        | Safety requirements for measurement, control, and laboratory use |

### **NTEP Weights and Measures Certification**

| <b>Certificate Number</b>  | 14-061                                                              |
|----------------------------|---------------------------------------------------------------------|
| Definition                 | Register for Meter                                                  |
|                            | Stationary Wholesale Liquid Register/Controller                     |
|                            | Digital Electronic                                                  |
|                            | Model: PD63XX Series and PD8-63XX Series                            |
| <b>Evaluation Criteria</b> | NIST Handbook 44 Specifications, Tolerances, and Other Technical    |
|                            | Requirements for Weighing and Measuring Devices, 2014 Edition. NCWM |
|                            | Publication 14 Measuring Devices, 2014 Edition.                     |

National Conference on Weights and Measures (NCWM) National Type Evaluation Program (NTEP) Certificate of Conformance available at www.predig.com

### **Electromagnetic Compatibility**

| Emissions       | EN 55022:2010                                  |
|-----------------|------------------------------------------------|
|                 | Class A ITE emissions requirements             |
| Radiated        | Class A                                        |
| Emissions       |                                                |
| AC Mains        | Class A                                        |
| Conducted       |                                                |
| Emissions       |                                                |
| Immunity        | EN 61326-1:2013                                |
|                 | Measurement, control, and laboratory equipment |
|                 | EN 61000-6-2:2005                              |
|                 | EMC heavy industrial generic immunity standard |
| RFI - Amplitude | 80 -1000 MHz 10 V/m 80% AM (1 kHz)             |
| Modulated       | 1.4 - 2.0 GHz 3 V/m 80% AM (1 kHz)             |
|                 | 2.0 - 2.7 GHz 1 V/m 80% AM (1 kHz)             |
| Electrical Fast | ±2kV AC mains, ±1kV other                      |
| Transients      |                                                |
| Electrostatic   | ±4kV contact, ±8kV air                         |
| Discharge       |                                                |
| RFI - Conducted | 10V, 0.15-80 MHz, 1kHz 80% AM                  |
| AC Surge        | ±2kV Common, ±1kV Differential                 |
| Surge           | 1KV (CM)                                       |
| Power-Frequency | 30 A/m 70%V for 0.5 period                     |
|                 |                                                |
| Voltage Dips    | 40% V for 5 & 50 periods                       |
|                 | 70% V for 25 periods                           |
| Voltage         | <5%V for 250 periods                           |
| Interruptions   |                                                |

#### Note:

Testing was conducted on PD8-6300 series meters installed through the covers of grounded metal enclosures with cable shields grounded at the point of entry representing installations designed to optimize EMC performance. All hardware is identical to the PD6310 controllers.

Declaration of Conformity available at www.predig.com

# Safety Information

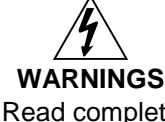

- · Read complete instructions prior to installation and operation of the instrument.
- Installation and service should be performed only by trained service personnel. Service requiring replacement of internal sub-components must be performed at the factory.
- Disconnect from supply before opening enclosure. Keep cover tight while circuits are alive. Conduit seals must be installed within 18" (450mm) of the enclosure or within 2" (50mm) for Zone installations.
- Verify that the operating atmosphere of the instrument is consistent with the appropriate hazardous locations certifications.
- If the instrument is installed in a high voltage environment and a fault or installation error occurs, high voltage may be present on any lead
- Read all product labels completely and follow all instructions and requirements listed on the labels for installation or service.

# Installation

Install in accordance with applicable local and national regulations (e.g. NEC).

For Installation in USA: The ProtEX-MAX must be installed in accordance with the National Electrical Code (NEC) NFPA 70.

For Installation in Canada: The ProtEX-MAX must be installed in accordance with the Canadian Electrical Code CSA 22.1. All power supplies below 36 V and input circuits must be derived from a CSA Approved Class 2 source.

For European Community: The ProtEX-MAX must be installed in accordance with the ATEX directive 94/9/EC and the product certificate Sira 12ATEX1182.

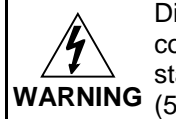

Disconnect from supply before opening enclosure. Keep cover tight while circuits are alive. Conduit seals must be installed within 18" (450mm) of the enclosure or within 2" WARNING (50mm) for Zone installations.

Wiring connectors are accessed by opening the enclosure. To access electrical connectors, remove the 2 captive screws and then remove the electronics module. Connectors are on the rear of the electronics module.

### Unpacking

Remove the instrument from packing box. Inspect the packaging and contents for damage. Report damages, if any, to the carrier.

If any part is missing or the instrument malfunctions, please contact your supplier or the factory for assistance.

### Pre-Installed Conduit/Stopping Plug

The PD8-6000 is supplied with two pre-installed conduit plugs for installations that do not require the use of all conduit entries. The conduit/stopping plugs include an internal 12mm hexagonal socket recess for removal. The pre-installed plugs and their installation are included in the hazardous area approvals for the PD8 Series enclosure.

WARNING In hazardous areas, conduit and conduit/stopping plugs require the application of non-setting (solvent free) thread sealant. It is critical that all relevant hazardous area guidelines be followed for the installation or replacement of conduit or plugs.

### Mounting

The ProtEX-MAX has four slotted mounting flanges that should be used for pipe mounting or wall mounting. Refer to *Mounting Dimensions*, page 63 for details.

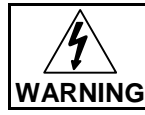

Do not attempt to loosen or remove flange bolts while the instrument is in service.

### **Cover Jam Screw**

The cover jam screw should be properly installed once the instrument has been wired and tested in a safe environment. The cover jam screw is intended to prevent the removal of the instrument cover in a flameproof environment without the use of tools. Using a M2 hex wrench, turn the screw clockwise until the screw contacts the aluminum enclosure. Turn the screw an additional 1/4 to 1/2 turn to secure the cover. Caution: Excess torque may damage the threads and/or wrench.

### Transmitter Supply Voltage Selection (P+, P-)

All controllers, including models equipped with the 12-24 VDC power option, are shipped from the factory configured to provide 24 VDC power for the transmitter or sensor.

If the transmitter requires 5 or 10 VDC excitation, the internal jumper J4 must be configured accordingly.

To access the voltage selection jumper:

- 1. Remove all the connectors.
- 2. Unscrew the back cover.
- 3. Slide the back cover about 1 inch.
- 4. Configure the J4 jumper, located behind the input signal connector, for the desired excitation voltage as shown.

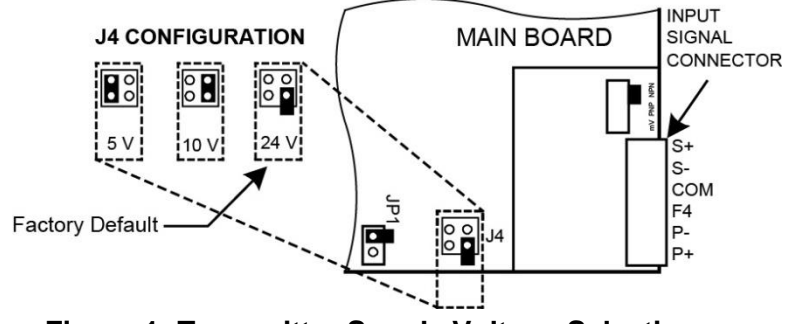

Figure 1: Transmitter Supply Voltage Selection

### Programming Lockout Jumper (NTEP Lockout)

All controllers include a programming lockout jumper. With this jumper installed, the controller will not allow access to the programming menus. If the Menu button is pressed, the controller will display Locked Seal (LoEd 5ERL). The controller will still allow all batch controller operations to function, such as the START, BATCH, and STOP buttons.

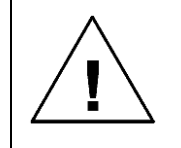

**Complete Setup Before Installing Lockout Jumper** Set up the controller with all necessary settings prior to installing the lockout jumper. Installing the programming lockout jumper will prevent access to the programming menus.

The jumper may be removed to regain access to the programming menus.

Combined with sealing the rear case to restrict access to the programming lockout jumper, the controller meets the requirements for National Conference on Weights and Measures (NCWM) National Type Evaluation Program (NTEP) certification.

To secure the programming lockout jumper with a wire security seal, refer to *Wire Security Seal Installation (NTEP* Seal), see page 16.

To access and enable the programming lockout jumper:

- 1. Remove all the connectors.
- 2. Unscrew the back cover.
- 3. Slide the back cover about 1 inch.
- 4. Configure the JP1 jumper, located behind the input signal connector, for the desired programming lockout operation (lockout on or off) as shown.

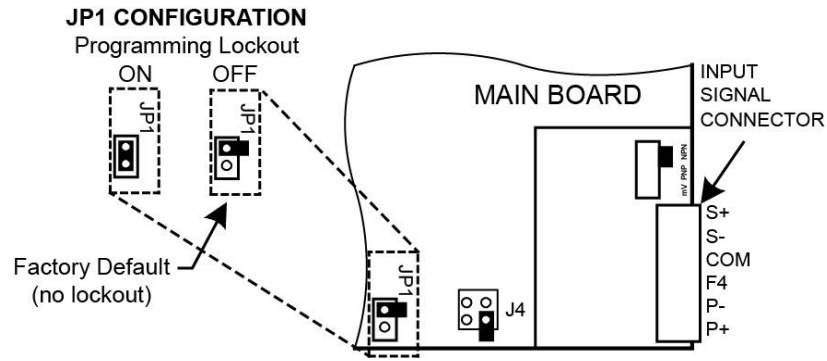

Figure 2: Programming Lockout Jumper Selection

### Wire Security Seal Installation (NTEP Seal)

All controllers include mechanical features to install a wire security seal. This seal secures the rear case portion of the controller, preventing unauthorized access to the programming lockout jumper.

Combined with using the programming lockout jumper to restrict access to the programming, the controller meets the requirements for National Conference on Weights and Measures (NCWM) National Type Evaluation Program (NTEP) certification.

To enable the programming lockout jumper, refer to Programming Lockout Jumper (NTEP Lockout) on page 15.

Note: Refer to the document PD8-6300 Series NTEP Certified Pulse Input Devices Security Seal Installation Guide (LIM8-63101WM-2) for complete NTEP security seal installation instructions.

To install the wire security seal:

1. Locate the wire security seal packed with the controller.

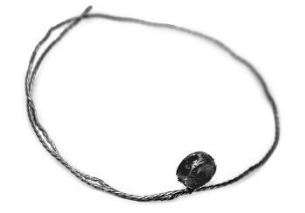

Figure 3: Wire Security Seal

Figure 4: Wire Loop through Rear Case Pass-Through

- 2. Pass the wire security loop through the wire loop pass-through holes on the rear portion of the controller housing.
- 3. Pass the wire loop through the second set of wire loop pass-through holes in the controller housing.
- With the wire loop through the front and rear of the case, pass the loop back through the crimp seal end. Tighten the loop such that it will prevent the rear of the case from being removed while the loop is in place.
- 5. The wire loop may now be tagged, crimped, and sealed to mechanically secure the rear case. This will secure the programming lockout jumper.

Figure 5: Wire Loop through Second Case Pass-Through

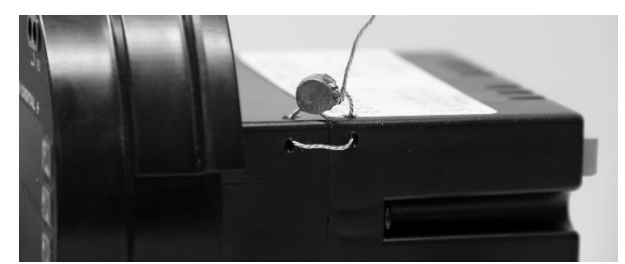

Figure 6: Close and Crimp Seal Wire Security Loop

### Connections

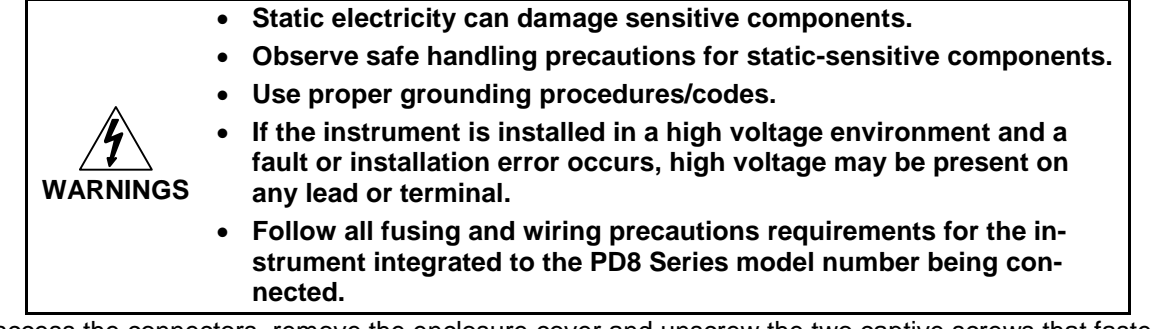

To access the connectors, remove the enclosure cover and unscrew the two captive screws that fasten the electronics module. Signal connections are made to de-pluggable connectors on the back of the electronics module.

Some connectors may be provided already connected. These connections are required for proper operation of the ProtEX-MAX, and should not be removed unless instructed to by this manual.

Wires marked as being used for testing purposes should be removed.

Grounding connections are made to the two ground screws provided on the base – one internal and one external.

After all connections have been completed and verified, apply power to the unit.

#### **Required & Factory Wired Connection**

The ProtEX-MAX comes with a pre-wired connection. This connection is detailed below, and must be maintained in order for the instrument to function properly.

Observe all safety regulations. Electrical wiring should be performed in accordance with all agency requirements and applicable national, state, and local codes to prevent damage to the meter and ensure personnel safety.

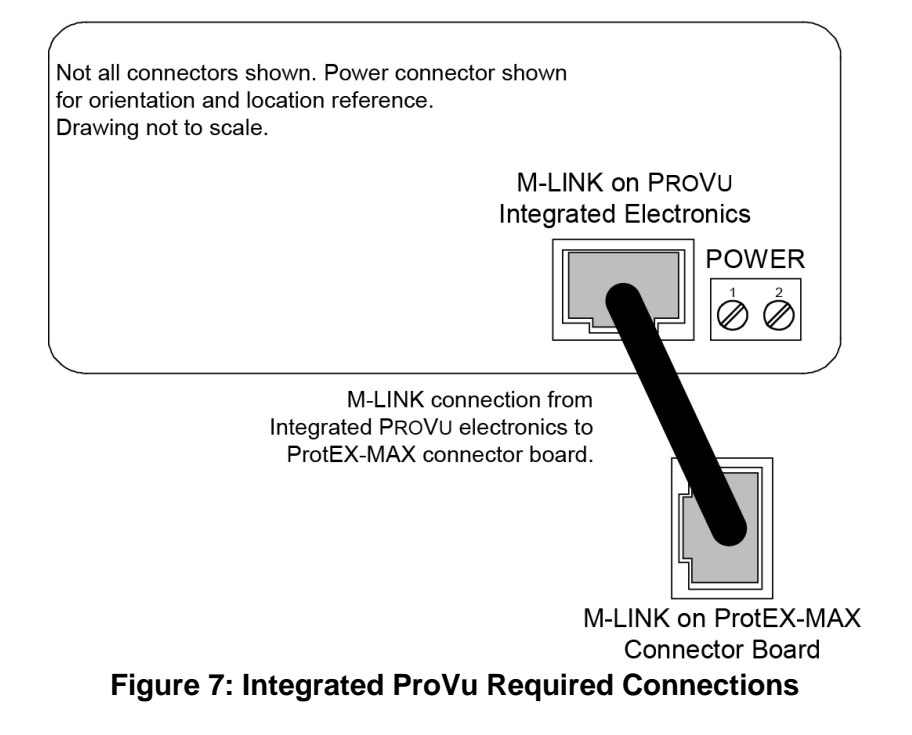

#### **Connectors Labeling**

The connectors' label, affixed to the controller, shows the location of all connectors available with requested configuration.

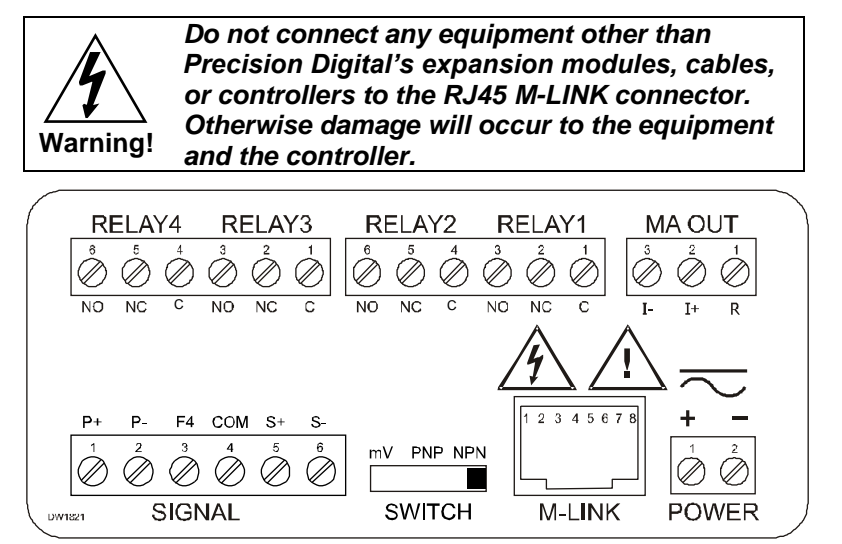

Figure 8: Connector Labeling for Fully Loaded PD6310

#### **Power Connections**

Power connections are made to a two-terminal connector labeled POWER on Figure 6. The controller will operate regardless of DC polarity connection. The + and - symbols are only a suggested wiring convention.

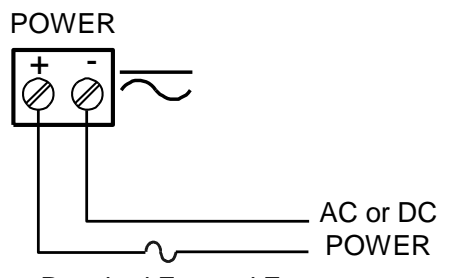

Required External Fuse: 5 A max, 250 V Slow Blow

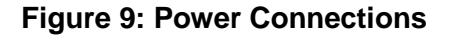

#### **Pulse Input Signal Connections**

Signal connections are made to a six-terminal connector labeled SIGNAL on Figure 8. The COM (common) terminal is the return for the input signals.

The following figures show examples of signal connections. Setup and programming is performed through the front panel buttons.

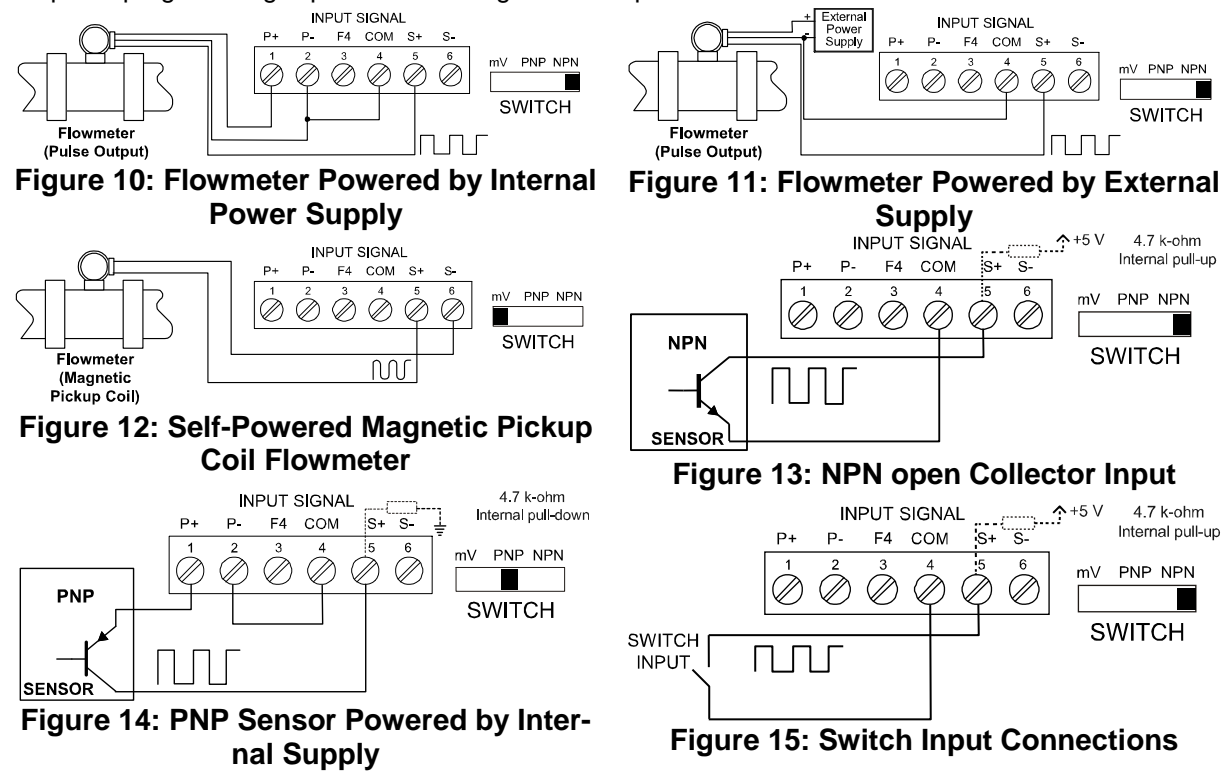

#### **Serial Communication Connections**

The ProtEX-MAX has a 5 position terminal block for connecting RS-485 serial devices. Figure 16 details the wiring connections from the ProtEX-MAX to an RS-485 serial converter (such as the PDA7485 or PDA8485) for a four-wire network.

| ProtEX-MAX to RS-485<br>Serial Converter Connections      |    |  |  |  |  |
|-----------------------------------------------------------|----|--|--|--|--|
| RS-485 Serial ProtEX-MAX RS-<br>Converter 485 Connections |    |  |  |  |  |
| ÷ ÷                                                       |    |  |  |  |  |
| DO                                                        | DI |  |  |  |  |
| DO                                                        | DI |  |  |  |  |
| DI                                                        | DO |  |  |  |  |
| DI                                                        | DO |  |  |  |  |

#### Figure 16: ProtEX-MAX Connections to a Serial Converter

The ProtEX-MAX has three diagnostic LEDs: a Power (P) LED to show when the module is powered properly, a Transmit Data (TX) LED to show when the module is being transmitted to by the PC side, and a Receive Data (RX) LED to show when the module is sending data to a receiving device.

The following diagrams detail how to connect the RS-485 serial communications from the ProtEX-MAX to a RS-485/RS-232 serial converter (PDA7485) in four wire and two wire configurations.

#### **Three Wire Connections**

In order to wire the 5 pins for use as a 3-wire half-duplex RS-485 connection, it is necessary to create a jumper connection between DI - DO and DI - DO- as shown below.

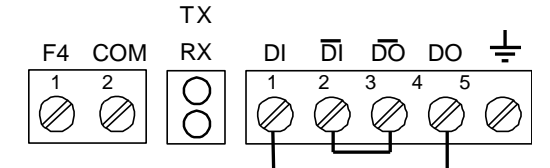

Figure 17. Three-Wire RS485 Connection

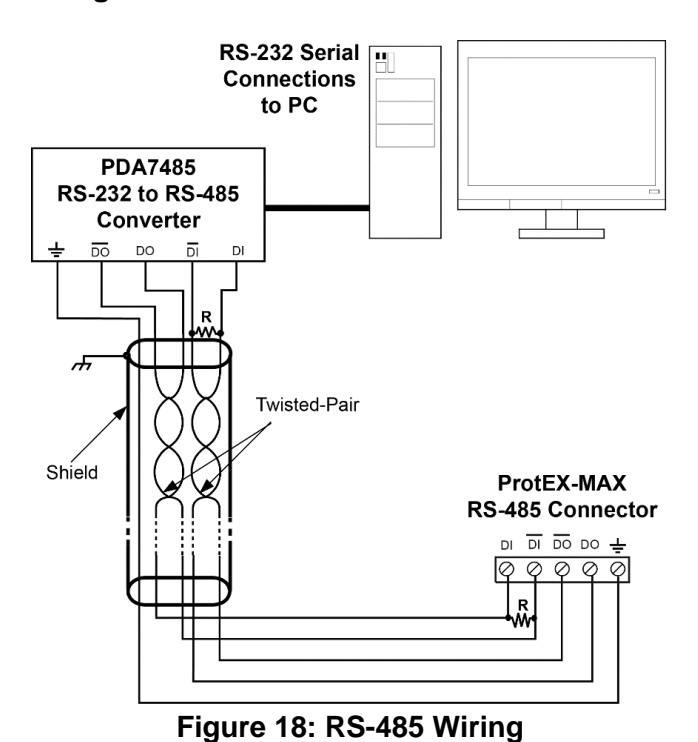

#### Notes:

- 1. Termination resistors are optional and values depend on the cable length and characteristic impedance. Consult the cable manufacturer for recommendations.
- 2. Refer to RS-232 to RS-485 Converter documentation for further details.
- 3. Use shielded cable, twisted-pairs plus ground. Connect ground shield only at one location.

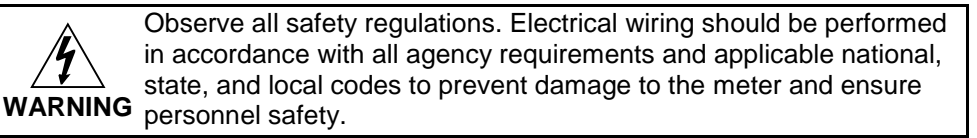

#### ProtEX-MAX PD8-6310-WM Explosion-Proof NTEP Certified Batch Controller Instruction Manual

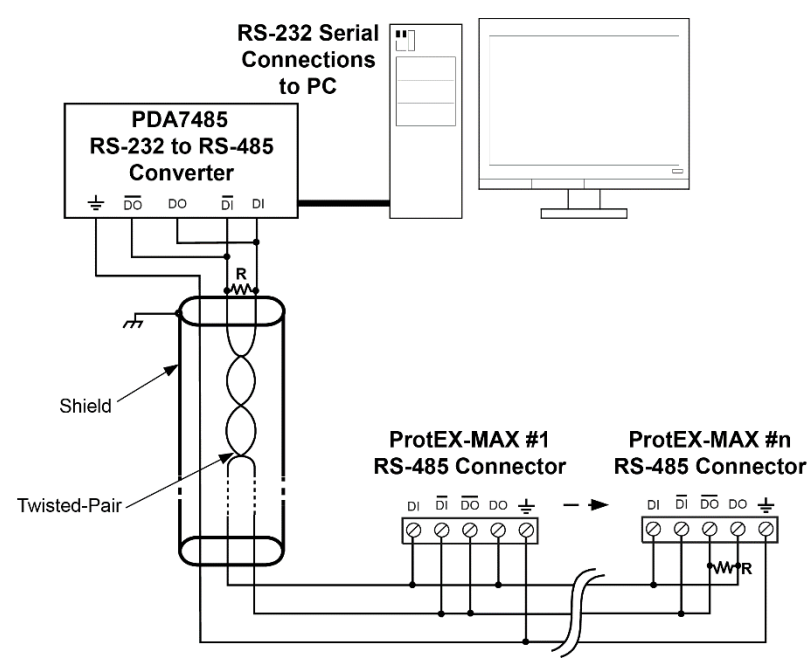

Figure 19: RS-485 Two-Wire Multi-Drop Wiring

#### Notes:

- 1. Termination resistors are optional and values depend on the cable length and characteristic impedance. Consult the cable manufacturer for recommendations.
- Refer to RS-232 to RS-485 Converter documentation for further details.
- 3. Use shielded cable, twisted-pair plus ground. Connect ground shield only at one location.

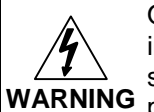

Observe all safety regulations. Electrical wiring should be performed in accordance with all agency requirements and applicable national, state, and local codes to prevent damage to the meter and ensure WARNING personnel safety.

When using more than one instrument in a multi-drop or multi-point mode, each meter must be provided with its own unique address. See Modbus RTU Serial Communications on page 53.

#### Using PROVU Serial Adapters

PROVU expansion modules and serial adapters are not included in the hazardous area approvals of the ProtEX-MAX. The PDA1232 may be used only while the ProtEX-MAX is in a safe area, and will NOTICE disable some features while installed.

PROVU expansion modules and serial adapters are not recommended for use with the ProtEX-MAX. It is recommended that any serial protocol conversion required on the RS-485 communications connection be performed using a PDA7485 RS-232 to RS-485 or PDA8485 USB to RS-485 serial converter located in a safe area.

#### **Relay Connections**

Relay connections are made to two six-terminal connectors labeled RELAY1 – RELAY4 on Figure 7. Each relay's C terminal is common only to the normally open (NO) and normally closed (NC) contacts of the corresponding relay. The relays' C terminals should not be confused with the COM (common) terminal of the INPUT SIGNAL connector.

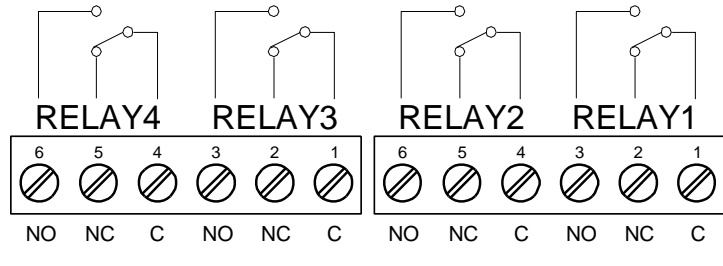

Figure 20: Relay Connections

#### **Switching Inductive Loads**

The use of suppressors (snubbers) is strongly recommended when switching inductive loads to prevent disrupting the microprocessor's operation. The suppressors also prolong the life of the relay contacts. Suppression can be obtained with resistor-capacitor (RC) networks assembled by the user or purchased as complete assemblies. Refer to the following circuits for RC network assembly and installation:

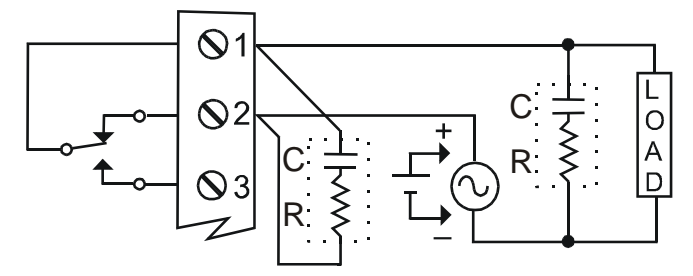

Figure 21: AC and DC Loads Protection

Choose R and C as follows:

R: 0.5 to 1  $\Omega$  for each volt across the contacts

C: 0.5 to 1  $\mu F$  for each amp through closed contacts

Notes:

- 1. Use capacitors rated for 250 VAC.
- 2. RC networks may affect load release time of solenoid loads. Check to confirm proper operation.
- 3. Install the RC network at the controller's relay screw terminals. An RC network may also be installed across the load. Experiment for best results.

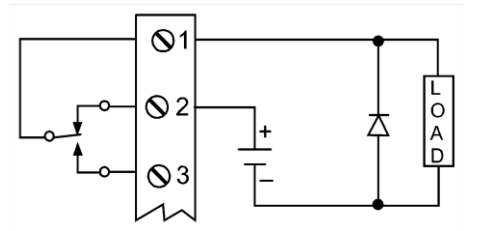

Use a diode with a reverse breakdown voltage two to three times the circuit voltage and forward current at least as large as the load current.

Figure 22: Low Voltage DC Loads Protection

#### **RC Networks Available from Precision Digital**

RC networks are available from Precision Digital and should be applied to each relay contact switching an inductive load. Part number: PDX6901.

Note: Relays are de-rated to 1/14th HP (50 watts) with an inductive load.

#### F4 Digital Input Connections

A digital input, F4, is standard on the meter. This digital input connected with a normally open closure across F4 and COM, or with an active low signal applied to F4.

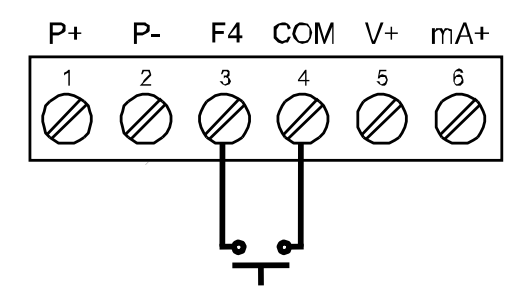

Figure 23: F4 Digital Input Connections

#### 4-20 mA Output Connections

Connections for the 4-20 mA transmitter output are made to the connector terminals labeled MA OUT. The 4-20 mA output may be powered internally or from an external power supply.

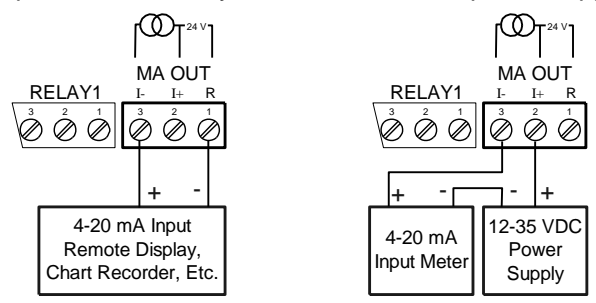

Figure 24: 4-20 mA Output Connections

#### Analog Output Transmitter Power Supply

The internal 24 VDC power supply powering the analog output may be used to power other devices, if the analog output is not used. The I+ terminal is the +24 V and the R terminal is the return.

#### Interlock Relay Feature

As the name implies, the interlock relay feature reassigns one, or more, alarm/control relays for use as interlock relay(s). Interlock contact(s) are wired to digital input(s) and trigger the interlock relay. This feature is enabled by configuring the relay, and relative digital input(s) (see page 44). In one example, dry interlock contacts are connected in series to one digital input which will be used to force on (energize) the assigned interlock power relay when all interlock contacts are closed (safe). The interlock relay front panel LED flashes when locked out. The interlock relay would be wired in-series with the load (N/O contact). See below.

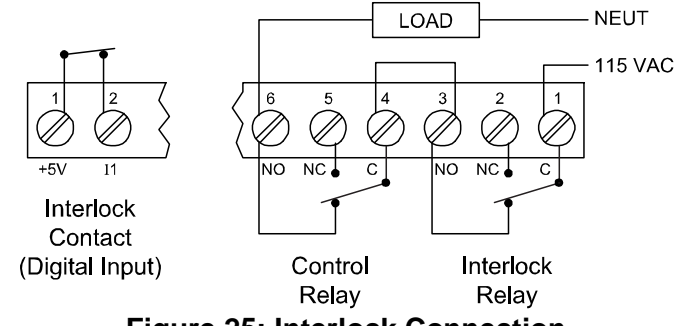

**Figure 25: Interlock Connection** 

### **Basic Operation and Programming**

The controller has been factory calibrated to read input frequency in Hz (pulses/sec). The calibration equipment is traceable to NIST standards.

#### Overview

Setup and programming may be done through the infrared through-glass SafeTouch buttons, or using the mechanical buttons when uncovered. There is a slide switch located on the connector board that is used to enable or disable SafeTouch Buttons.

The controller has one switch located to the right of the input connector, which must be configured according to the input level and type. Jumper J4 located inside the controller, behind the input signal connector, is used to select the excitation voltage (24 V [*Default Setting*], 10 V or 5 V) which is supplied to the P+ and P- wiring terminals.

After power and input signal connections have been completed and verified, apply power to the controller.

### SafeTouch® Buttons

The ProtEX-MAX is equipped with four sensors that operate as through-glass buttons so that it can be programmed and operated without removing the cover (and exposing the electronics) in a hazardous area.

These buttons can be disabled for security by selecting DISABLE on the switch labeled NO-CONTACT BUTTONS located on the connector board.

To actuate a button, press one finger to the glass directly over the marked button area. Then retract finger more than three inches from the glass before pressing the next button. When the cover is removed, the four mechanical buttons located next to the sensors are used. The sensors are disabled when a mechanical button is pressed and will automatically be re-enabled after 60 seconds of inactivity.

The SafeTouch Buttons are designed to filter normal levels of ambient interference and to protect against false triggering, however, it is recommended that the SafeTouch Buttons be disabled (slide switch to LOCK) if there is an infrared interference source in line-of-sight to the display.

The SafeTouch Buttons are configured by default to duplicate the function of the front panel mechanical pushbuttons associated with the integrated meter. The symbols by each SafeTouch button correspond to a mechanical button as shown in the table on the next page.

SafeTouch Button Tips:

- To the extent possible, install the display facing away from sunlight, windows, reflective objects and any sources of infrared interference.
- Keep the glass window clean.
- Tighten the cover securely.
- Use a password to prevent tampering.

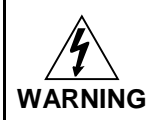

Take caution when cleaning the window glass as it may result in unintentional SafeTouch button events. Only clean the ProtEX-MAX when the system is safely shut down, and inspect the ProtEX-MAX for proper configuration prior to system restart.

# 

### **Front Panel Buttons and Status LED Indicators**

| Button Symbol                   | Description               | LED | Status                                   |
|---------------------------------|---------------------------|-----|------------------------------------------|
|                                 | Menu                      | 1-8 | Relay 1 – 8 indicator                    |
| F1<br>or                        | START<br>(Right arrow/F1) | R   | Rate indicator                           |
| or F2                           | BATCH<br>(Up arrow/F2)    | Т   | Batch Total indicator                    |
|                                 | STOP<br>(Enter/F3)        | GΤ  | Grand Total indicator                    |
| Note:<br>F4 is a digital input. |                           |     | Total overflow<br>indicator              |
|                                 |                           | М   | Manual control relays &/or analog output |

#### Programming

- Press the Menu button to enter or exit the Programming Mode at any time.
- Press the Right arrow button to move to the next digit during digit or decimal point programming.
- Press or hold the Up arrow button to scroll through the menus, decimal point or press or hold to increment the value of a digit.
- Press the Enter button to access a menu or to accept a setting.
- Press and hold the Menu button for three seconds to access the advanced features of the controller.

### **Controller Operation**

The controller accepts pulses (e.g.  $\pm$ 40mV to  $\pm$  8V), square wave (0-5, 0-12V, or 0-24V), open collector NPN, PNP, TTL, or switch contact signals.

These signals are scaled to represent rate in engineering units from -99999 to 999999. The pulse signals may be scaled with a K-factor to represent a total for the batch, and grand total.

The default configuration displays batch total on the upper display, and a selection of rate, grand total, batch count, and preset on the lower display.

When in pause or stop mode, the display will alternate the numeric value with the run status in the upper display and the display label for the lower display.

The controller has up to 4 relays on board which are used to either control the batch process in single or multi-stage batch control, or as alarms that will be active when the batch process is running. A 4-20 mA output option is also available for retransmitting the process variable analog or pulse signal.

#### **Default Batch Control Operation**

The following describes the operation of the three front panel operating keys as programmed with default settings.

#### **START Button**

Press the START button to begin a new batch process.

#### **BATCH Button**

Press the Batch button to access the Preset (batch amount) menu. Program the batch with the arrow keys, and confirm with the Enter key.

#### **STOP Button**

Press the STOP key once during a batch to pause. Press the STOP key while paused to stop and cancel the batch. Press the STOP key while in stop/ready mode cycle lower display values of rate (or other lower display programmed parameter), grand total, batch count, and preset.

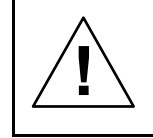

**Only STOP Button Enabled if a Batch is Running** During a batch process, only the pause/stop functions of the STOP button will function. No other buttons will be functional.

#### **Batch Control Operation Example**

The following example shows how two stage batch control functions. This setup will establish a 55 gallon preset for the batch, with a main valve (high flow) that will close at 50 gallons, and a trickle valve (low or restricted flow) that will close at 55 gallons. After the batch, the preset will be changed to 100 gallons.

#### Two-Stage Batch Control Setup Using Relays 1 & 2

The following table shows the parameters as they appear within the SELUP menu entry - ELRY.

| Parameter      | Setting | Function                                                                   |  |  |  |  |
|----------------|---------|----------------------------------------------------------------------------|--|--|--|--|
| rELAY          | 855 iGn | Press Enter to enter the relay assignment parameters.                      |  |  |  |  |
| 85 iûn 1       | EoEAL   | Assign relay 1 to batch total control.                                     |  |  |  |  |
| 85 iGn2        | EoEAL   | Assign relay 2 to batch total control.                                     |  |  |  |  |
| PrEcLS         |         | Press Enter to access preclose                                             |  |  |  |  |
| ŁołAL          |         | selection for multi-stage control.                                         |  |  |  |  |
| PrEcLS         | YES     | Yes to enable a preclose value for relay 2.                                |  |  |  |  |
| YES            | 00005.0 | Set the preclose value to 5 for closing the valve controlling relay 2 five |  |  |  |  |
|                |         | gallons before reaching the preset.                                        |  |  |  |  |
|                |         | Assignment for optional relays 3-8.                                        |  |  |  |  |
| -LY  <br>-ELAY |         | Select relay 1 setup.                                                      |  |  |  |  |
| Ret 1<br>rLY 1 |         | Configure activation of relay 1.                                           |  |  |  |  |
| Rct 1          | Ruto    | Always set to Auto for batch control function.                             |  |  |  |  |
| rLY 1          | PrESEL  | Set the preset value for batch control.                                    |  |  |  |  |
| PrESEL         | 00055.0 | Set 55 gallons as the preset.                                              |  |  |  |  |
|                |         | Setup for optional relays 3-8.                                             |  |  |  |  |

The operation of relay 2 has already been assigned for multi-stage control preclose, and will not appear as a selection in the *rELRY* menu.

If only one stage batch control was desired, with one relay for control, then one would set the assignment of relay 2, R55 i Gn2, to off, rate, or grand total.

The following pages show an illustration of how the above settings control the batch operation. The display assignment is the default.

#### **Batch Control Operation**

- 1. A new container is prepared for the batch. Both valves are closed. Note that the upper display may show the batch total from the last batch.
- 2. The START button is pressed. Both valves open. The barrel begins to fill as the total being dispensed is displayed on line 1. The lower window shows the rate and units, alternating.
- 3. When the batch total reaches 50 gallons, the preset (55) minus the preclose amount (5) for relay 2, relay 2 deactivates to close the main valve. The barrel fills more slowly as a result, improving accuracy.
- 4. When the batch total equals the preset, relay 1 deactivates, closing valve 1. Filling stops.
- 5. The BATCH button is pressed, and a new preset is entered, 100 gallons, and the enter/STOP button is pressed to confirm it.
- 6. The new batch begins when the START button is pressed, so both relays activate and both valves open.

#### **Additional Features**

At any time during the batch, the STOP button may be pressed to pause the batch. When paused, the START button will continue the batch, and pressing the STOP button again will cancel the batch.

When in STOP mode, the STOP button may be pressed to cycle through alternative parameters to be displayed on the lower display, including the grand total, batch count, and preset.

The grand total and batch count may be reset in the *r*E5EE menu by pressing the Menu button and entering the reset menu. It may also be reset with digital inputs.

### MANUAL MULTI-STAGE BATCH CONTROL OPERATION

#### System Setup

 Both valves are closed with an empty barrel in place. The batched total is displayed in the upper display, the preset is selected for the lower display.

#### **Batch Start**

2. The START button is pressed, with both valves open. The barrel begins to fill.

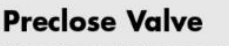

3. When the batch total reaches a value of 50.00 (Preset[55.00] – Preclose[5.00]) the full-flow valve closes. The fill rate of the tank slows as a result.

#### **Completed Batch**

 When the batch total equals the preset amount, the restricted-flow valve closes. The barrel is now full. If some overrun occurs, the next batch will adjust for this offset amount to maintain accuracy.

#### **Change Preset**

 After placing a new, empty barrel, a new preset fill amount may be selected with the BATCH key, while the process is stopped.

#### **Begin New Batch**

 Press the START key and a new batch will begin. With both valves open, the process continues.

#### Pause/Stop

7. At any time, the STOP button may be pressed, once to Pause the process, or twice to cancel the batch, which stops the process.

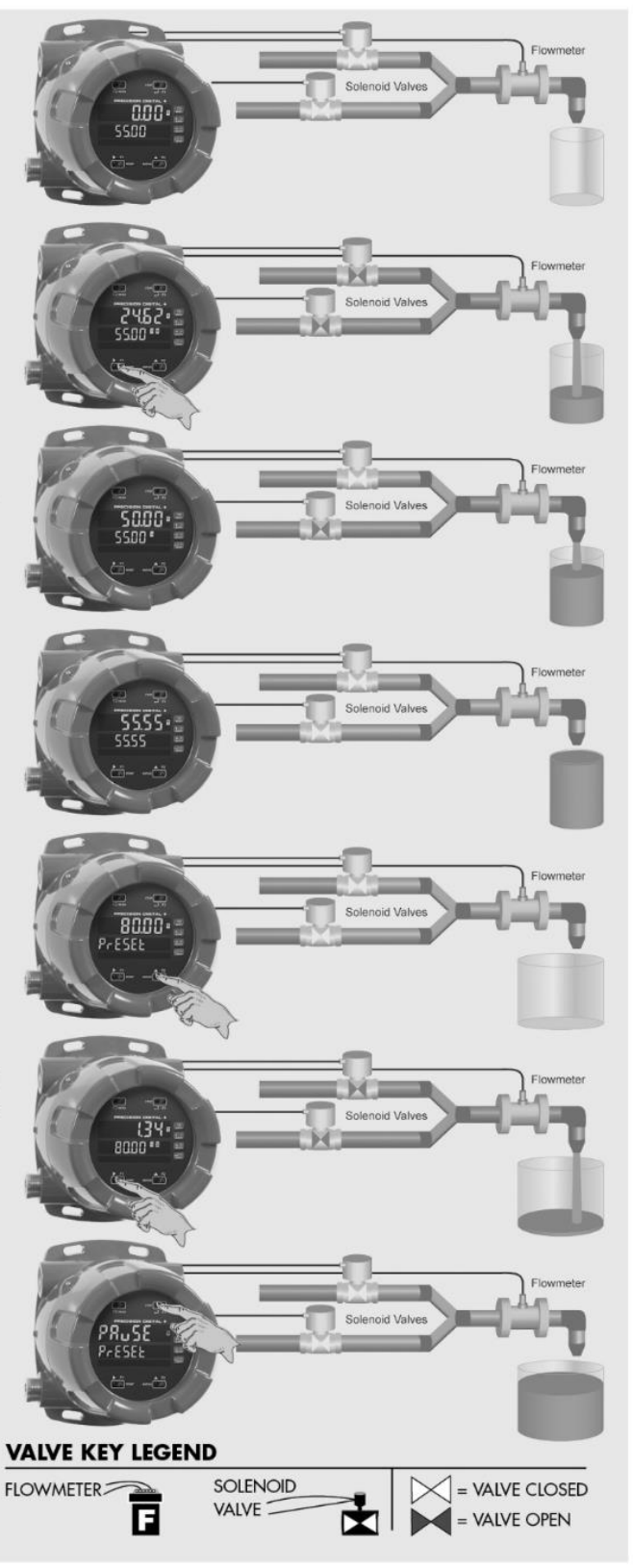

### MeterView<sup>®</sup> Pro Software

The meter can also be programmed using the PC-based MeterView Pro software included with the meter. This software can be installed on any Microsoft® Windows® (XP/Vista/7/8/10) computer by connecting the meter's onboard USB. The meter is powered by the USB connection, so there is no need to wire any-thing prior to programming the meter, though USB is intended only for meter configuration.

#### **MeterView Pro Installation**

Connect one end of the provided USB cable to the internal electronics module and the other end to the computer. The computer will automatically install the driver software it needs to talk to the meter. Only one meter may be connected at a time. Attaching multiple meters will cause a conflict with the meter software.

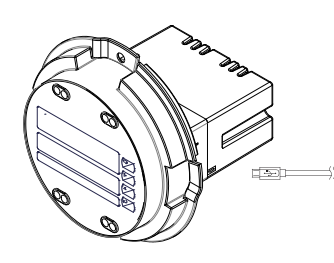

Open folder to view file

B free of 3.85 ME

Burn »

1.12 KB

using Windows Explor

MAINSTAL (F:)

D Ope

Organize •

Favorites

Eibrarie

Documen

D Musi

- Once the driver is installed, an AutoPlay dialog should appear for the drive "MAINSTAL." Click "Open folder to view files." If the computer does not display an AutoPlay dialog for the drive "MAINSTAL," you should open My Computer and doubleclick on the drive labeled "MAINSTAL."
- 3. Double-click on the file named "MAStart." The program will open a few windows and install two programs on your computer. Simply follow the onscreen instructions until you see one of the dialogs below. If you receive a "User Account Control" warning, click "Yes."
- If there is an update available, click the "Update" button to install the new version. Otherwise, click "Configure" to begin programming your meter.

| MeterView Pro                                                                 | 🕒 MeterView Pro                      |
|-------------------------------------------------------------------------------|--------------------------------------|
| Exit USB Connection About                                                     | Exit USB Connection About            |
| Confirm<br>Update MeterView Pro with version 3_9_3 from online<br>repository? |                                      |
| Update Cancel                                                                 | Meter Type PD6060  Configure Monitor |
| Status                                                                        | Status                               |

**Note:** If you decide to update your MeterView Pro software, once the installation has completed, you will be asked if you want to update the setup files located on the meter itself. This way, you will always have the most current version on the meter for future installs.

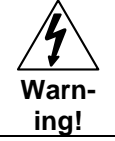

Do not unplug the meter while the new installation files are being written to it. The meter will display  $J_{2}$ ,  $L_{2}$  during the process and you will receive an onscreen notification once the process is complete.

Data logging for one meter at a time is available with MeterView Pro software. More advanced data acquisition may be accomplished by using any Modbus RTU compliant software. Additional information regarding configuration and monitoring of the meter using MeterView Pro software is available online. Go to **www.predig.com/meterview-pro**.

### **Display Functions and Messages**

The controller displays various functions and messages during setup, programming, and operation. The following table shows the main menu functions and messages in the order they appear in the menu.

| Display  | Parameter                 | Action/Setting<br>Description                                             | Display        | Parameter                        | Action/Setting<br>Description                                              |
|----------|---------------------------|---------------------------------------------------------------------------|----------------|----------------------------------|----------------------------------------------------------------------------|
| SELuP    | Setup                     | Enter Setup menu                                                          | GE CF          | Grand total                      | Program grand total                                                        |
| InPut    | Input                     | Enter Input selection menu                                                |                | conversion<br>factor             | conversion factor                                                          |
| EoEAL    | Total                     | Enable or disable totalizer features                                      | űt rSt         | Grand total<br>reset             | Program grand total<br>reset mode: auto or<br>manual                       |
| כשי חט   | Units                     | Select the display units/tags                                             | dSPLRy         | Display                          | Enter the Display menu                                                     |
| r REE    | Rate<br>Total             | Select the display units<br>for rate<br>Select the display units          | L inE l        | Line 1                           | Press Enter to assign<br>the upper display<br>parameter (default: PV       |
|          |                           | for total                                                                 | LinEl          | l ine 2                          | or rate)<br>Press Enter to assign                                          |
|          | Grand<br>Total<br>Decimal | Select the display units<br>for grand total                               |                |                                  | the lower display<br>parameter (default:                                   |
| Ргоб     | point<br>Program          | rate, total, grand total<br>Enter the <i>Program</i>                      | d- 1n23        | Display<br>intensity             | Set display intensity                                                      |
|          | Ū.                        | menu                                                                      | -ELAY          | Relay                            | Enter the Relaymenu                                                        |
| In[RL    | Input<br>Calibration      | Enter the <i>Input</i><br>Calibration menu                                | 855 iūn        | Assignmen                        | Assign relays to rate,<br>total (batch control)                            |
| FRctor   | K-factor<br>Scaling       | Programs unit to convert input pulse to                                   |                |                                  | grand total, or Modbus controlled.                                         |
|          |                           | rate in engineering units                                                 | 85 iūn 1       | Assign 1                         | Relay 1-2 assignment                                                       |
|          | Scale<br>Calibrate        | Enter the Scale menu<br>Enter the Calibrate                               | ŁołRL          | Total                            | Assign relay to batch control                                              |
| InP 1    | Input 1                   | menu<br>Calibrate input 1 signal                                          | <u>Gtot</u> RL | Grand total                      | Assign relay to grand total                                                |
|          |                           | or program input 1<br>value                                               | כיים בט        | Modbus                           | Assign relay to Modbus input                                               |
| l        | Display 1                 | Program display 1 value                                                   | r REE          | Rate                             | Assign relay to rate                                                       |
| InP 2    | Input 2                   | Calibrate input 2 signal<br>or program input 2<br>value (up to 32 points) | PrEcLS         | Batch total<br>relay<br>preclose | For relays beyond the first assigned to total, a preclose amount may       |
| 015 6    | Display Z                 | (up to 32 points)                                                         |                |                                  | be entered.                                                                |
| Error    | Frror                     | Error, calibration not                                                    |                | Relay 1                          | Relay 1 setup                                                              |
|          |                           | successful, check signal<br>or programmed value                           |                | Action 1<br>Automatic            | Set relay 1 action <sup>1</sup><br>Set relay for automatic<br>reset        |
| £ £6     | Total time<br>base        | Enter totalizer time base<br>for seconds, minutes,<br>hours or day.       | An             | Auto-<br>manual <sup>1</sup>     | Set relay for automatic<br>& manual reset<br>any time <sup>1</sup> (relays |
| C L/     | l otal                    | Enter the conversion                                                      |                |                                  | assigned to rate)                                                          |
|          | factor<br>Batch           | the conversion factor.<br>Automatic or manual                             | LAFCH          | Latching <sup>1</sup>            | Set relay for latching operation (relays assigned to rate) <sup>1</sup>    |
| E        | mode                      | batch control                                                             | LE-ELr         | Latching-                        | Set relay for latching                                                     |
|          | l ime delay               | Set time delay for automatic batch restart                                |                | cleared <sup>1</sup>             | operation with manual reset only after alarm                               |
| <u> </u> | Grand total time base     | Program grand total time base                                             |                |                                  | condition has cleared<br>(relays assigned to<br>rate) <sup>1</sup>         |

### ProtEX-MAX PD8-6310-WM Explosion-Proof NTEP Certified Batch Controller Instruction Manual

| Display | Parameter              | Action/Setting                                | Display       | Parameter               | Action/Setting                                   |
|---------|------------------------|-----------------------------------------------|---------------|-------------------------|--------------------------------------------------|
| 0.45    |                        | Description                                   |               | _                       | Description                                      |
| HLEErn  | Alternate <sup>2</sup> | Set relay for pump<br>alternation control     | r5t Lo        | Reset low               | Press Enter to reset min display                 |
|         |                        | (relays assigned to rate) <sup>2</sup>        | r5t HL        | Reset<br>high & low     | Press Enter to reset<br>max & min displays       |
| 58nn PL | Sampling               | Set relay for sampling operation (rate or GT) | ר52 צ         | Reset total             | Press Enter to reset<br>total                    |
| OFF     | Off                    | Disable relay and front panel status LED      | ոնե նե        | Reset<br>grand total    | Press Enter to reset grand total                 |
|         |                        | (Select Off to enable<br>Interlock feature)   | rSt bc        | Reset<br>batch          | Press Enter to reset                             |
| PrESEL  | Preset                 | Set batch preset                              |               | count                   |                                                  |
| SEE 1   | Set 1                  | Program set point 1                           | Contri        | Control                 | Enter Control menu                               |
| rSt 1   | Reset 1                | Program reset point 1                         | Ruto          | Automatic               | Press Enter to set                               |
| -LA 5   | Relay 2                | Relays 2-4 setup.                             |               |                         | controller for automatic                         |
| FR LSF  | Fail-safe              | Enter Fail-safe menu                          |               |                         | operation                                        |
| FLS I   | Fail-safe 1            | Set relay 1 fail-safe operation               | ה חא רח       | Manual                  | Press Enter to manually control relays or analog |
| 00      | On                     | Enable fail-safe                              | 0055          |                         | output operation                                 |
|         |                        | operation                                     | 2422          | Password                | Enter the Password                               |
|         | Fail-sate<br>off       | Disable fail-safe<br>operation                | PRSS I        | Password                | Set or enter Password 1                          |
| del ry  | Delay                  | Enter relay <i>Time Delay</i><br>menu         | PRSS 2        | 1<br>Password           | Set or enter Password 2                          |
| qra i   | Delay 1                | Enter relay 1 time delay                      | PRSS 3        | 2<br>Password           | Set or enter Password 3                          |
| On I    | On                     | Set relay 1 On time                           |               | 3                       |                                                  |
|         |                        | delay                                         | Foful         | Total                   | Set or enter password                            |
| OFF I   | Off                    | Set relay 1 Off time delay                    | <u>GEOERL</u> | password<br>Grand total | Set or enter password                            |
| Rout    | Analog<br>output       | Enter the Analog output scaling menu          | nonrSt        | password<br>Non-        | for manual reset<br>Non-resettable grand         |
| d 15 1  | Display 1              | Program display 1 value                       |               | resettable              | total set after entering                         |
| 0ut /   | Output 1               | Program output 1 value<br>(e.g. 4.000 mA)     |               |                         | "050873" for Gtotal<br>password                  |
| d 15 Z  | Display 2              | Program display 2 value                       | unioc         | Unlocked                | Program password to                              |
| 0ut 2   | Output 2               | Program output 2 value<br>(e.g. 20.000 mA)    | Locd          | Locked                  | Enter password to                                |
| rESEE   | Reset                  | Press Enter to access                         | 000000        |                         | unlock controller                                |
| - 54 11 | <u> </u>               | the Reset menu                                | -99999        | ⊢lashing<br>display     | Overrange condition                              |
| רזב הי  | Reset high             | Press Enter to reset                          |               |                         |                                                  |

1. During operation, only the STOP button will function, to stop/pause the batch. As a result, relay alarms cannot be manually reset.

2. This setting used for level control applications. It is not appropriate if using this controller for batching applications.

#### Main Menu Map

The main menu consists of the most commonly used functions: Setup, Reset, Control, and Password.

- Press Menu button when a batch is not running to enter Programming Mode then press the Up arrow button to scroll main menu.
- Press Menu, at any time, to exit and return to Run Mode. Changes made to settings prior to pressing Enter are not saved.
- Changes to the settings are saved to memory only after pressing Enter.
- The display moves to the next menu every time a setting is accepted by pressing Enter.

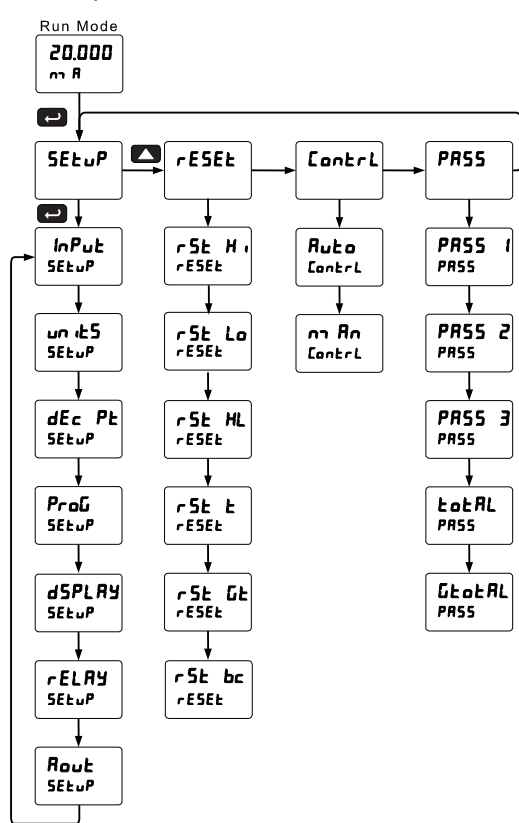

### **Setting Numeric Values**

The numeric values are set using the Right and Up arrow buttons. Press Right arrow to select next digit and Up arrow to increment digit value.

The digit being changed is displayed brighter than the rest.

Press and hold up arrow to auto-increment the display value.

Press the Enter button, at any time, to accept a setting or Menu button to exit without saving changes.

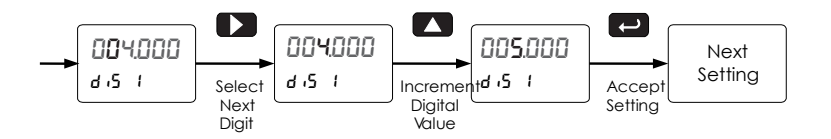

### Setting Up the Batch Controller (5ELuP)

The Setup menu is used to select:

- 1. Input signal the controller will accept
- 2. Enable or disable totalizer and batching features
- 3. Select the display units/tags
- 4. Decimal point position
- 5. Program menu for scaling or calibration
- 6. Display parameter and intensity
- 7. Relay operation
- 8. 4-20 mA analog output scaling

Press the Enter button to access any menu or press Up arrow button to scroll through choices. Press the Menu button to exit at any time.

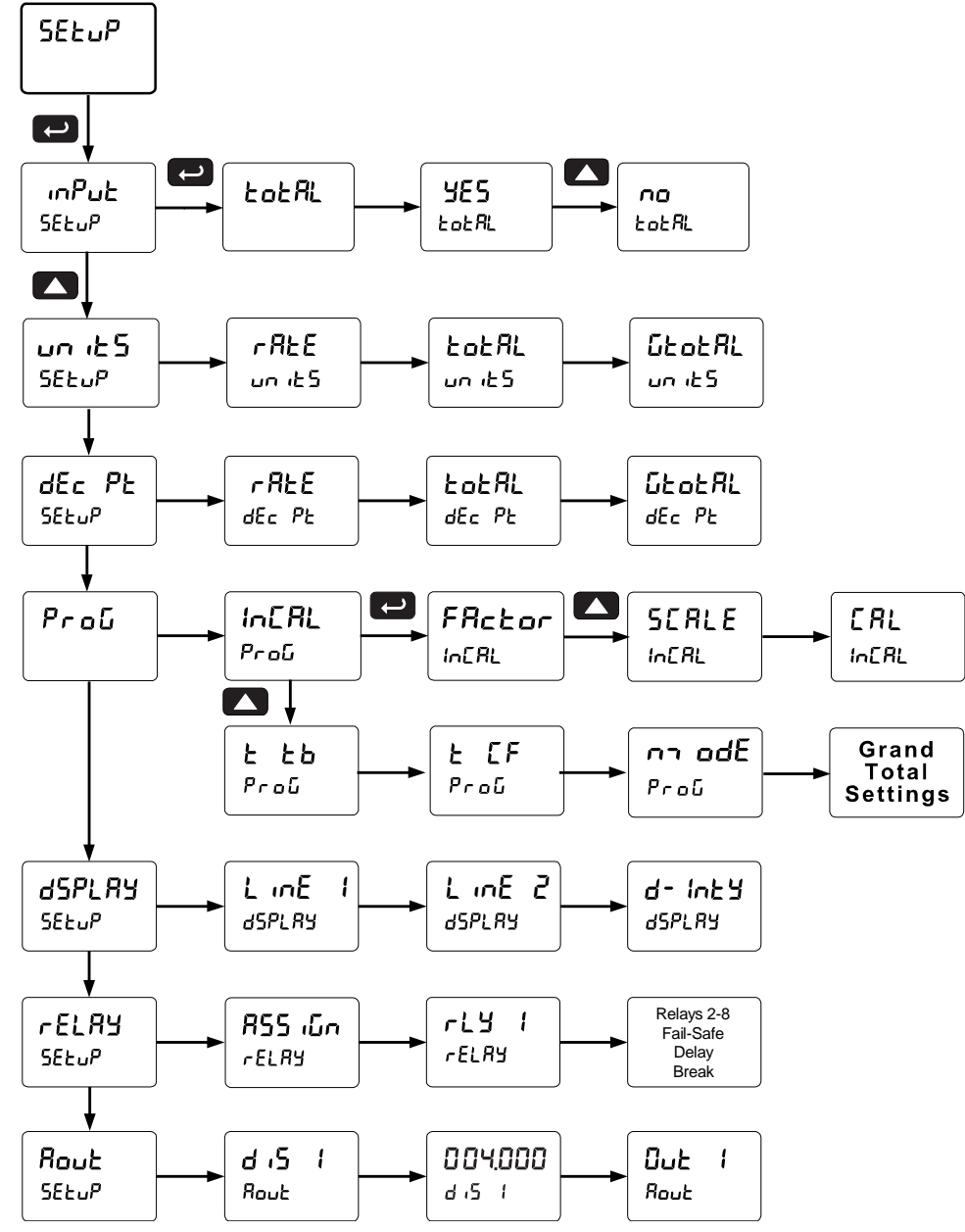

#### **Scaling and Calibration**

It is very important to read the following information, before proceeding to program the controller:

- There is no need to recalibrate the controller when first received from the factory.
- All inputs are factory calibrated. The calibration equipment used is traceable to NIST standards.
- Use the Scale menu to enter the scaling without a signal source.
- Use the Calibrate menu to apply a signal from a calibrator or a flowmeter for the scaling.

#### Setting the Input Signal (Input)

There is a switch, located to the right of the input connector, which must be configured according to the input level and type. Jumper J4 located inside the controller, behind the input signal connector, is used to select the excitation voltage (24 V\*, 10 V or 5 V) which is supplied to the P+ and P- wiring terminals. The controller may be calibrated using the *K*-Factor function. Most flowmeter manufacturers provide this information with the device. Enter the *K*-Factor (FRctor) menu and select the decimal point with highest resolution possible and program the K-factor value (*i.e.* pulses/gal). The controller will automatically calculate the flow rate using the K-factor and the time base selected.

\*Default setting

#### Setting the Totalizer and Batching Features (LoLAL)

After the input type is entered, set the LoLRL parameter to "YE5" to enable batch control (this is set by default). If the LoLRL features are disabled, most batching features and functions are hidden from the menus.

#### Setting the Input Units or Custom Tags (العاب الد)

Enter the input unit or custom tag that will be displayed if alternating rate, total, or grand total and units is selected in the unit 5 menu, or d unit is selected as the line 2 parameter. See the flow chart on page 39 to access the display menu to show the unit or tag on line 2. The engineering units or custom legends can be set using the following 7-segment character set:

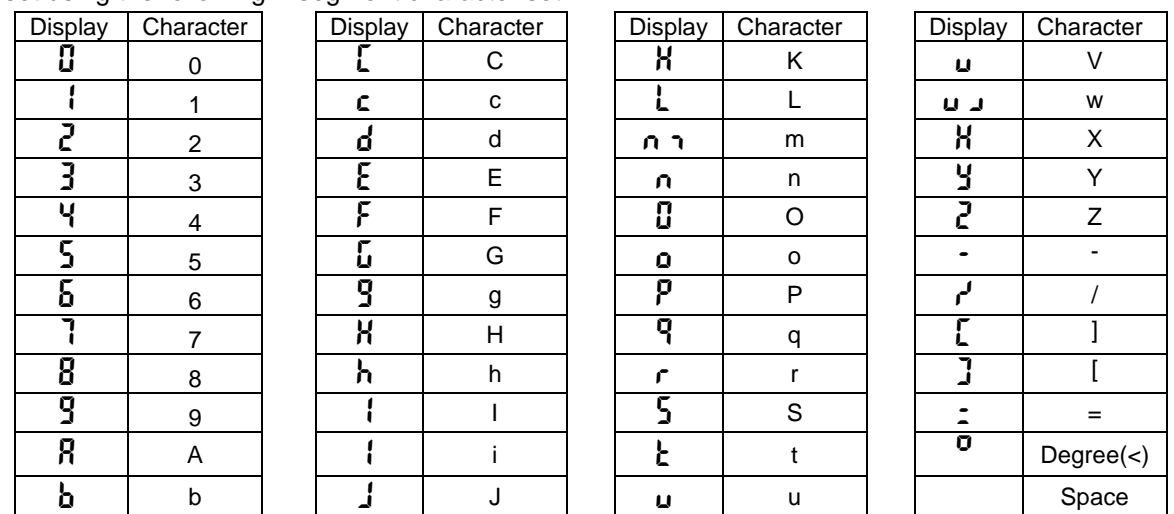

Notes:

Degree symbol represented by (<) if programming with MeterView® Pro.

The letters "m" and "w" use two 7-segment LEDs each; when selected the characters to the right are shifted one position.

Press and hold up arrow to auto-scroll the characters in the display.

#### Setting the Decimal Point (dEc PL)

The decimal point may be set with up to five decimal places or with no decimal point at all. The rate, total, and grand total decimal points are independent.

Press the Up arrow to move the decimal point one place to the left. Press the Right arrow to move the decimal point one place to the right.

#### Programming the Batch Controller (Ρ-οΔ)

It is very important to read the following information, before proceeding to program the controller:

- The controller has been factory calibrated to read input frequency in Hz (pulses/sec). The calibration equipment is traceable to NIST standards.
- Use the K-Factor menu to match the rate/totalizer with a flowmeter's k-factor (pulse/unit of measure).
- Use the *Scale* menu to scale process inputs without a signal source. A calibrated signal source is not needed to scale the controller.

The Program menu contains the following menus:

- 1. Enter K-Factor
- 2. Scale without a signal source
- 3. Calibrate with a calibrated signal source
- 4. Total time base & conversion factor
- 5. Grand total time base & conversion factor
- 6. Total reset mode for total & grand total

The process inputs may be calibrated or scaled to any display value within the range of the controller.

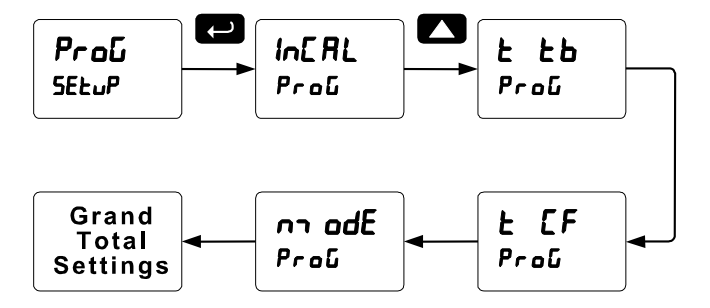

Additional parameters, not needed for most applications, are programmed in the *Advanced Features* menu; see Advanced Operation and Programming on page 50.

#### Input Calibration Method ( In CRL)

There are three methods of calibrating (or scaling) the display to show the correct engineering units.

- Use the *Factor* menu to enter a K-Factor.
- Use the Scale menu to enter the scaling without a signal source.
- Use the *Calibrate* menu to apply a signal from a signal source.

Note: The K-Factor, Scale, and Calibrate functions are exclusive of each other. The meter uses the last function programmed. Only one of these methods can be employed at a time. The Scale and Calibrate functions can use up to 32 points (default is 2). The number of points should be set for Scale and Calibrate accordingly under the Number of Points (nopts) menu selection prior to scaling and calibration of the meter, see page 55 for details.

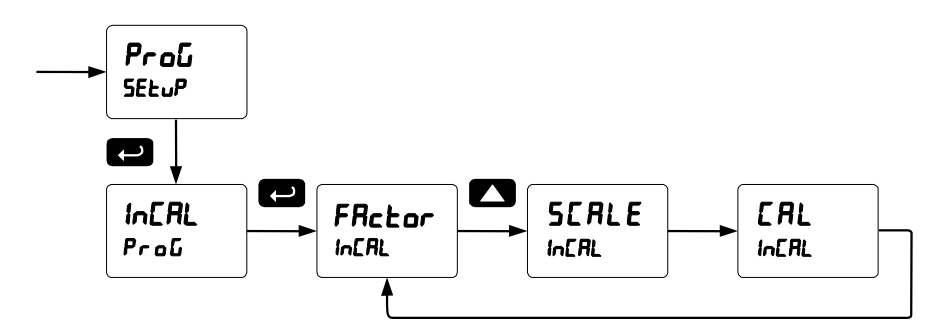

#### K-Factor Calibration (FRctor)

The meter may be calibrated using the *K*-*Factor* function. Most flowmeter manufacturers provide this information with the device. Enter the *K*-*Factor* (Factor) menu and select the decimal point with highest resolution possible and program the k-factor value (*i.e.* pulses/gal). The meter will automatically calculate the flow rate using the k-factor and the time base selected.

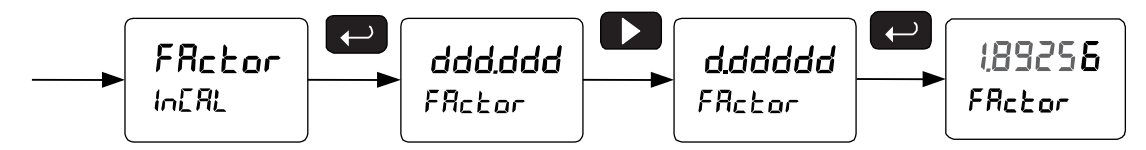

#### Scaling the Controller (5CRLE)

The pulse inputs can be scaled to display the input frequency process variable as engineering units. A signal source is not needed to scale the controller; simply program the inputs and corresponding display values.

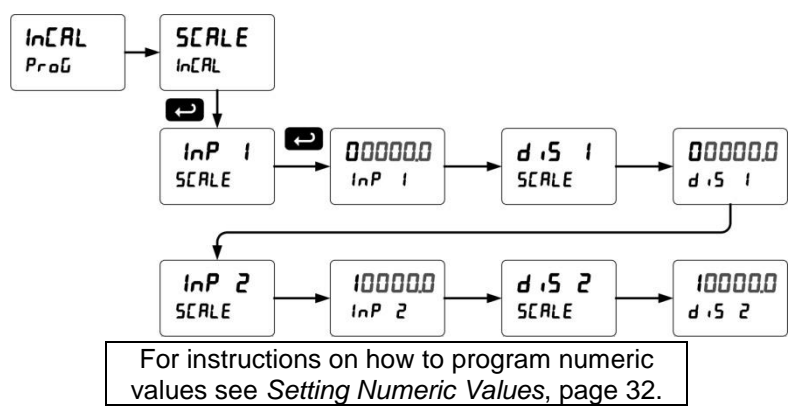

Note: The display values  $(d_1 5 \mid and d_1 5 \geq)$  need to be in units of measure per second.

For example: If the rate at 1000 Hz is 13.2 gal/min, this must be converted to gal/sec. In this scenario, the numbers input into the SCRLE menu would be as follows:

InP 1: 0.0 d 15 1: 0.000 InP 2: 1000.0 d 15 2: 0.220

Set the time base set to minutes (see below) and the meter will display 13.2 gal/min at 1000 Hz  $\,$ 

#### Error Message (Error)

An error message indicates that the calibration or scaling process was not successful.

After the error message is displayed, the controller reverts to input 2 during calibration or scaling and to input 1 during internal calibration, allowing the appropriate input signal to be applied or programmed. The error message might be caused by any of the following conditions:

- 1. Input signal is not connected to the proper terminals or it is connected backwards.
- 2. Wrong signal selection in Setup menu.
- 3. Minimum input span requirements not maintained.
- 4. Input 1 signal inadvertently applied to calibrate input 2.

#### Time Base, Total Conversion Factor & Total Reset

The time base, total conversion factor, and total reset menus are located in the *Program* menu. The total and grand total have their own independent settings. This means that one can be displaying the value in gallons while the other displays in million gallons, liters, m<sup>3</sup>, etc.

#### Time Base

The time base is the amount of time over which the rate parameter should accrue. For example, if the rate was ten and the time base was in minutes, then the total would increase by ten every one minute.

#### **Total & Grand Total Conversion Factor**

The total & grand total conversion factor is the amount by which the rate is multiplied before it is added to the total or grand total. For Example, if the rate was ten per second and the total conversion factor was 100, the total would increase by 1000 every second. This is useful, for instance, if you want to show rate in gallons and total in thousands of gallons.

#### Batch Start Mode (הם רח dE)

The batch controller may operate in manual or automatic mode. In manual mode, the controller operates as defined in Controller Operation as described on page 26. In automatic mode, the batch process will automatically begin after a completed batch. The time delay for the restart may be 0.1 to 999.9 seconds (E dL J). Automatic batch start will only occur after a successful batch. A manually stopped batch will require a manual start to begin a new batch process.

#### **Grand Total Reset**

The grand total can be programmed for manual or automatic reset. In the automatic reset mode, a programmable time delay is available to reset the grand total after the assigned preset is reached.

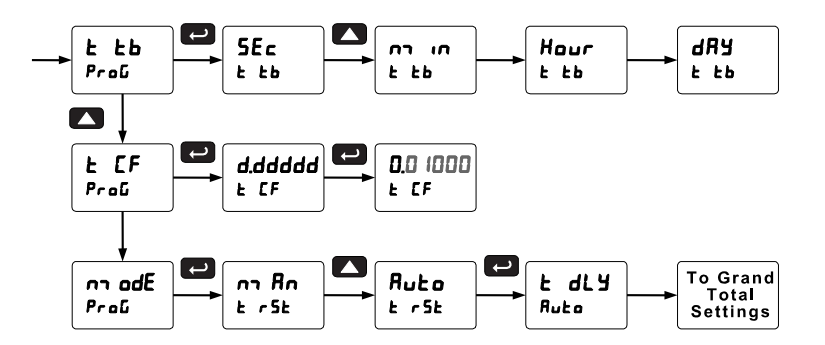

#### Non-Resettable Totalizer

The total and grand total can be password-protected to prevent unauthorized resets. The grand total can be programmed as a non-resettable total, see page 49 for details.

#### Calibrating the Controller with External Source (ERL)

To scale the controller without a signal source, refer to Scaling the Controller (5ERLE) page 36.

The controller can be calibrated to display the process variable in engineering units by applying the appropriate input signal and the corresponding display value.

The use of a calibrated signal source is strongly recommended to calibrate the controller.

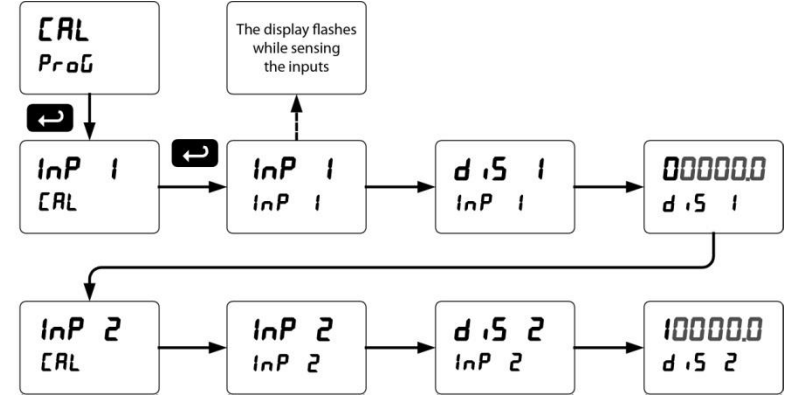

**Note:** The display values  $(d_1 5 \\ d_1 5 \\ d_2)$  need to be in units of measure per second.

#### Setting the Display Parameter & Intensity (d5PLRY)

| Display line 1 (L mE I) can be programmed to display: | dSPLRy         |              |        |                             |
|-------------------------------------------------------|----------------|--------------|--------|-----------------------------|
| 1. Display total                                      |                |              |        |                             |
| 2. Display grand total                                |                |              |        |                             |
| 3. Toggle rate and total                              |                |              |        | d-inty                      |
| 4. Toggle rate and grand total                        |                |              |        |                             |
| 5. Display batch count                                |                | d Gtot       | dtot-u | Int 2                       |
| 6. Relay set points                                   |                |              |        | d- Inty                     |
| 7. Toggle preset and rate                             |                |              |        |                             |
| 8. Toggle rate and units                              |                | LinEl        |        |                             |
| 9. Toggle total and units                             |                | └ <b>─</b> ╋ |        | Ļ                           |
| 10. Toggle grand total and units                      |                | d r-Gt       |        | Int B                       |
| 11. Display max and min values                        |                | LinEl        | LinE 2 | d- Inty                     |
| 12. Display Modbus input                              |                |              |        |                             |
| 13. Display rate value                                |                | dCount       | d Lo   |                             |
| Display line 2 (ل سة ٤) can be                        |                |              |        |                             |
| programmed to display:                                | Select         |              |        |                             |
| <ol> <li>Toggle rate and units</li> </ol>             | Set Points     |              | LinE 2 |                             |
| 2. Toggle total and units                             | L              |              |        |                             |
| <ol><li>Toggle grand total and units</li></ol>        |                |              | 2טם רח | d r-t                       |
| 4. Display max and min values                         |                |              | LinE 2 | LinE 2                      |
| 5. Display Modbus input                               | <b>∮</b>       |              |        |                             |
| 6. Off (no display)                                   | d Lo<br>LinE I |              |        | d r-ut                      |
| 7. Display rate units                                 |                |              |        |                             |
| 8. Display rate                                       |                |              |        | dEount                      |
| 9. Display total                                      | LinEl          |              | LinE 2 | LinE 2                      |
| 10. Display grand total                               |                |              |        |                             |
| 11. Toggle rate and total                             | 2טם רח         | d GE-u       | d rALE | dSEL I Select<br>Set Points |
| 12. Toggle rate and grand total                       |                |              | Lint C | L inE 2 1-8                 |
| 13. Display batch count                               |                |              | d tot  |                             |
| 14. Relay set points                                  | LinEl          |              | LinE 2 |                             |
| 15. Toggle preset and rate                            |                |              |        |                             |
|                                                       |                |              |        |                             |

Display Intensity: The meter has eight display intensity levels to give the best performance under various lighting conditions. Select intensity 8 for outdoor applications. The default intensity setting is 8. All models have Sunbright sunlight readable displays. For direct sunlight readability, set the controller for the highest display intensity.

After setting up the input and the display, press the Menu button to exit programming and skip the rest of the setup menu. Press the Menu button again and the Up arrow to reach the *Program* menu and complete the scaling or calibration of the meter.

### Setting the Relay Operation (rELRY)

This menu is used to set up the operation of the relays.

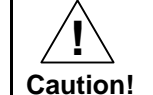

During setup, the relays do not follow the input and they will remain in the state found prior to entering the Relay menu.

- 1. Relay assignment
  - a. Rate for low and high alarm
  - b. Total for batch control relays
  - c. Grand total for grand total alarms
- 2. Relay action
  - a. Automatic reset only (non-latching)
  - b. Automatic + manual reset when not in a batch process (non-latching)
  - c. Latching (manual reset when not in a batch process only)
  - d. Latching with Clear (manual reset when not in a batch process only after alarm condition has cleared)
  - e. Pump alternation control (automatic reset only, for level applications unrelated to batch control)
  - f. Sampling (the relay is activated for a user-specified time and may be assigned to rate or grand total)
  - g. Off (relay state controlled by Interlock feature)
- 3. Set and reset points; batch preset
- 4. Fail-safe operation
  - a. On (enabled)
  - b. Off (disabled)
- 5. Time delay
  - a. On delay (0-999.9 seconds)
  - b. Off delay (0-999.9 seconds)

Note: Fail-safe should not be used for relays assigned to batch control.

#### Rate Alarms Only Active During a Batch Process

The rate alarms are active only during a batch process. As a result, rate alarms should not be programmed with manual reset, as they cannot be manually reset during a batch process, the only time they are active.

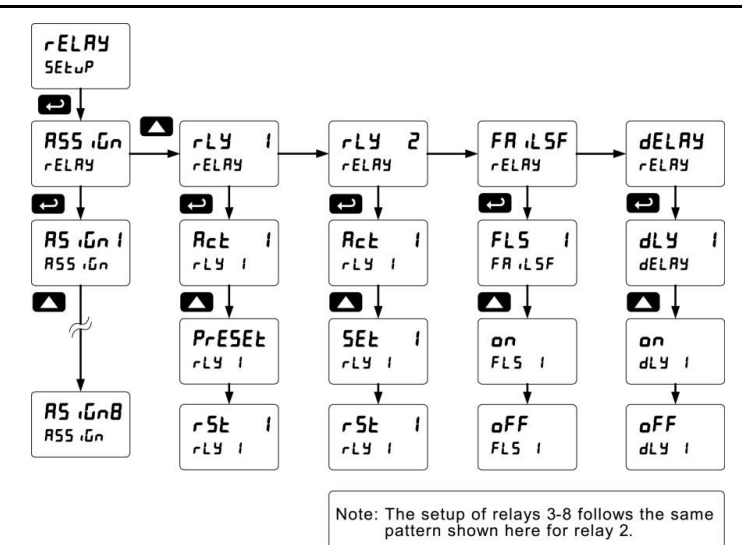

#### Relay Assignment (#55 منا،)

The relays can be assigned to any of the following parameters:

- 1. Rate for low or high alarm indication
- 2. Total for batch control relays
- 3. Grand total for alarm indication

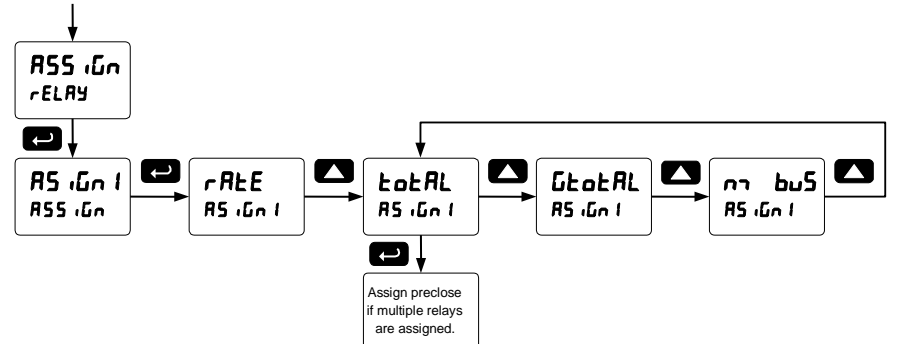

Note: Relay 1 should always be assigned to "total" for batch control applications.

### **Setting the Relay Action**

Operation of the relays is programmed in the *Action* menu. The relays are commonly set up for any of the following modes of operation:

- 1. Always set to Auto for Batch control operation. Also for automatic reset (non-latching) of alarms.
- 2. Sampling (the relay is activated for a user-specified time)
- 3. Off (relay state controlled by Interlock feature)

In addition, the following relay actions may be programmed. These actions are not appropriate for batch control applications, but may be used then the controller is in other applications.

- 4. Automatic + manual reset when not in a batch process (non-latching)
- 5. Latching (manual reset only, when not in a batch process)
- 6. Latching with Clear (manual reset only when not in a batch process after alarm condition has cleared)
- 7. Pump alternation control (automatic reset only, for level applications, unrelated to batch control.)

#### **Setting Batch Control Relays**

Operation of batch control relays are programmed in the Assign menu by selecting  $L_{aL}RL$  as the assignment. Relays set to  $L_{aL}RL$  beyond the first will include a preclose parameter ( $P_{r}E_{cL}S$ ) option. Selecting  $\Im ES$  for  $P_{r}E_{cL}S$  will enable multi-stage batching with preclose, and the valve will close prior to the end of the batch at volume equal to the preset value minus the preclose amount entered. Selecting no for  $P_{r}E_{cL}S$  will have the relay perform identically to the first batch control relay set to  $L_{aL}RL$ .

#### **Programming Alarm Set and Reset Points**

High alarm indication: program set point above reset point.

Low alarm indication: program set point below reset point.

The deadband is determined by the difference between set and reset points. Minimum deadband is one display count. If the set and reset points are programmed with the same value, the relay will reset one count below the set point.

Note: Changes are not saved until the reset point has been accepted.

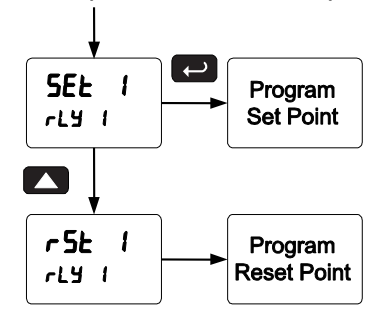

#### **Setting Fail-Safe Operation**

In fail-safe mode of operation, the relay coil is energized when the process variable is within safe limits and the relay coil is de-energized when the alarm condition exists. The fail-safe operation is set independently for each relay. Select an to enable or select aFF to disable fail-safe operation. Failsafe mode should not be used on batch relays assigned to total.

#### **Programming Time Delay**

The *On* and *Off* time delays may be programmed for each relay between 0 and 999.9 seconds. The relays will transfer only after the condition has been maintained for the corresponding time delay. The *On* time delay is associated with the set point.

The Off time delay is associated with the reset point.

### **Relay Operation Details**

#### Overview

The relays of the controller can serve three roles, as batch control relays for single or multi-stage batching, as rate, or grand total alarm, or as a sampling relay based on grand total or rate alarm.

These capabilities include front panel alarm status LEDs and 2 or 4 internal relays.

The relays used for batch control (total) are activated when the batching process starts, and deactivate when the batch total is reached, minus any preclose amount programmed for batch (total) relays after the first.

For an example of batch control operation, see Batch Control Operation Example on page 27.

Typical applications for alarms are low and high flow alarms or grand total limit alarms. Note that rate alarms are only enabled during a batching process, and deactivate when the processes is stopped. The relays can also be set for sampling, where the relay will activate for a specific amount of time after a certain grand total has been reached (ie: 2 second sample relay activation every 100 gallons batched). There are three basic ways the relays can be used:

- 1. Batch Control (Total)
- 2. High or Low Alarms for Rate or Grand Total
- 3. Sampling (Based on Grand Total and Sample Time)

#### **Relays Initialization**

Batch control (total) relays will activate when the start function is enabled, such as when the START button is pressed. Rate alarm relays will enable and initialize to their programmed states when the batch process is started. Grand total alarm relays will initialize to their programmed state at controller power-up.

#### Fail-Safe Operation

The following table indicates how alarm relays behave based on the fail-safe selection for each relay:

Note: NO = Normally Open, NC = Normally Closed. This refers to the condition of the

relay contacts when the power to the controller is off.

#### **Front Panel LEDs**

The LEDs on the front panel provide status indication for the following:

The controller is supplied with four alarm points that include front panel LEDs to indicate alarm conditions. This standard feature is particularly useful for alarm applications that require visual-only indication. The LEDs are controlled by the set and reset points programmed by the user. When the display

| 3   |         |     |         |
|-----|---------|-----|---------|
| LED | Status  | LED | Status  |
| 1   | Alarm 1 | 5   | Alarm 5 |
| 2   | Alarm 2 | 6   | Alarm 6 |
| 3   | Alarm 3 | 7   | Alarm 7 |
| 4   | Alarm 4 | 8   | Alarm 8 |

reaches a set point for a high or low alarm, the corresponding alarm LED will turn on. When the display returns to the reset point the LED will go off. Note that rate alarms are only enabled during a batching process, and deactivate when the processes are stopped.

Latching relays, or relays with manual reset, are not recommended when using this controller for batch control, as the manual reset will not be acknowledged during a batch process, when the rate alarms are active. For information on latching and manual reset alarms, see the PD6300 instruction manuals available at www.predig.com.

| Fail-Safe | De-Energ | ized State | Energized State |        | Power Failure                    |
|-----------|----------|------------|-----------------|--------|----------------------------------|
| Selection | NO       | NC         | NO              | NC     |                                  |
| Off       | Open     | Closed     | Closed          | Open   | Relays in de-<br>energized state |
| On        | Closed   | Open       | Open            | Closed | Relays in<br>energized state     |

#### Automatic Reset (اماسه)

In this application, the controller is set up for automatic reset (non-latching relay). Acknowledging the alarm while it is still present has no effect on either the LED or the relay. When the alarm finally goes away, the relay automatically resets and the LED also goes off.

| Automatic reset only |     |     |  |  |  |  |
|----------------------|-----|-----|--|--|--|--|
| Condition LED Relay  |     |     |  |  |  |  |
| Normal               | Off | Off |  |  |  |  |
| Alarm                | On  | On  |  |  |  |  |
| Ack (No effect)      | On  | On  |  |  |  |  |
| Normal               | Off | Off |  |  |  |  |

#### **Pump Alternation Control**

Pump alternation control is not recommended when using this controller for batch control, as it is used only in level applications, and not with rate, total, or batching applications. For information on using pump alternation control for level, see the PD6300 instruction manuals available at www.predig.com.

#### Setting up the Interlock Relay (Force On) Feature

Relays 1-4 can be set up as interlock relays. To set up the relays for the interlock feature:

1. Access the Setup - Relay - Action menu and set the action to off.

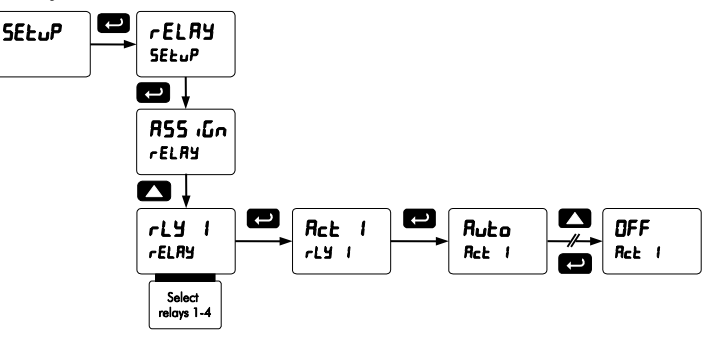

2. In the Advanced features – User menu program any of the digital inputs to Force On any of the internal relays (1-4).

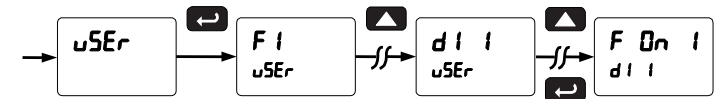

3. Connect a switch or dry contact between the +5V terminal and the corresponding digital input (dI-1 to dI-4) terminal.

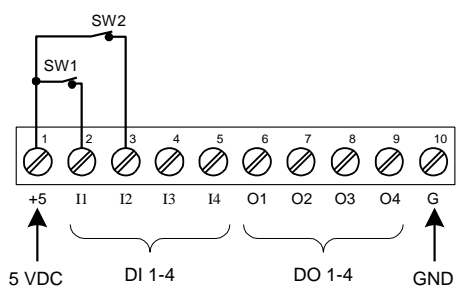

#### Interlock Relay Operation Example

Relays 3 & 4 are configured to energize (their front panel LEDs are off) when SW1 & SW2 switches (above) are closed. If the contacts to these digital inputs are opened, the corresponding front panel LEDs flash indicating this condition. The processes being controlled by the interlock relay will stop, and will restart only after the interlock relay is re-activated by the digital inputs (switches).

#### **Sample Relay Operation**

de-energized

on

Automatic (non-latching)

Note: Relay coil is energized in non-alarm condition.

In case of power failure, relay will go to alarm state.

energized

off

Relay

LED

The sampling function allows the operator to set a set point for a "sampling" relay. This can be done for the rate, total, or grand total. Each time the relay reaches the set point, it will close that relay's contacts for a programmed period of time

A rate sampling relay will activate for the sample time (5800 £), up to 600.0 seconds, every time the set point rate is reached.

A total sampling relay will activate for the sample time  $(5R_{nn} + E)$ , up to 600.0 seconds every time the process has batched the amount programmed for the set point, and every time this amount has been batched afterward. (See the diagram below for more details). The utility of this function can, of course, be expanded beyond sampling and be used whenever a timed relay output closure is required when the batch total interval reaches a certain set point.

### **Relay and Alarm Operation Diagrams**

The following graphs illustrate the common operation of the relays, status LEDs, and ACK button.

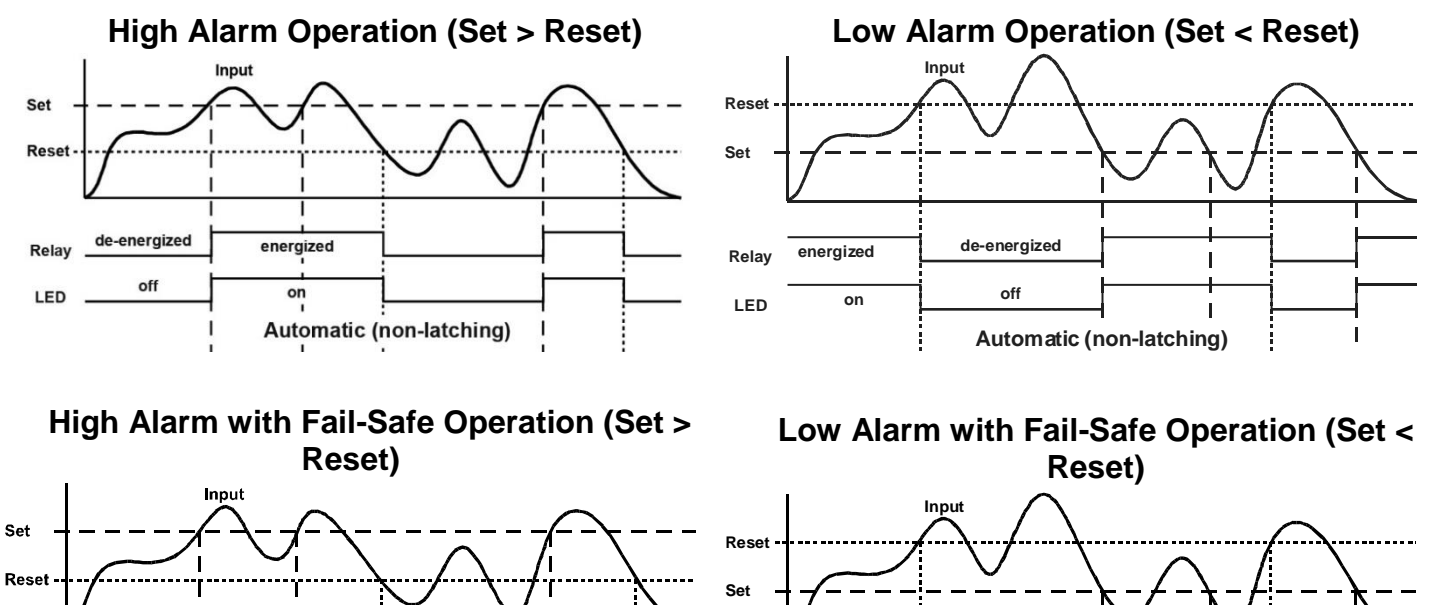

de-energized

on

Relay

LED

energized

off

Automatic (non-latching)

Note: Relay coil is energized in non-alarm condition.

In case of power failure, relay will go to alarm state.

### **Rate Relay Sampling Operation**

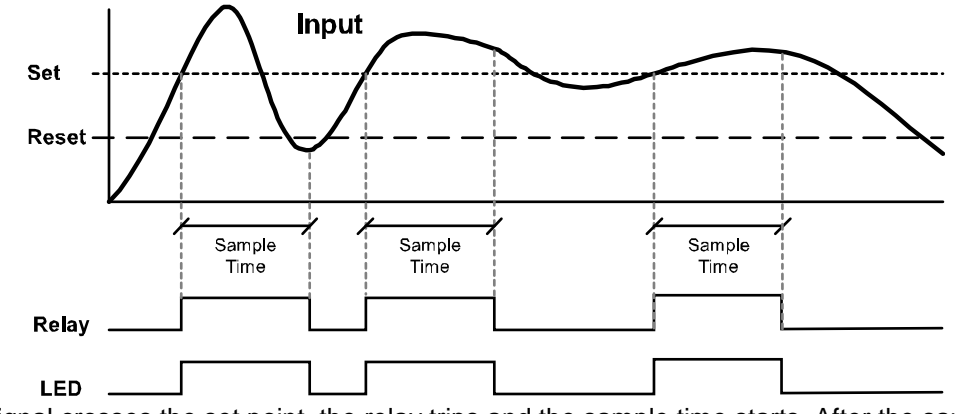

When the signal crosses the set point, the relay trips and the sample time starts. After the sample time has elapsed, the relay resets. The cycle repeats every time the set point is crossed, going up for high alarms and going down for low alarms.

The sample time can be programmed between 0.1 and 600.0 seconds.

#### **Total Relay Sampling Operation**

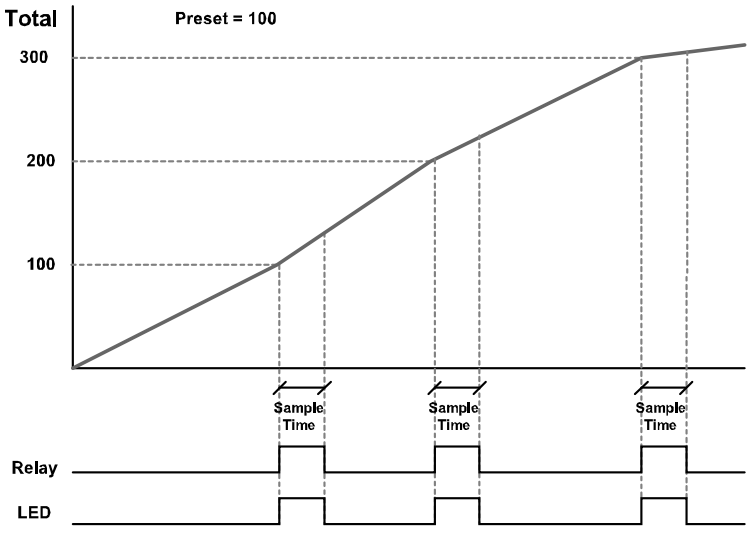

When the batch total reaches the set point, the relay trips and the sample time starts. After the sample time has elapsed, the relay resets. The cycle repeats every time the set point value is added to the batch total.

#### **Time Delay Operation**

The following graphs show the operation of the time delay function.

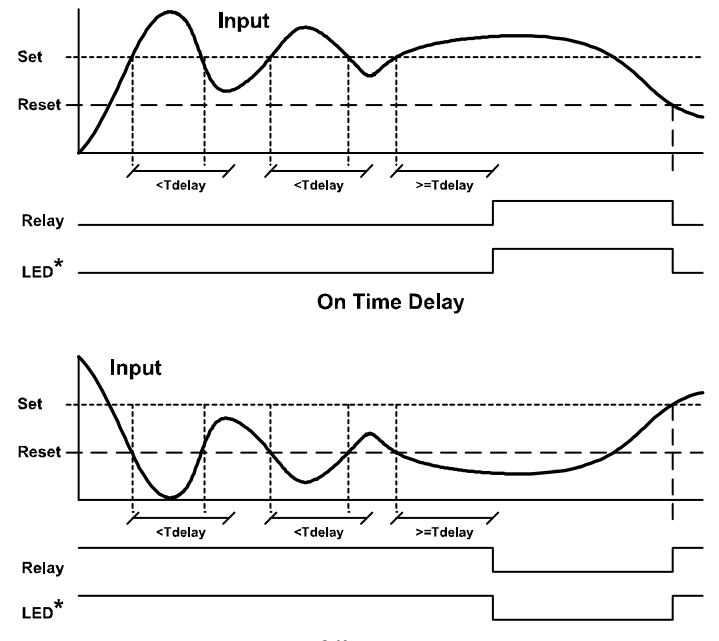

Off Time Delay

When the signal crosses the set point, the *On* time delay timer starts and the relay trips when the time delay has elapsed. If the signal drops below the set point (high alarm) before the time delay has elapsed, the *On* time delay timer resets and the relay does not change state. The same principle applies to the *Off* time delay.

Note: If "Automatic or Manual (R-n-Rn)" reset mode is selected, the LED follows the reset point and not the relay state when the relay is acknowledged.

### Scaling the 4-20 mA Analog Output (Rout)

The 4-20 mA analog output can be scaled to provide a 4-20 mA signal for any rate display range selected.

No equipment is needed to scale the analog output; simply program the display values to the corresponding mA output signal.

The Analog Output menu is used to program the 4-20 mA output based on rate display values.

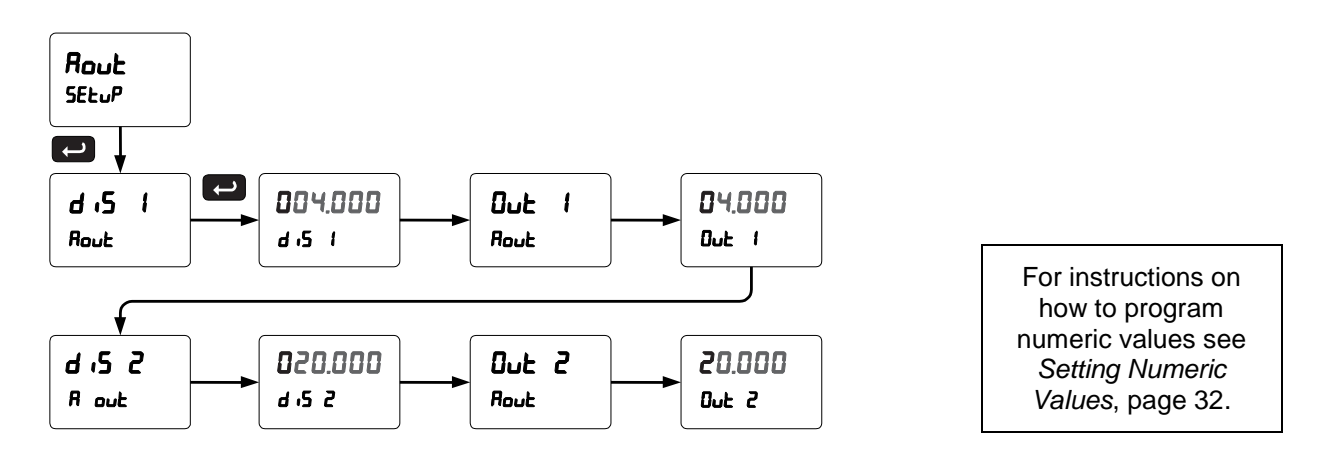

### Reset Menu (rESEL)

The *Reset* menu is used to reset the total, grand totals, batch count, maximum, or minimum reading (peak or valley) reached by the process; both maximum and minimum may be reset at the same time by selecting "reset high & low" (r5Ł HL).

### Control Menu (ContrL)

The *Control* menu is used to control the 4-20 mA analog output and the relays manually, ignoring the input. Each relay and analog output can be programmed independently for manual control. Selecting automatic control sets all relays and analog output for automatic operation.

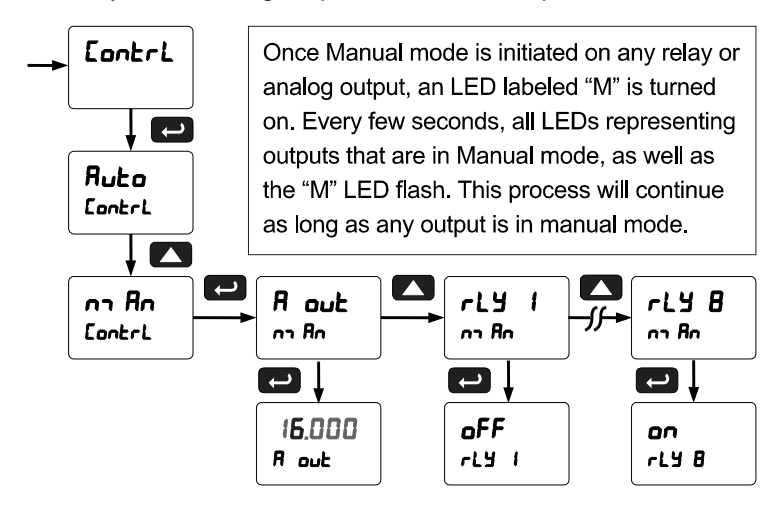

### Setting Up the Password (PR55)

The *Password* menu is used for programming three levels of security to prevent unauthorized changes to the programmed parameter settings and to program the non-resettable totalizer.

Pass 1: Allows use of function keys and digital inputs Pass 2: Allows use of function keys, digital inputs and editing set/reset points Pass 3: Restricts all programming, function keys, and digital inputs. Total Password: Prevents resetting the total manually Gtotal Password: Prevents resetting the grand total manually

### Protecting or Locking the Controller

Enter the Password menu and program a six-digit password.

For instructions on how to program numeric values see Setting Numeric Values, page 32.

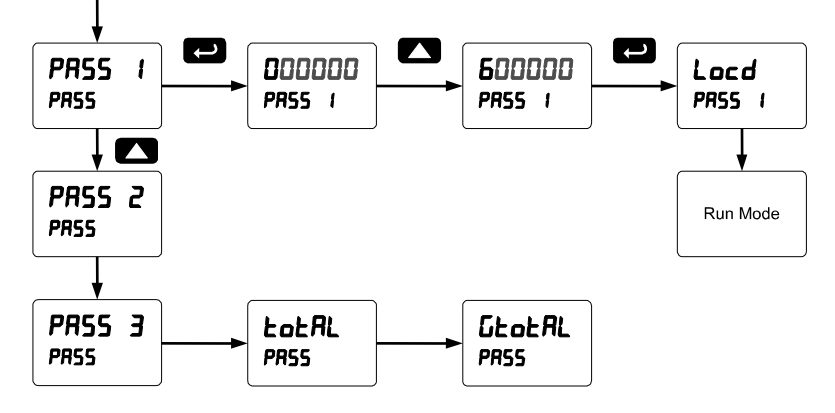

#### Grand Total Reset Password & Non-Resettable Total

The grand total can be password-protected to prevent unauthorized total resets.

The grand total can be programmed as a non-resettable total by entering the password "050873".

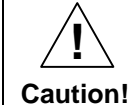

Once the Grand Total has been programmed as "non-resettable" the feature <u>cannot</u> be disabled.

#### Making Changes to a Password Protected Controller

If the controller is password protected, the controller will display the message Locd (Locked) when the Menu button is pressed. Press the Enter button while the message is being displayed and enter the correct password to gain access the menu. After exiting the programming mode, the controller returns to its password protected condition.

#### **Disabling Password Protection**

To disable the password protection, access the *Password* menu and enter the correct password twice, as shown below. The controller is now unprotected until a new password is entered.

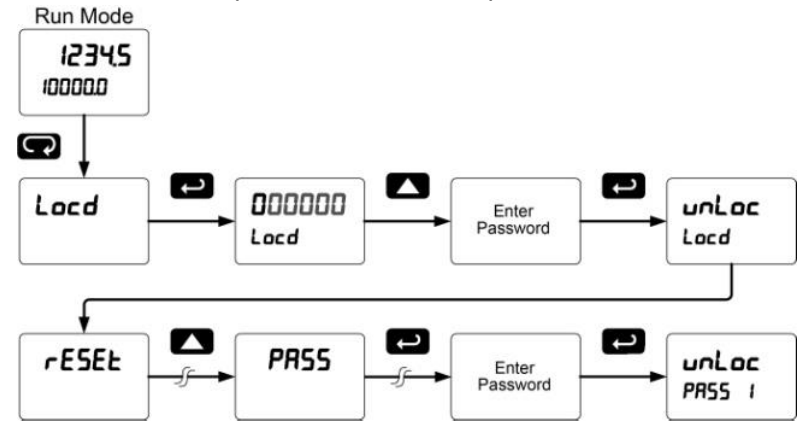

If the correct six-digit password is entered, the controller displays the message unLoc (unlocked) and the protection is disabled until a new password is programmed.

If the password entered is incorrect, the controller displays the message Locd (Locked) for about two seconds, and then it returns to Run Mode. To try again, press Enter while the *Locked* message is displayed.

#### Did you forget the password?

The password may be disabled by entering a master password once. If you are authorized to make changes, enter the master password 508655 to unlock the controller.

### **Advanced Operation and Programming**

In addition to the functions described in Controller Operation on page 26, the following advanced operation and display features may be programmed. Configuring these features may disable some default batch controller features, or make running a batch operation impossible. These functions should only be used by users who are sure of their need in their application.

#### **Advanced Features Menu**

To simplify the setup process, functions not needed for most applications are located in the *Advanced Features* menu.

Press and hold the Menu button for three seconds to access the advanced features of the controller. This cannot be done during a back process as all functions other than STOP are disabled during a batch process, including the Menu button.

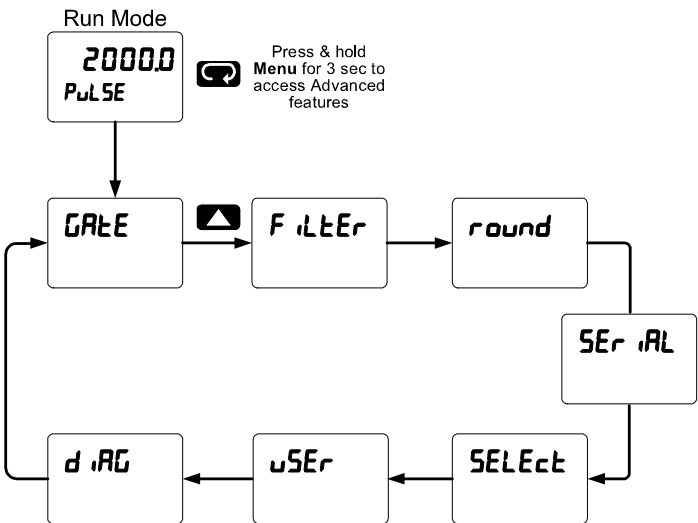

#### **Advanced Features Menu & Display Messages**

The following table shows the functions and messages of the *Advanced Features* menu in the order they appear in the menu.

| Display  | Parameter           | Action/Setting                               | Display | Parameter    | Action/Setting                                                                        |  |
|----------|---------------------|----------------------------------------------|---------|--------------|---------------------------------------------------------------------------------------|--|
| GREE     | Gate                | Gate settings                                | PRr 129 | Parity       | Select parity                                                                         |  |
| Lo G     | Low gate            | Program Low gate value                       |         |              | Even, Odd, or None with                                                               |  |
| Н, Б     | High gate           | Program High gate value                      | £-64£   | Time byte    | Set byte-to-byte timeout                                                              |  |
| F iLEEr  | Filter              | Set noise filter value                       | SELECE  | Soloct       | Entor the Select monu                                                                 |  |
| H, SPd   | High Speed          | Program High Speed                           |         | Select       | (function, cutoff, out)                                                               |  |
|          |                     |                                              | Functin | Signal Input | Select linear, square                                                                 |  |
| LO 5PO   | Low Speed<br>Filter | Program Low Speed<br>Filter                  |         | Conditioning | root, or programmable exponent                                                        |  |
| round    | Round               | Set the rounding value for display variables | L inERr | Linear       | Set controller for linear<br>function and select<br>number of linearization<br>points |  |
| SEr iRL  | Serial              | Set serial communication                     |         |              |                                                                                       |  |
|          |                     | parameters                                   | CutoFF  | Cutoff       | Set low-flow cutoff                                                                   |  |
| SLAUE IA | Slave ID            | Set slave ID or controller address           | Count   | Count        | Set the totals to count up or down from a set value                                   |  |
| bRud     | Baud rate           | Select baud rate                             | tot [   | Total count  | Set the batch to count up<br>to or down from the<br>preset                            |  |
| եր ժեց   | Transmit<br>delay   | Set transmit delay for serial communication  |         |              |                                                                                       |  |

### ProtEX-MAX PD8-6310-WM Explosion-Proof NTEP Certified Batch Controller Instruction Manual

| Display  | Parameter                    | Action/Setting                                                     | Display  | Parameter          | Action/Setting                                                                          |
|----------|------------------------------|--------------------------------------------------------------------|----------|--------------------|-----------------------------------------------------------------------------------------|
| uP       | Up                           | Set the total to count up                                          | א רח א א | 4 mA output        | Enter mA output value<br>read by milliamp meter<br>with at least 0.001 mA<br>resolution |
| Douwn    | Down                         | Set the total to count down                                        |          |                    |                                                                                         |
| <u> </u> | Grand total<br>count         | Set the grand total to<br>count up or down from a<br>defined value | R rn 05  | 20 mA<br>output    | Enter mA output value<br>read by milliamp meter<br>with at least 0 001 mA               |
| [ Strt   | Count start                  | Set the starting grand                                             |          |                    | resolution                                                                              |
|          |                              | counting down                                                      | uSEr     | User I/O           | Assign function keys and<br>digital I/O                                                 |
| RoutPr   | Analog<br>output<br>program- | Program analog output<br>parameters                                | F I      | F1 function<br>key | Assign F1 function key                                                                  |
|          | ming                         |                                                                    | F2       | F2 function<br>kev | Assign F2 function key                                                                  |
| JOUFEE   | Source                       | Select source for the 4-<br>20 mA output                           | F3       | F3 function        | Assign F3 function key                                                                  |
| 0-rRnG   | Overrange                    | Program mA output for                                              |          | key                |                                                                                         |
|          | Undorrongo                   | Drearrow mA output for                                             | , ,      | F4 function        | (digital input)                                                                         |
|          | Underrange                   | display underrange                                                 | d        | Digital input      | Assign digital input 1 – 4                                                              |
| ForcE    | Force output                 | Force analog output<br>value for loop break                        | d0 i     | Digital            | Assign digital output 1 –                                                               |
| lűnorE   | Ignore                       | Ignore loop break                                                  |          | output 1           | 4                                                                                       |
|          |                              | condition                                                          | d ,80    | Diagnostics        | Display parameter                                                                       |
| רח אא רח | Maximum                      | Program maximum mA<br>output allowed                               | LEd E    | LED test           | Test all LEDs                                                                           |
| חי רח    | Minimum                      | Program minimum mA output allowed                                  | InFo     | Information        | Display software information                                                            |
| СЯL њ    | Calibrate                    | Calibrate 4-20 mA<br>output (internal<br>reference source used     | Er85E    | Erase              | Erase MeterView Pro<br>software stored in meter's<br>memory                             |
|          |                              | for scaling the output)                                            |          |                    |                                                                                         |

#### **Function Keys Operation**

During operation, the programmable function keys operate according to the way they have been programmed in the *Advanced Features – User* menu. The following table shows the default setting for each of the function keys.

| Function Key/Button | Default Setting | Action           |
|---------------------|-----------------|------------------|
| F1/START            | SERre           | Start batch      |
| F2/BATCH            | PrESEE          | Change preset    |
| F3/STOP             | Stop            | Pause/stop batch |
| F4/Digital Input    | SrESEP          | Start/stop batch |

#### F4 Operation

A digital input, F4, is standard on the meter. This digital input is programmed identically to function keys F1, F2, and F3. The input is triggered with a contact closure to COM, or with an active low signal. During operation, F4 operates according to the way is has been programmed in the *Advanced Features – User* menu.

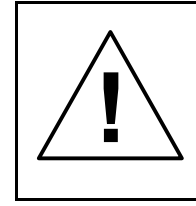

During a batch process, the only function that can be performed is the pause/stop functions of the STOP button; the default programming of the F3 key. No other functions, including min/max display, manual alarm reset, or total reset, will function while a batch is running.

Only STOP Operation Enabled if a Batch is Running.

### **Multi-Point Calibration & Scaling**

The controller is set up at the factory for 2-point linear calibration. The number of points for multi-point calibration/scaling is set up in the *Advanced Features* menu. Up to 32 linearization points may be selected. See page 55 for details.

#### Maximum/Minimum Readings

The max & min readings (peak & valley) reached by the process can be displayed either continuously or momentary:

- 1. Display briefly by assigning to the digital inputs in the User menu.
- 2. Display continuously by assigning either display to max/min through the Display menu.

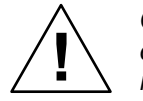

Changing the programming of the F1-F3 function keys will disable the default batch operation of these keys, and is not recommended for batch control applications.

Any of the digital inputs can be programmed to reset the max & min readings.

#### To display max/min readings continuously:

Assign either display to Max ( $d H_{i}$ ), Min ( $d L_{0}$ ), or toggle between Max and Min ( $d H_{L}$ ) every 10 seconds.

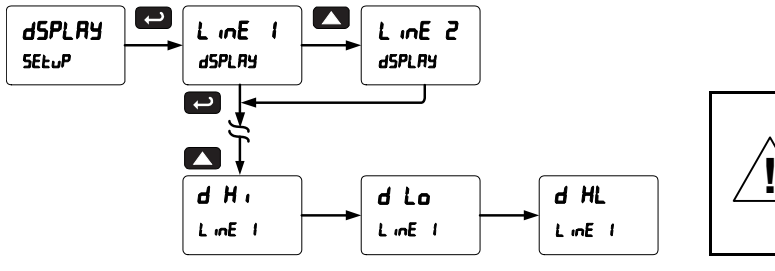

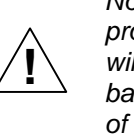

Note that changing default the programming of line 1 or line 2 will interfere with seeing the batch total (line 1) or rate (line 2) of the batch process.

#### Noise Filter (filter)

The noise filter is available for unusually noisy signals that cause an unstable process variable display. The noise filter averages the input signal over a certain period. The filter level determines the length of time over which the signal is averaged. The filter level can be set between 2 and 199. The higher the filter level, the longer the averaging time and so the longer it takes the display to settle to its final value. Setting the filter level to zero disables the filter function.

Note: The filter for a PD6310 works differently. There are two available settings: Hi Speed and Lo Speed (programmable from 2 to 50).

#### Rounding Feature (round)

The rounding feature is used to give the user a steadier display with fluctuating signals. Rounding is used in addition to the filter function.

Rounding causes the display to round to the nearest value according to the rounding selected. This setting affects the last two digits, regardless of decimal point position.

#### Modbus RTU Serial Communications (5Er ,RL)

The controller is equipped with serial communications capability as a standard feature using Modbus RTU Serial Communication Protocol.

The meter may be connected to a PC for initial configuration via the onboard micro USB connection. For ongoing digital communications with a computer or other data terminal equipment, an RS-232, or RS-485 option is required; see *Ordering Information* on page 6 for details.

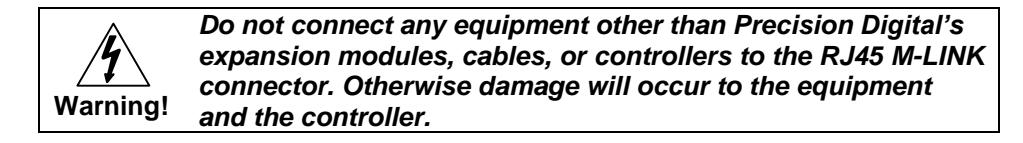

Note: More detailed instructions are provided with each optional serial communications adapter. Note: Refer to the ProVu<sup>®</sup> Modbus Register Tables located at www.predig.com for details.

Note: Changes made to the Serial menu are initialized after the MENU key is pressed or after navigating through the remainder of the serial parameters (i.e. pass the t-byte parameter).

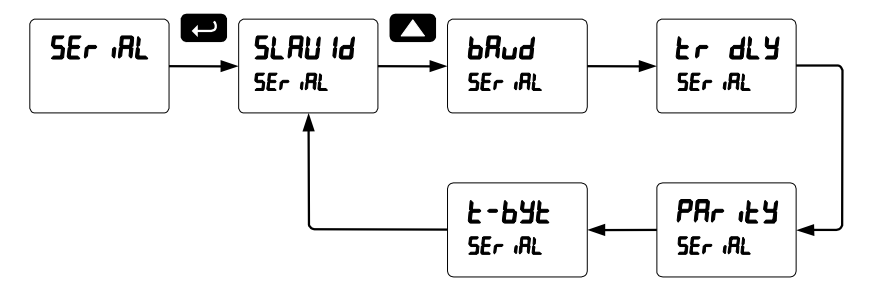

When using more than one controller in a multi-drop mode, each controller must be provided with its own unique address. The controller address (Slave ID) may be programmed between 1 and 247. The transmit delay may be set between 0 and 199 ms. The parity can be set to even, odd, or none with 1 or 2 stop bits.

#### **Serial Communications Overview**

RS-232 and RS-485 are standard interfaces approved by the Electronic Industries Alliance (EIA) for connecting serial devices. In EIA terms, the device (e.g. meter) that connects to the interface is called a Data Communications Equipment (DCE) and the device to which it connects (e.g. the computer) is called a Data Terminal Equipment (DTE).

RS-485 can support multi-point connections per line because it uses lower-impedance drivers and receivers.

Line drivers and receivers are used to exchange data between two or more points (nodes) on a serial communications network. Reliable data communications can be difficult in the presence of induced noise, ground level differences, and other hazards associated with installation of a network. When communicating at high data rates, or over long distances in real world environments, RS-232 is often inadequate. The differential data transmission of RS-485 offers superior performance in most applications. Differential signals can help nullify the effects of ground shifts and induced noise signals that can appear as common mode voltages on a network.

A multi-point network consists of multiple drivers and receivers connected on a single bus, where any point (node) can transmit and/or receive data. RS-485 allows multiple drivers and receivers on the same two-wire or four-wire system. The RS-485 standard specifies up to 32 drivers and 32 receivers on a single bus, but with the introduction of "automatic" repeaters and high-impedance drivers/receivers, this number can be extended to hundreds of points (nodes) on a network.

The cabling used for an RS-485 serial communications network should always be a high quality cable such as Belden 8162 or Alpha 6203C. A two-wire system requires two twisted pairs, and a four-wire system requires three twisted pairs (the extra twisted pair is needed for the signal ground).

Figure 26 illustrates how to connect a general four-wire network (a four-wire network actually contains 5 wires).

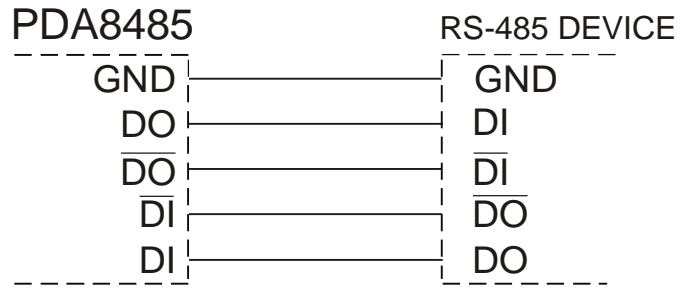

#### Figure 26: General Four-Wire Network Connection

Figure 27 illustrates how to connect a general two-wire network (a two-wire network actually contains 3 wires). Note that the PDA7485 and PDA8485 have DIP switches that allow for two-wire connections without the need to externally wire the DO to the DI and the /DO to the /DI (see the converter section for complete details).

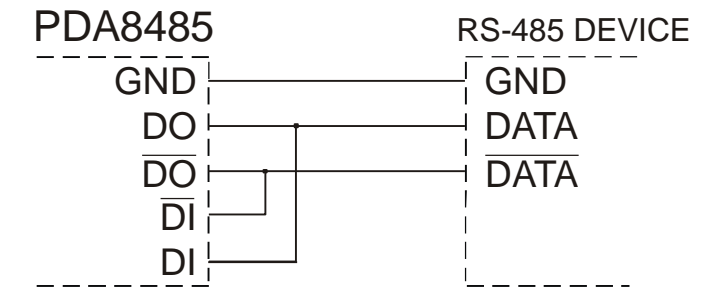

Figure 27: General Two-Wire Network Connection

#### Select Menu (5ELEcE)

The *Select* menu is used to select the signal input conditioning applied to the input (linear, square root, or programmable exponent, low-flow cutoff, and analog output programming. The multi-point linearization is part of the linear function selection.

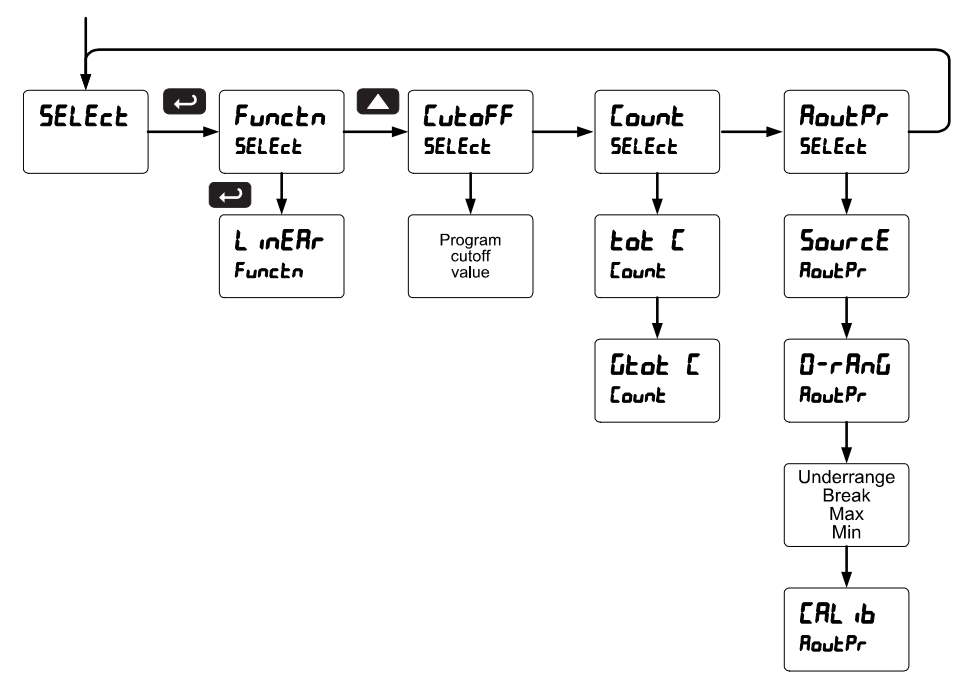

#### Signal Conditioning Selection (Functon)

The *Function* menu is used to select the number of points used in the linear conditioning function applied to the input.

Controllers are set up at the factory for linear function with 2-point linearization.

#### Multi-Point Linearization (L mERr)

Controllers are set up at the factory for linear function with 2-point linearization. Up to 32 linearization points can be selected under the linear function. The multi-point linearization can be used to linearize the display for non-linear signals such as those from level transmitters used to measure volume in odd-shaped tanks or to convert level to flow using weirs and flumes with complex exponent.

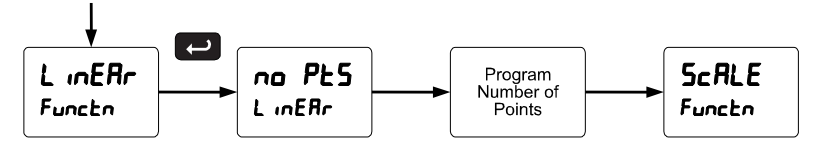

#### Low-Flow Cutoff (EutoFF)

The low-flow cutoff feature allows the controller to be programmed so that the often-unsteady output from a differential pressure transmitter, at low flow rates, always displays zero on the controller.

The cutoff value may be programmed from 0 to 999999. The controller will display zero below the cutoff value. Programming the cutoff value to zero disables the cutoff feature.

#### Total and Grand Total Count Direction (Lount)

By default, the batch total and grand total count up during batch processes. Lount parameter allows this to change. When set to count down, the batch total will count down from the preset to 0. When set to count down, the grand total will count down from a set value to zero.

#### Analog Output Programming (Rout Pr)

The *Analog Output Programming* menu is used to program the behavior of the 4-20 mA output. The following parameters and functions are programmed in this menu:

- 1. Source: Source for generating the 4-20 mA output (e.g. PV)
- 2. Overrange: Analog output value with display in overrange condition
- 3. Underrange: Analog output value with display in underrange condition
- 4. Max: Maximum analog output value allowed regardless of input
- 5. Min: Minimum analog output value allowed regardless of input
- 6. Calibrate: Calibrate the internal 4-20 mA source reference used to scale the 4-20 mA output

#### **Analog Output Source**

The source for generating the 4-20 mA output may be assigned to the rate/process variable, total, grand total, maximum or minimum value reached by the rate/process, one of the set points, or the Modbus PV input.

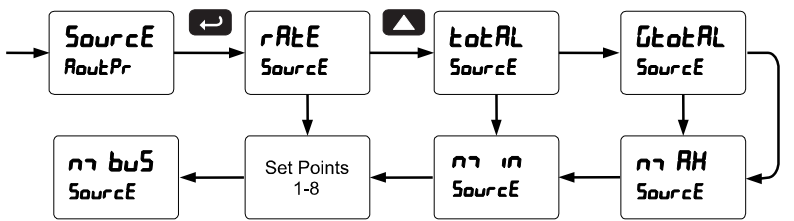

#### **Analog Output Calibration**

To perform the analog output calibration, it's recommended to use a milliamp meter with a resolution of at least 0.1  $\mu$ A to measure the output current. The values saved internally during this procedure are used for scaling the 4-20 mA output in the *Setup* menu.

#### Programmable Function Keys User Menu (u5Er)

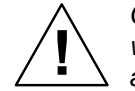

Changing the programming of the F1-F3 function keys will disable the default batch operation of these keys, and is not recommended for batch control applications.

The *User* menu allows the user to assign the front panel function keys F1, F2, and F3, the digital input F4 (a digital input located on the signal input connector), and up to eight additional digital inputs to access most of the menus or to activate certain functions immediately (e.g. reset max & min, hold relay states, etc.). This allows the meter to be greatly customized for use in specialized applications.

Up to eight digital outputs can be assigned to a number of actions and functions executed by the meter (i.e. alarms, relay acknowledgement, reset max, min, or max & min, tare, and reset tare). The digital outputs can be used to trigger external alarms or lights to indicate these specific events.

| Display  | Description                                                                   | Display       | Description                                                                                             |
|----------|-------------------------------------------------------------------------------|---------------|----------------------------------------------------------------------------------------------------|
| SERre    | Starts the batch process                                                      | d ,586L       | Disable the selected function key or                                                                    |
| Stop     | Stops the batch process                                                       |               | digital I/O                                                                                             |
| SrtStP   | Allows the same function key to<br>both start and stop the batch pro-<br>cess | Rc X          | Acknowledge all active relays that<br>are in a manual operation mode<br>such as auto-manual or latching |
| гኒሃ ሪ    | Disable all relays until a button as-                                         | rESEE         | Directly access the reset menu                                                                          |
|          | signed to <i>enable relays</i> (r L ጟ E) is                                   | <u>r5t t</u>  | Reset the total                                                                                         |
| <b>_</b> | pressed                                                                       | r5t 6t        | Reset the grand total                                                                                   |
| rly E    | Enable all relays to function as they                                         | rSt bc        | Reset the batch count                                                                                   |
| <u> </u> | nave been programmed                                                          | r56 X .       | Reset the maximum display value                                                                         |
| U NOLO   | Hold current relay states and ana-                                            | rSt Lo        | Reset the minimum display value                                                                         |
|          | assigned to enable relays (rLY E)                                             | r58 XL        | Reset the maximum & minimum<br>display values                                                           |
| 4 2014   | Hold the current display value, relay                                         | r£L89         | Directly access the relay menu                                                                          |
|          | states, and analog output momen-                                              | PrESEE        | Change the preset value                                                                                 |
|          | tarily while the function key or digital                                      |               |                                                                                                    |
|          | input is active. The process value will continue to be calculated in the      | 588 2*        | Directly access the set point menu for relay 2 (*through 8)                                             |
| LafXi    | background.<br>Display maximum display value on                               | กายกม         | Mimic the menu button functionality (digital inputs only)                                               |
| Lnilo    | Display minimum display value on                                              | ר יפאד        | Mimic the right arrow/F1 button<br>functionality (digital inputs only)                                  |
| Ln I XL  | line 1<br>Display maximum & minimum dis-                                      | υP            | Mimic the up arrow/F2 button func-<br>tionality (digital inputs only)                                   |
|          | play values on line 1                                                         | Enter         | Mimic the enter/F3 button function-                                                                     |
| Ln2 X .  | Display maximum display value on<br>line 2                                    | <b>F D</b> 14 | ality (digital inputs only)                                                                             |
| rus ro   | Display minimum display value on line 2                                       | 7 UA I*       | on state. This function is used in conjunction with a digital input to                                  |
| rus Xr   | Display maximum & minimum dis-<br>play values on line 2                       |               | achieve interlock functionality. See page 44 for details about interlock                                |
| Ln2 6Ł   | Display the grand total on line 2                                             | -             | relays.                                                                                                 |
| rus pc   | Display the batch count on line 2                                             | XL∩n  *       | Provide indication when alarm 1                                                                         |
| Contrl   | Directly access the control menu                                              |               | ( unough 8) has been triggered<br>(digital outputs only)                                                |
|          |                                                                               |               |                                                                                                    |

**Function Keys & Digital I/O Available Settings** Refer to the following table for descriptions of each available function key or digital I/O setting.

# Troubleshooting

The rugged design and the user-friendly interface of the controller should make it unusual for the installer or operator to refer to this section of the manual. However, due to the many features and functions of the controller, it's possible that the setup of the controller does not agree with what an operator expects to see.

If the controller is not working as expected, refer to the *Diagnostics* menu and recommendations below.

#### Diagnostics Menu (d ,RL)

The *Diagnostics* menu is located in the *Advanced Features* menu, to access *Diagnostics* menu see Advanced Operation and Programming, page 50.

This menu allows the user to test the functionality of all the meter LEDs, check the meter's software and version information, and erase the MeterView Pro software installation files from the meter. Press the Enter button to view the settings and the Menu button to exit at any time.

For a description of the diagnostic messages, see Advanced Features Menu & Display Messages, page 50.

#### **Determining Software Version**

To determine the software version of a controller:

- 1. Go to the *Diagnostics* menu (d R L) and press Enter button.
- 2. Press Up arrow button and scroll to Information menu ( InFa).
- 3. Press Enter to access the software number (5FE) and version (UEr) information. Write down the information as it is displayed. Continue pressing Enter until all the information is displayed.
- 4. The controller returns to Run Mode after displaying all the settings.

### **Reset Controller to Factory Defaults**

When the parameters have been changed in a way that is difficult to determine what's happening, it might be better to start the setup process from the factory defaults.

#### Instructions to load factory defaults:

- 1. Enter the Advanced Features menu. See Advanced Operation and Programming, page 50.
- 2. Press Up arrow to go to Diagnostics menu
- 3. Press and hold Right arrow for three seconds, press Enter when display flashes rESEL.

Note: If Enter is not pressed within three seconds, the display returns to the *Diagnostics* menu.

4. The controller goes through an initialization sequence (similar as on power-up), and loads the factory default settings.

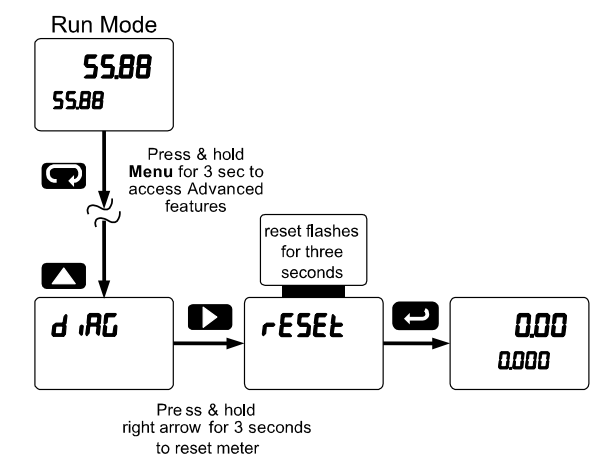

### **Factory Defaults & User Settings**

The following table shows the factory setting for the major programmable parameters on the controller.

| Parameter                           | Display  | Default Setting                                   |
|-------------------------------------|----------|---------------------------------------------------|
| Total                               | 4E S     | Total enabled                                     |
| Units                               | un 165   | Rate / total / gr. total<br>Pulse / Pulse / Pulse |
| Rate decimal<br>point               | ರರದ.ರದರ  | 1 Place                                           |
| Total decimal<br>point              | ರರರರ.ರ   | 1 Place                                           |
| G. Total decimal point              | ddddd    | 0 Places                                          |
| K-factor                            | FRctor   | 1.000                                             |
| Function                            | Functin  | Linear                                            |
| Number of<br>points                 | no PES   | 2                                                 |
| Programming                         | Proũ     | Scale                                             |
| Input 1                             | InP I    | 00000.0                                           |
| Display 1                           | dıS I    | 00000.0                                           |
| Input 2                             | InP 2    | 10000.0                                           |
| Display 2                           | d (S 2   | 10000.0                                           |
| Display line 1                      | LinEl    | Display total                                     |
| Display line 2                      | Line 2   | Display rate and units                            |
| Display<br>intensity                | d- ԽԷ℁   | 8                                                 |
| Total time<br>base                  | է էթ     | Second                                            |
| Total<br>conversion<br>factor       | E CF     | 1.000                                             |
| Batch mode                          | nn adE   | Manual                                            |
| Grand total time base               | бе ев    | Second                                            |
| Grand total<br>conversion<br>factor | E CF     | 1.000                                             |
| Grand total<br>reset                | t rSt    | Manual                                            |
| Relay 1<br>assignment               | 85 iGn ( | Total                                             |
| Relay 2<br>assignment               | 85 iGn2  | Total                                             |
| Relay 2<br>preclose                 | PrECLS   | No                                                |
| Relay 3<br>assignment               | 85 iGn3  | Rate                                              |
| Relay 4<br>assignment               | 85 iGn4  | Rate                                              |
| Relay 1<br>action                   | Rct I    | Automatic                                         |
| Batch preset                        | PrESEL   | 100.0                                             |

| Parameter                  | Display | Default Setting |
|----------------------------|---------|-----------------|
| Relay 2<br>action          | Rct 2   | Automatic       |
| Relay 2 set<br>point       | 5EE 2   | 200.0           |
| Relay 3<br>action          | Rct 3   | Automatic       |
| Relay 3 set<br>point       | 5EE 3   | 3.000           |
| Relay 3 reset point        | r5£ 3   | 2.500           |
| Relay 4<br>action          | Ясь ч   | Automatic       |
| Relay 4 set<br>point       | SEE 4   | 4.000           |
| Relay 4 reset point        | r5E 4   | 3.500           |
| Fail-safe relay<br>1       | FLS I   | Off             |
| Fail-safe relay<br>2       | FLS 2   | Off             |
| Fail-safe relay<br>3       | FLS 3   | Off             |
| Fail-safe relay<br>4       | FLS 4   | Off             |
| On delay<br>relay 1        | On I    | 0.0 sec         |
| Off delay<br>relay 1       | OFF I   | 0.0 sec         |
| On delay<br>relay 2        | 0n 2    | 0.0 sec         |
| Off delay<br>relay 2       | OFF 2   | 0.0 sec         |
| On delay<br>relay 3        | 0n 3    | 0.0 sec         |
| Off delay<br>relay 3       | OFF 3   | 0.0 sec         |
| On delay<br>relay 4        | 0n 4    | 0.0 sec         |
| Off delay<br>relay 4       | OFF 4   | 0.0 sec         |
| Display 1<br>analog out    | dıS I   | 0               |
| Output 1<br>value          | 0ut /   | 4.000 mA        |
| Display 2<br>analog out    | d 15 2  | 1000.0          |
| Output 2<br>value          | 0ut 2   | 20.000 mA       |
| Source<br>analog<br>output | SourcE  | Rate/process    |

### ProtEX-MAX PD8-6310-WM Explosion-Proof NTEP Certified Batch Controller Instruction Manual

| Parameter               | Display                                 | Default Setting  | Parameter             | Display | Default Setting   |
|-------------------------|-----------------------------------------|------------------|-----------------------|---------|-------------------|
| Overrange output        | 0- <i>-</i> 8n6                         | 21.000 mA        | F1 function<br>key    | F I     | Start             |
| Underrange<br>output    | ม-คลิกบ์                                | 3.000 mA         | F2 function<br>key    | F2      | Preset            |
| Loop break<br>output    | brERH                                   | 1.000 mA         | F3 function<br>key    | FB      | Stop              |
| Filter                  | F iLEEr                                 | Hi Spd           | F4 function           | FЧ      | Start/Stop        |
| Cutoff value            | CutoFF                                  | 0.000 (disabled) | Digital input 1       | d       | Menu              |
| Maximum                 | op 88                                   | 23.000 mA        | Digital input 2       | d I 2   | Right arrow       |
| output                  | ,,,,,,,,,,,,,,,,,,,,,,,,,,,,,,,,,,,,,,, | 20.000 11/1      | Digital input 3       | d   3   | Up arrow          |
| Minimum                 | חו רח                                   | 1.000 mA         | Digital input 4       | 614     | Enter             |
| Slave ID                | SLAUE Id                                | 247              | Digital output<br>1-4 | d0 (    | Alarm 1-4         |
| (Address)               |                                         |                  | Password 1            | PRSS (  | 000000 (unlocked) |
| Baud rate               | bHud                                    | 9600             | Password 2            | PR55 2  | 000000 (unlocked) |
| l ransmit<br>delav      | եր ժեց                                  | 50 ms            | Password 3            | PRSS 3  | 000000 (unlocked) |
| Parity                  | PRr 169                                 | Even             | Total<br>password     | LotAL   | 000000 (unlocked) |
| Byte-to-byte<br>timeout | £-63£                                   | 010 (0.1 sec)    | Grand total           | GEOERL  | 000000 (unlocked) |

# **Troubleshooting Tips**

| Symptom                                                                                            | Check/Action                                                                                                    |
|----------------------------------------------------------------------------------------------------|----------------------------------------------------------------------------------------------------|
| SafeTouch buttons do not respond                                                                   | If mechanical button was pushed. The SafeTouch buttons will<br>be re-enabled automatically <b>60 seconds</b> after the last button<br>push.<br>If slide switch on connector board is in DISABLE position,<br>switch to ENABLE.<br>Strong direct sunlight may interfere with SafeTouch button<br>operation. It is recommended to operate the buttons by<br>standing so as to block direct sunlight. |
| Serial Communications Power LED<br>Indicator is off                                                | <ol> <li>Check modular cable connection</li> <li>Check power to the device</li> </ol>                                                                                                    |
| If only the TX (or DATA IN) data<br>status LED is flashing when serial<br>communications attempted | <ol> <li>Check serial cable</li> <li>Check protocol selected on device</li> <li>Check instrument address &amp; baud rate</li> <li>Check program address &amp; baud rate</li> </ol>                                                                                                    |
| If both data status LEDs (TX and RX) are off when trying to communicate                            | Remove all unnecessary cables and instruments from the bus.<br>Try getting the system to work with only one device (to ease<br>troubleshooting) and then expand the system one device at a<br>time.                                                                                                    |
| Communications slow                                                                                | Increase the baud rate                                                                                                    |
| Random communication errors                                                                        | <ol> <li>Increase the TX delay time</li> <li>Decrease the baud rate</li> </ol>                                                                                                    |
| Power LED is off                                                                                   | <ol> <li>Check modular cable connection</li> <li>Check power to instrument</li> </ol>                                                                                                    |
| No display at all                                                                                  | Check power at power connector                                                                                                    |
| Display reads LoEd SERL when the Menu button is pressed.                                           | Remove the programming lockout jumper to access<br>programming menus                                                                                                    |

| Symptom                                                               | Check/Action                                                                                                    |
|-----------------------------------------------------------------------|----------------------------------------------------------------------------------------------------|
| Not able to change setup or programming, Locd is displayed            | Controller is password-protected, enter correct six-digit password to unlock                                        |
| Controller displays error message<br>during calibration (ברבםר)       | Check:<br>1. Signal connections<br>2. Input selected in <i>Setup</i> menu                                           |
| Controller displays<br>999999<br>-99999                               | Check:<br>1. Input selected in <i>Setup</i> menu<br>2. Corresponding signal at Signal connector                     |
| Display is unstable                                                   | Check:<br>1. Input signal stability and value<br>2. Display scaling vs. input signal<br>3. Filter values (increase) |
| Display response is too slow                                          | Check filter values                                                                                                 |
| Display reading is not accurate                                       | Check scaling, k-factor, or calibration                                                                             |
| Display does not respond to input changes, reading a fixed number     | Check:<br>Display assignment, it might be displaying max, min, or set<br>point.                                     |
| Display alternates between<br>1. H and a number<br>2. Lo and a number | Press Menu to exit max/min display readings.                                                                        |
| Relay operation is reversed                                           | Check:<br>1. Fail-safe in Setup menu<br>2. Wiring of relay contacts                                                 |
| Relay and status LED do not respond to signal                         | Check:<br>1. Relay action in <i>Setup</i> menu<br>2. Set and reset points                                           |
| Flashing relay status LEDs                                            | Relays in manual control mode or relay interlock switches opened.                                                   |
| Controller not communicating with application programs                | Check:<br>1. Serial adapter and cable<br>2. Serial settings<br>3. Controller address and baud rate                  |
| If the display locks up or the controller does not respond at all     | Cycle the power to reboot the microprocessor.                                                                       |
| Other symptoms not described above                                    | Call Technical Support for assistance.                                                                              |

Note: Certain sequences of events can cause unexpected results. To solve these issues, it is best to start fresh from factory defaults and map changes ahead of time, rather than at random.

### Service

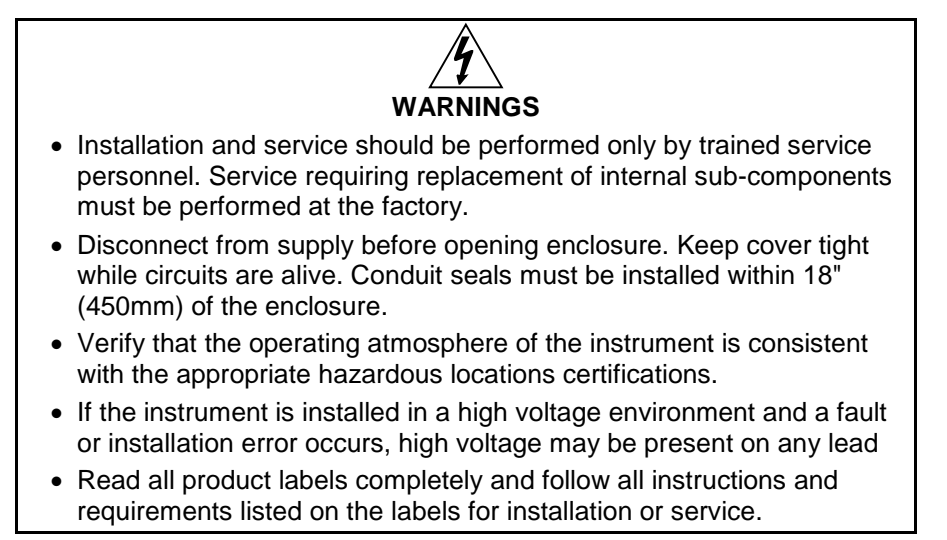

If the enclosure is sound and undamaged, then only the internal electronics housing will need to be returned to the factory for service. Contact the factory for RMA number and return instructions.

# **Mounting Dimensions**

All units: inches (mm)

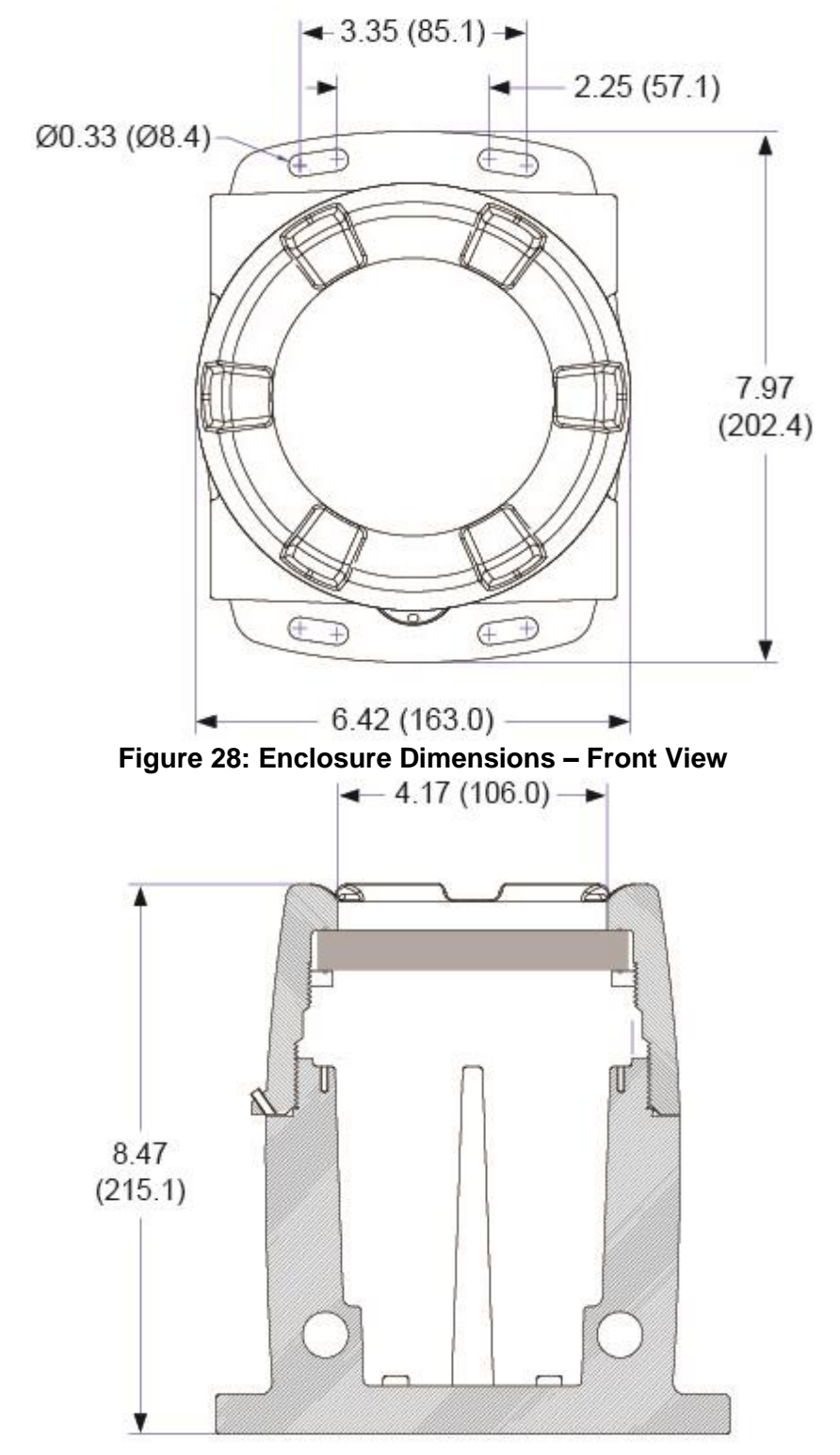

Figure 29: Enclosure Dimensions – Side Cross Section View

This Page Intentionally Left Blank

# **EU Declaration of Conformity**

Issued in accordance with ISO/IEC 17050-1:2004 and ATEX Directive 2014/34/EU.

We,

Precision Digital Corporation 233 South Street Hopkinton, MA 01748 USA

as the manufacturer, declare under our sole responsibility that the product(s),

#### Model PD8 ProtEX-MAX Series

to which this declaration relates, is in conformity with the European Union Directives shown below:

| 2014/35/EU | Low Voltage Directive |
|------------|-----------------------|
| 2014/34/EU | ATEX Directive        |
| 2014/30/EU | EMC Directive         |
| 2011/65/EU | RoHS Directive        |

This conformity is based on compliance with the application of harmonized or applicable technical standards and, when applicable or required, a European Union notified body certification.

#### Standards:

| EN 55022:2007   | EN 61000-6-2:2005 | EN 60079-0:2009  | EN 61000-6-4:2007 |
|-----------------|-------------------|------------------|-------------------|
| EN 60079-1:2007 | EN 61010-1:2001   | EN 60079-31:2008 | EN 61326:2006     |

The standards EN 55022:2007, EN 60079-0:2009, EN 60079-1:2007, EN 60079-31:2008, EN 61000-6-4:2007, EN 61010-1:2001, and EN 61326:2006 are no longer harmonized. The requirements of these standards have been checked against the harmonized standard EN 55022:2010, EN 60079-0:2012+A11:2013, EN 60079-1:2014, EN 60079-31:2014, EN 61000-6-4:2007+A1:2011, EN 61010-1:2010, and EN 61326:2013 and there were no major technical changes affecting the latest technical knowledge for the products listed above.

EC Type Examination Certificate: Sira 12ATEX1182

Product Markings:

II 2 G D Ex d IIC T\* Gb Ex tb IIIC T90°C Db IP68 Tamb = -40°C to +\*°C (\*T5 = 65°C, \*T6 = 60°C)

ATEX Notified Body for EC Type Examination Certificate:

Sira Certification Service, NB 0518 Unit 6, Hawarden Industrial Park Hawarden, Deeside, CH5 3US, UK

**ATEX Quality Assurance Notification No.:** 

SIRA 10 ATEX M462

ATEX Notified Body for Quality Assurance:

Sira Certification Service, NB 0518 Unit 6, Hawarden Industrial Park Hawarden, Deeside, CH5 3US, UK

Signed for and on behalf of Precision Digital Corporation:

Name: Company: Title: Date:

Jeffrey Peters Precision Digital Corporation President 02/12/2018

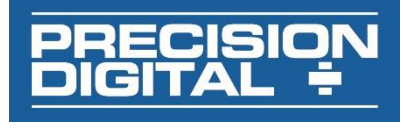

Document No: DoC PD8 {021218}

# **How to Contact Precision Digital**

- For Technical Support, please
   Call: (800) 610-5239 or (508) 655-7300
   Fax: (508) 655-8990
   Email: support@predig.com
- For Sales Support or to place an order, please contact your local distributor or
   Call: (800) 343-1001 or (508) 655-7300
   Fax: (508) 655-8990
   Email: sales@predig.com
- For the latest version of this manual, please visit www.predig.com

PRECISION DIGITAL CORPORATION 233 South Street • Hopkinton MA 01748 USA Tel (800) 343-1001 • Fax (508) 655-8990

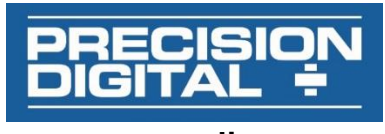

www.predig.com

LIM6310WM\_D SFT039 Ver 4.010 & up 12/18